### 医科院图书馆文献资源概况

- 围绕医学科学发展趋势、院校学科布局、国家医学信息资源战略收藏的 需求和读者需求,图书馆遴选采购高质量医学信息资源,支撑全院教学、 临床和科研。
- 图书馆资源概况

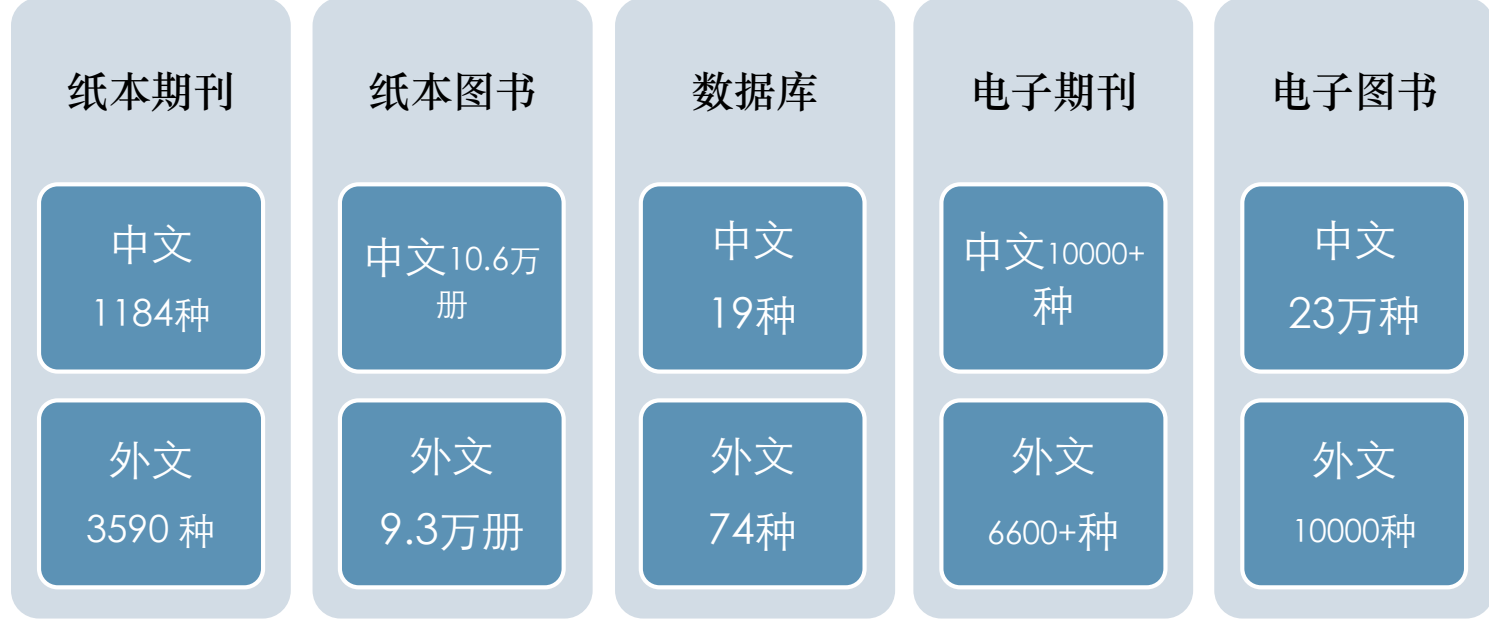

### 医科院图书馆文献资源http://www.imicams.ac.cn/

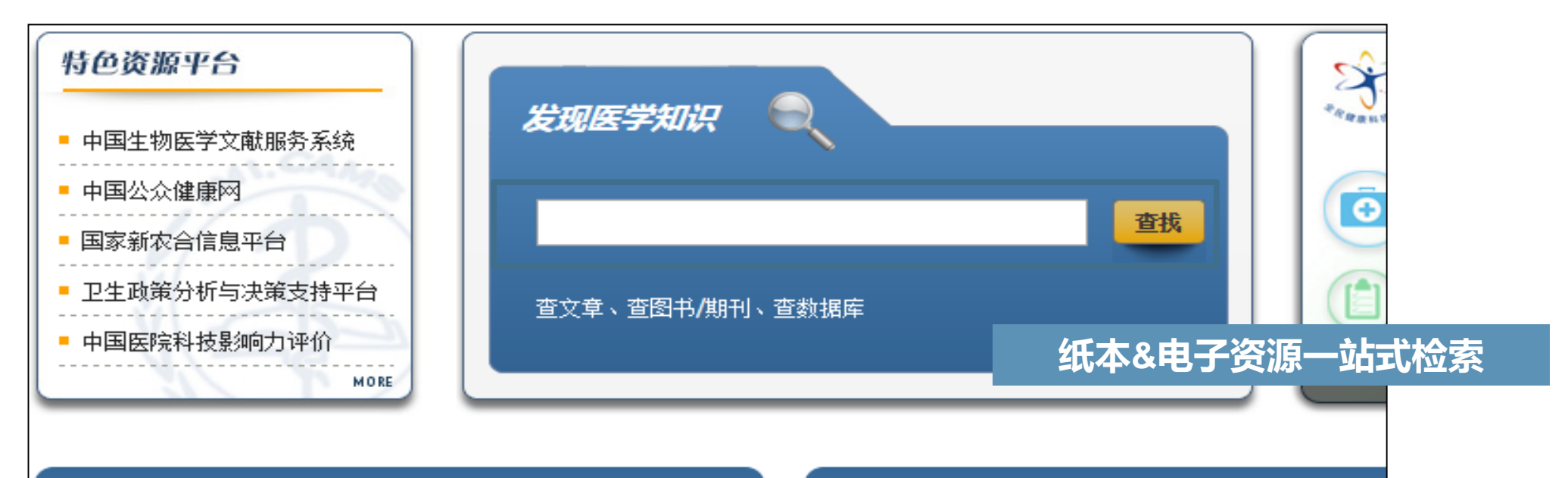

#### 所馆动态

- ◆ 代涛所长接受中国政府网专访 解读《中国医...
- ◆《中国医改发展报告(2009-2014)》研讨...
- 国家新农合信息平台建设研讨会在京召开
- 关于2016年寒假期间开馆的通知
- 人民卫生出版社临床知识数据库开通通知
- USMLEasy(美国职业医师资格考试数据库…

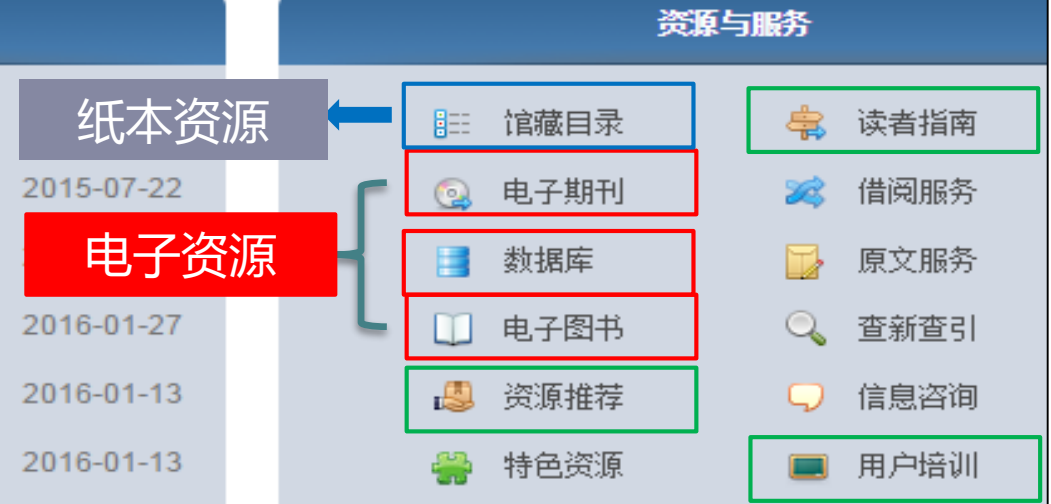

#### 数据库导航 http://search.imicams.ac.cn/

| 整合检索         电子期刊         查找单篇         核心期刊         SinoMed           检索结果                   高级检索                   检索历史                                                                                                    | 已登                                                                                                    |
|----------------------------------------------------------------------------------------------------|----------------------------------------------------------------------------------------------------|
| 输入检索词: 检索                                                                                                    |                                                                                                    |
| ▲ B C D E F G H I J K L M N O P Q R S I U V W X Y Z 中文 外文         送择数据库(已送0个。最多20个)       快速检索集       常用数据库       试用数据属         全文数据库       ▼       全文数据库       期刊论文       图书       多种文献类型                                                                                                    | ( 全部 按库名查找       室 所有数据库 我的数据库 按类型浏览 按学科浏览 清空/       》 学位论文 会议                                                                                                    |
| ClinicalKey 全院开通<br>PubMed @ CAMS & PUMC ≉4<br>American Medical Association J<br>Cell Press Journals 全院开通<br>Nature+NPG Journals Full Text<br>Science 全院开通<br>Science Direct (Elsevier) Full Text<br>Science Direct (Elsevier) Full Text<br>The New England Journal of Med<br>Access Pharmacy 全院开通<br>Access Pharmacy 全院开通<br>Access Emergency Medicine 全院开通<br>Access Pediatrics 全院开通<br>Cell Press Journals (Full Text)<br>Cell Press Journals (Full Text)<br>Cell Press Journals (Full Text)<br>Cell Press Journals (Full Text)<br>Cell Press Journals (Full Text)<br>Cell Press Journals (Full Text)<br>Cell Press Journals (Full Text)<br>Science 全院开通<br>Access Pharmacy 全院开通<br>Access Pharmacy 全院开通<br>Cell Press Journals (Full Text)<br>Cell Press Journals (Full Text)<br>Cell Press Journals (Full Text)<br>Science 全院开通<br>Access Pharmacy 全院开通<br>Cell Press Journals (Full Text)<br>Cell Press Journals (Full Text)<br>Cell Press Journals (Full Text)<br>Science 全院开通<br>Cell Press Journals (Full Text)<br>Cell Press Journals (Full Text)<br>Cell Press Journals (Full Text)<br>Science (Elsevier) (Full Text)<br>Cell Press Journals (Full Text)<br>Cell Press Journals (Full Text)<br>Science (Elsevier) (Full Text)<br>Cell Press Journals (Full Text)<br>Cell Press Journals (Full Text)<br>Science (Elsevier) (Full Text)<br>Cell Press Journal of Med<br>Cell Press Journal (Elsevier) (Full Text)<br>Cell Press Journal of Med<br>Cell Press Journal of Med<br>Cell | ① 樂       科学文库电子书数据库       全院开通         ① 樂       人民卫生出版社临床知识库(网络版)       全院开通         ① 樂       万方数据库(网络版)       田书馆、       ● 数据库开通使用的范围         ① 樂       Apabi-电子图书       全院开通         ① 樂       Apabi-年餐库       图书馆开通         ① 樂       Apabi-年餐库       图书馆开通         ① 樂       超星江雅电子图书       图书馆开通         ① 樂       CNKI镜像版 (已停止更新,数据到2010年截至)       Full 1         ① 樂       CNKI随者论文       图书馆、东单校园开通         ① 樂       CNKI插十论文       图书馆、东单校园开通         ① 樂       CNK版十论文       图书馆、东单校园开通 |

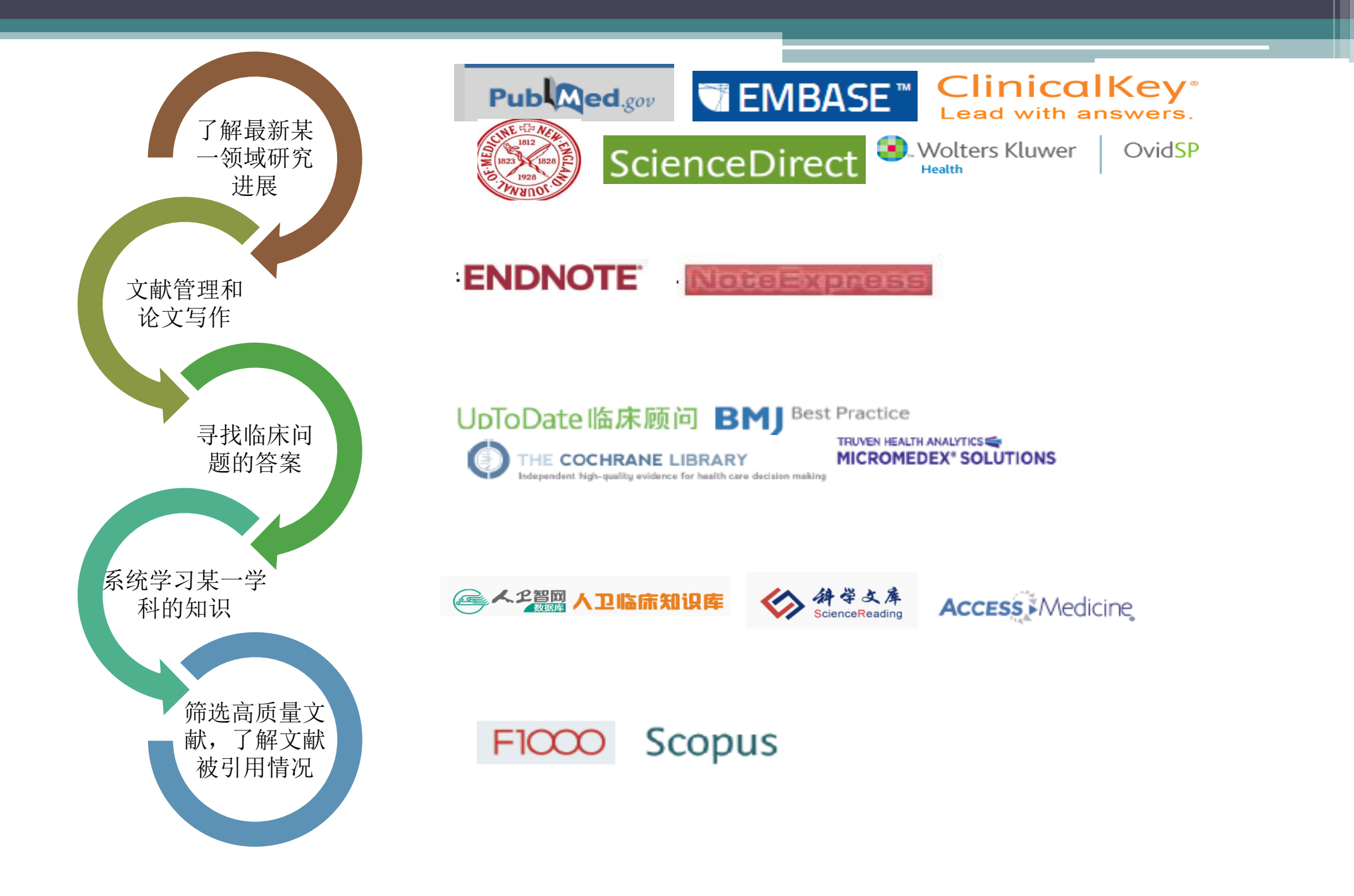

### Endnote X8 高效利用及功能简介

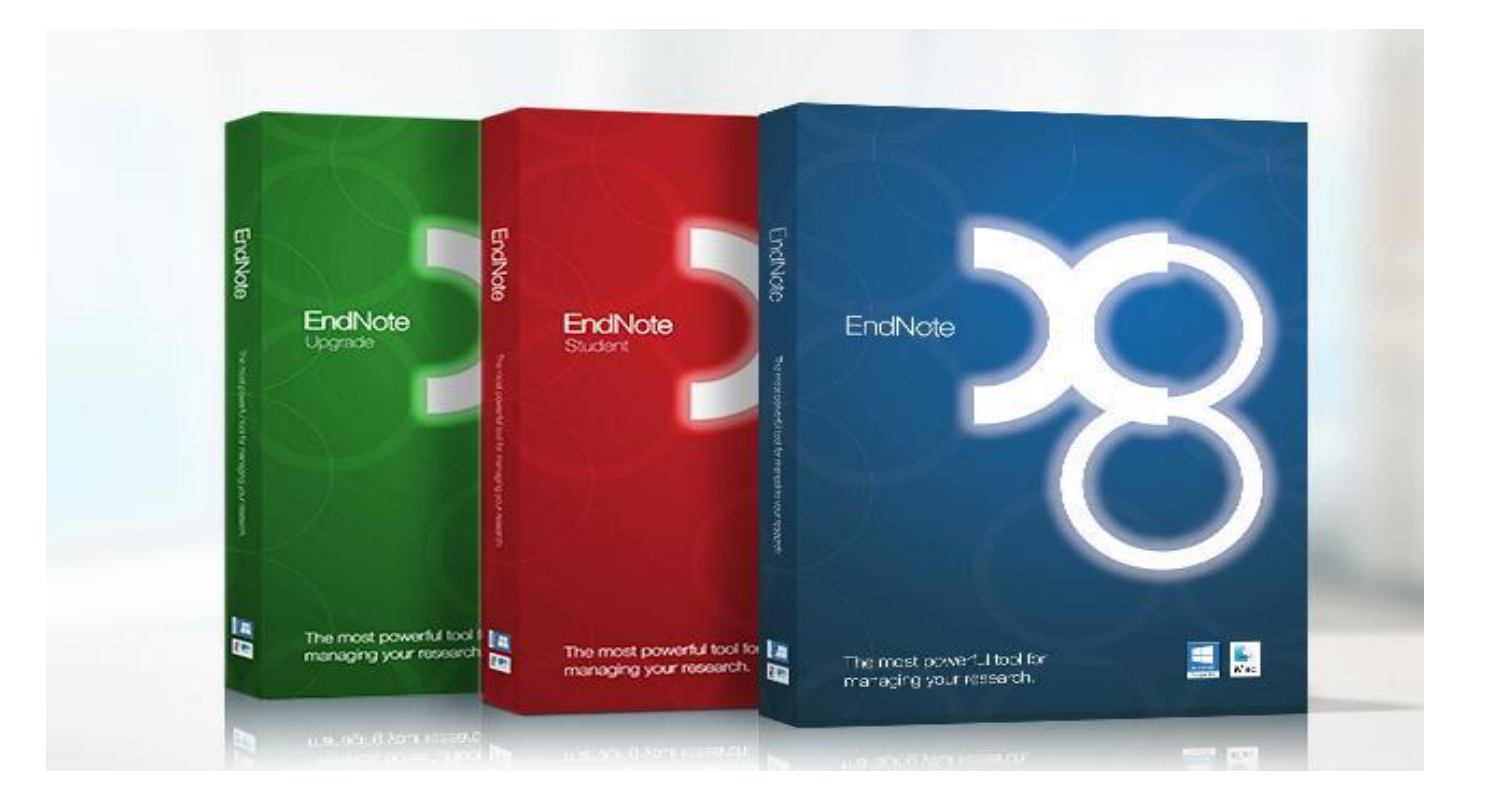

#### 医科院图书馆---资源建设部 张兴喆

# 你是否在日常科研过程中经常碰到以下的困惑:

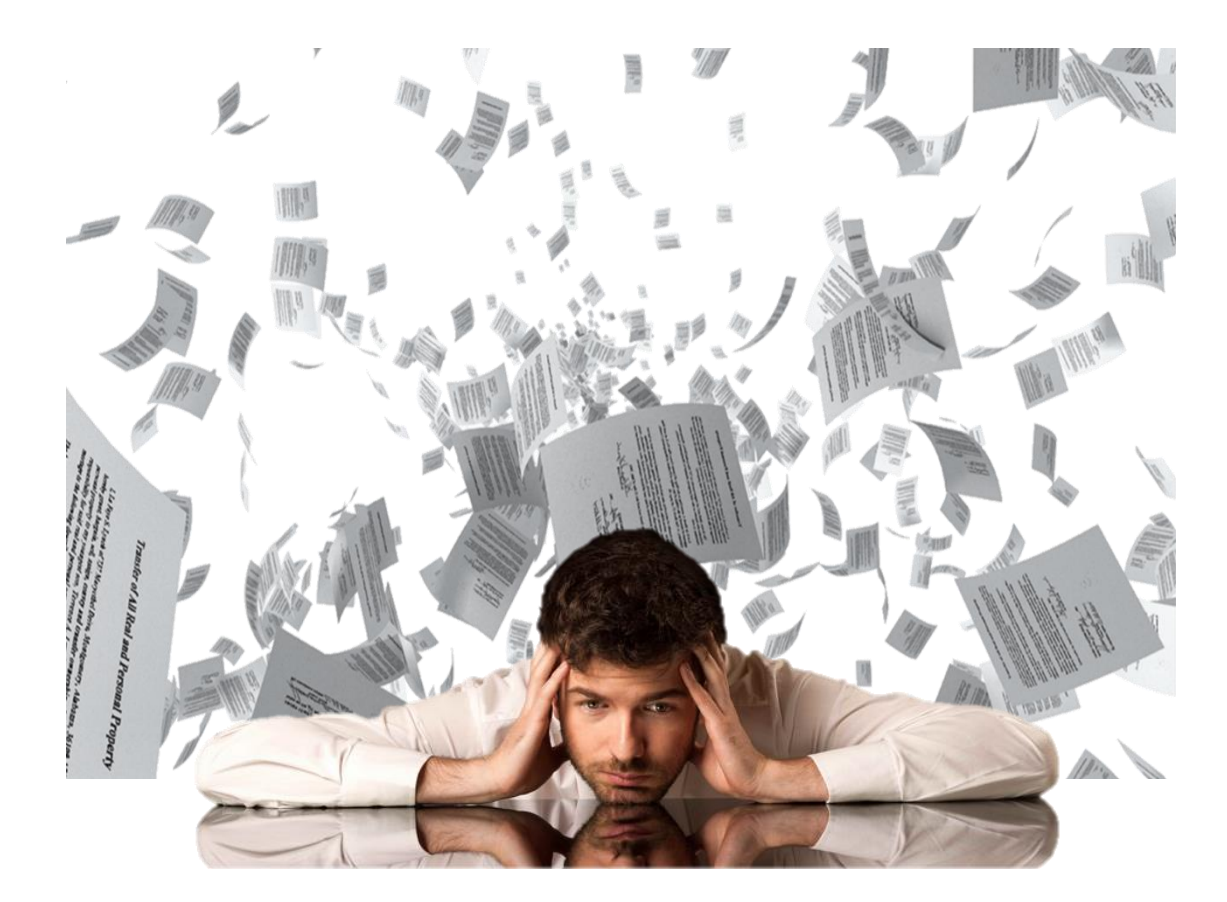

- ✤ 文献调研时,面对纷繁冗杂的文献 不知如何下手。
- \* 撰写论文时,除了罗列实验方法, 堆砌实验数据,我们不知道如何借 鉴文献信息进行分析,讨论。因为 我们的文献管理一团糟,经常找不 到有效的文献。
- 等 写论文的时候,参考文献格式处理
   令人头疼不已,一不留神错误百出, 被编辑质疑文章的质量。

### ENDNOTE X8 可以帮助您.....

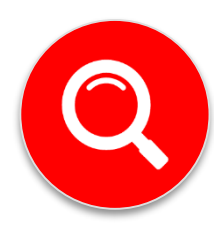

- 建立个人文献图书馆
- 从数据库检索文献并快速导入至个人文献图书馆
- 帮助寻找文献全文

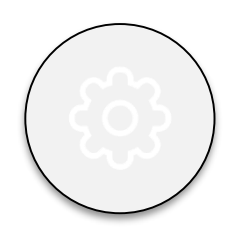

- •管理不同来源的中英文文献
- 将数据库的信息资源与工作小组成员共享

• 根据需要创建组,去重、排序、分析、阅读笔记, 随时更新,编辑记录

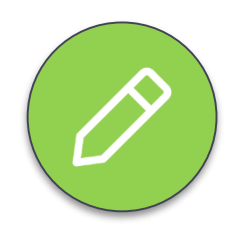

- •撰写论文时,迅速找到相关的文献、图片、表格, 将其自动插入论文相应的引用位置
- 准备投稿时,自动按照投稿期刊的要求将文中文 后的参考文献格式化,提高论文写作效率

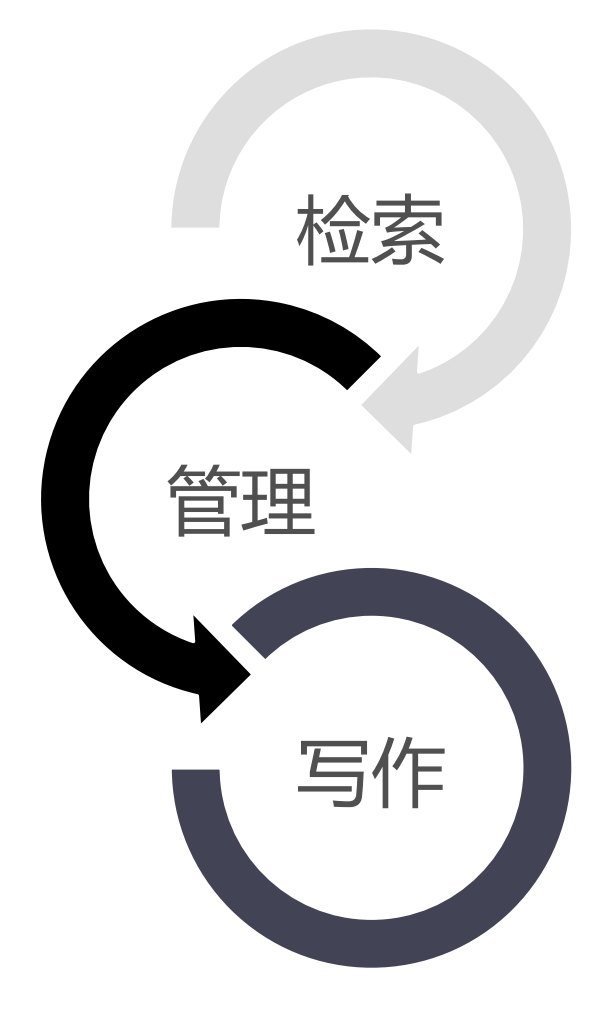

### ENDNOTE X8 的 工作流程

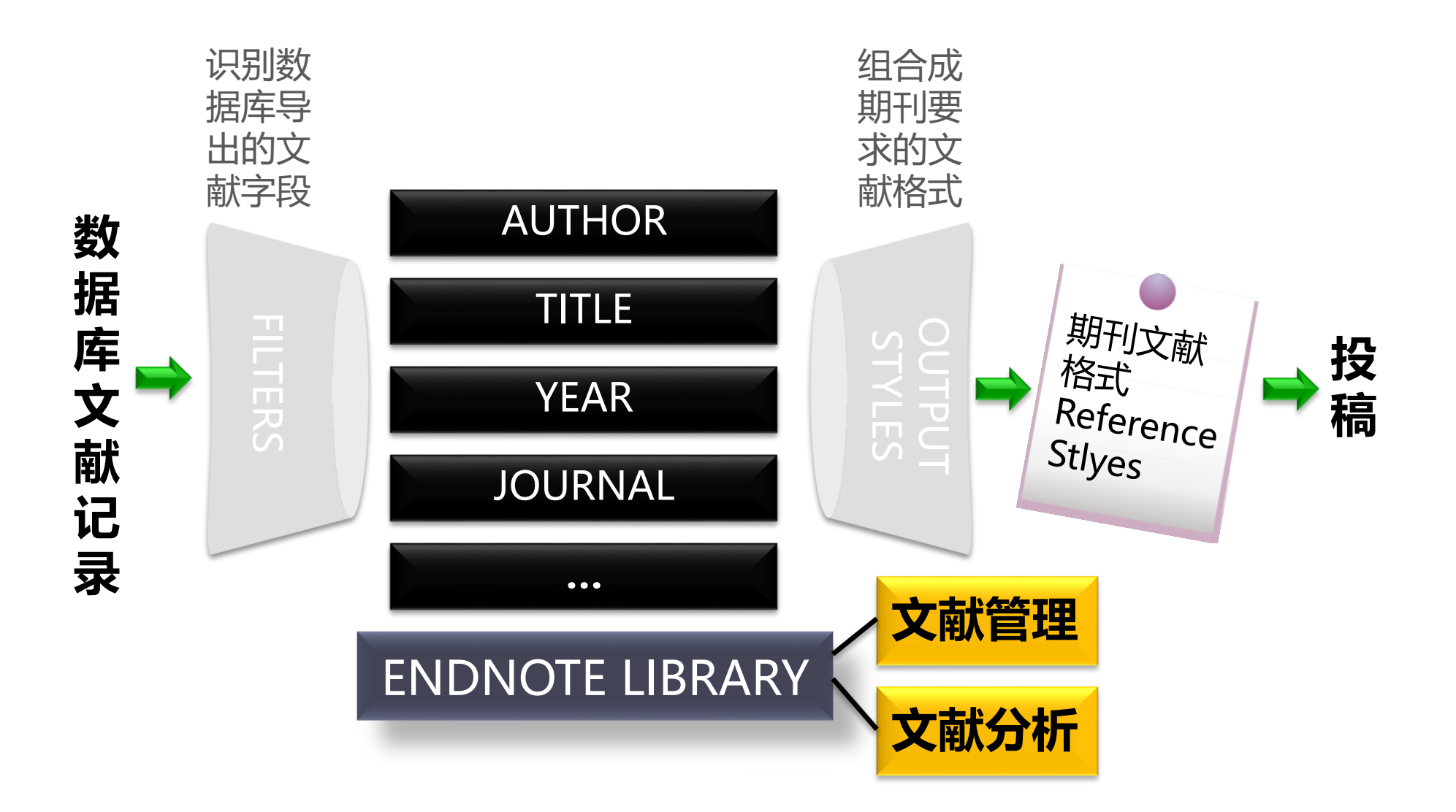

如何获取新版Endnote X8

# □下载网址: 医科院图书馆主页"数据库"导航页面中找到Endnote,点击"原界面链接"下载。 □下载范围: 医科院IP范围内(含附属各院所)

| ABCDEEEGH!JKLMNOPQRSTUVWXYZ         选择数据库(已选0个,最多20个)         快速检索集         常用数据库                                                              | 中 <u>文 外文 全部</u><br>用数据库 「所有 | 数据库                   |                          | 2745 U     |
|----------------------------------------------------------------------------------------------------|------------------------------|-----------------------|--------------------------|------------|
| Guide EMBASE.com Carter Com                                                                                                    | E ENDNO                      | TE.zip - ZIP 压缩文件, 解创 | <u>3</u> 大小为 185,767,230 | 字节         |
| Endnote 全院开通 Guide                                                                                                    | 名称                           | Ŷ                     | 大小                       | 压缩后大小      |
| 【地址】 <u>原界回链接</u><br>【学科范围】综合学科                                                                                                    |                              |                       |                          |            |
| 【访问年限】<br>【描述】 Endpote 目中Thomson 八司研制开始的立封管理物例                                                                                                 | EndNoteX8 -Win               | 版.zip                 | 90,148,245               | 90,148,245 |
| <ul> <li>【油还】Endhote是由Thomson公司研制开发的文献管理软件</li> <li>助科研人员管理文献、进行论文的撰写,其主要的功能有:</li> <li>1.文献管理</li> <li>③可通过网站输出、在线检索、手工添加、格式转换四种方式</li> </ul> | EndNoteX8SiteIn              | staller (1).dmg       | 95,618,985               | 95,618,985 |
| 文献数据库                                                                                                    | -                            |                       |                          |            |
| Ebook Library (EBL) 读者荐书数据库 全院开通                                                                                                    |                              | () u                  |                          |            |

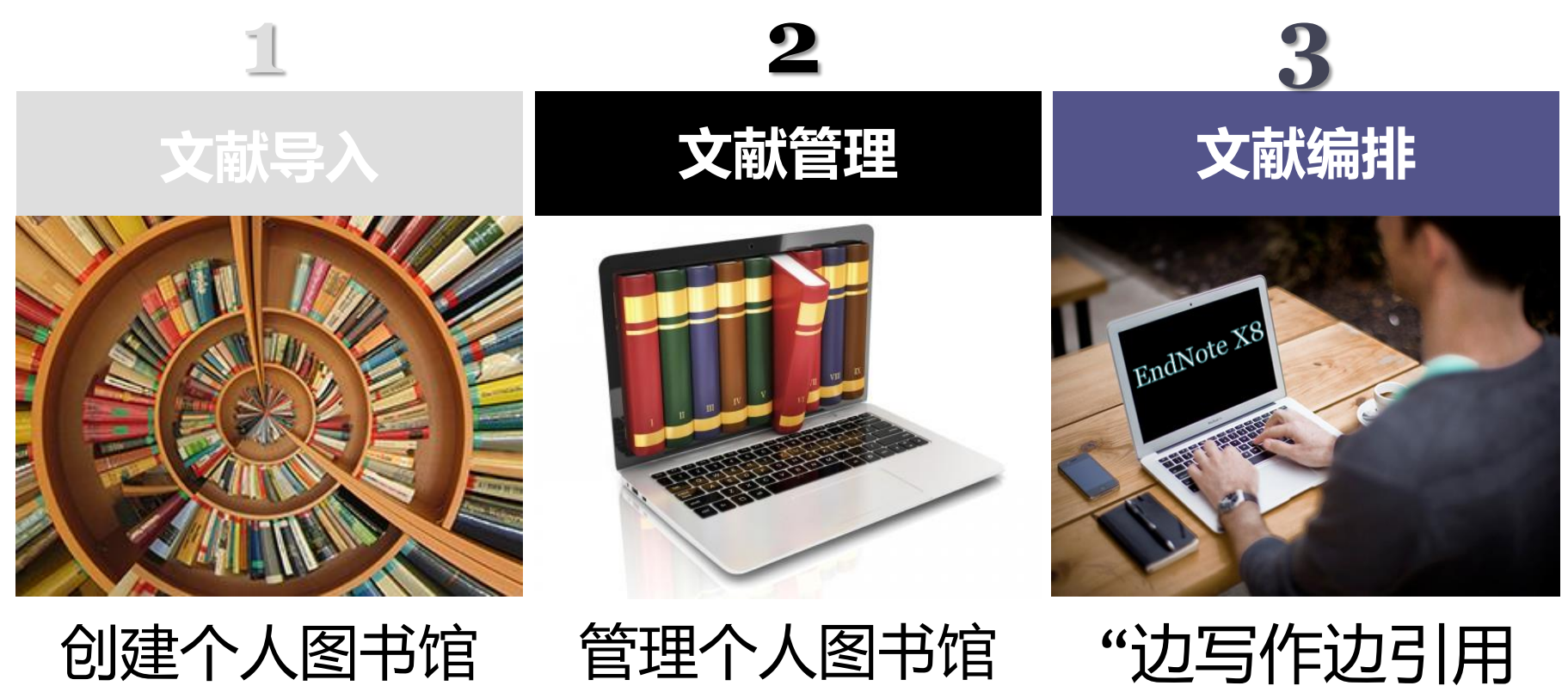

"

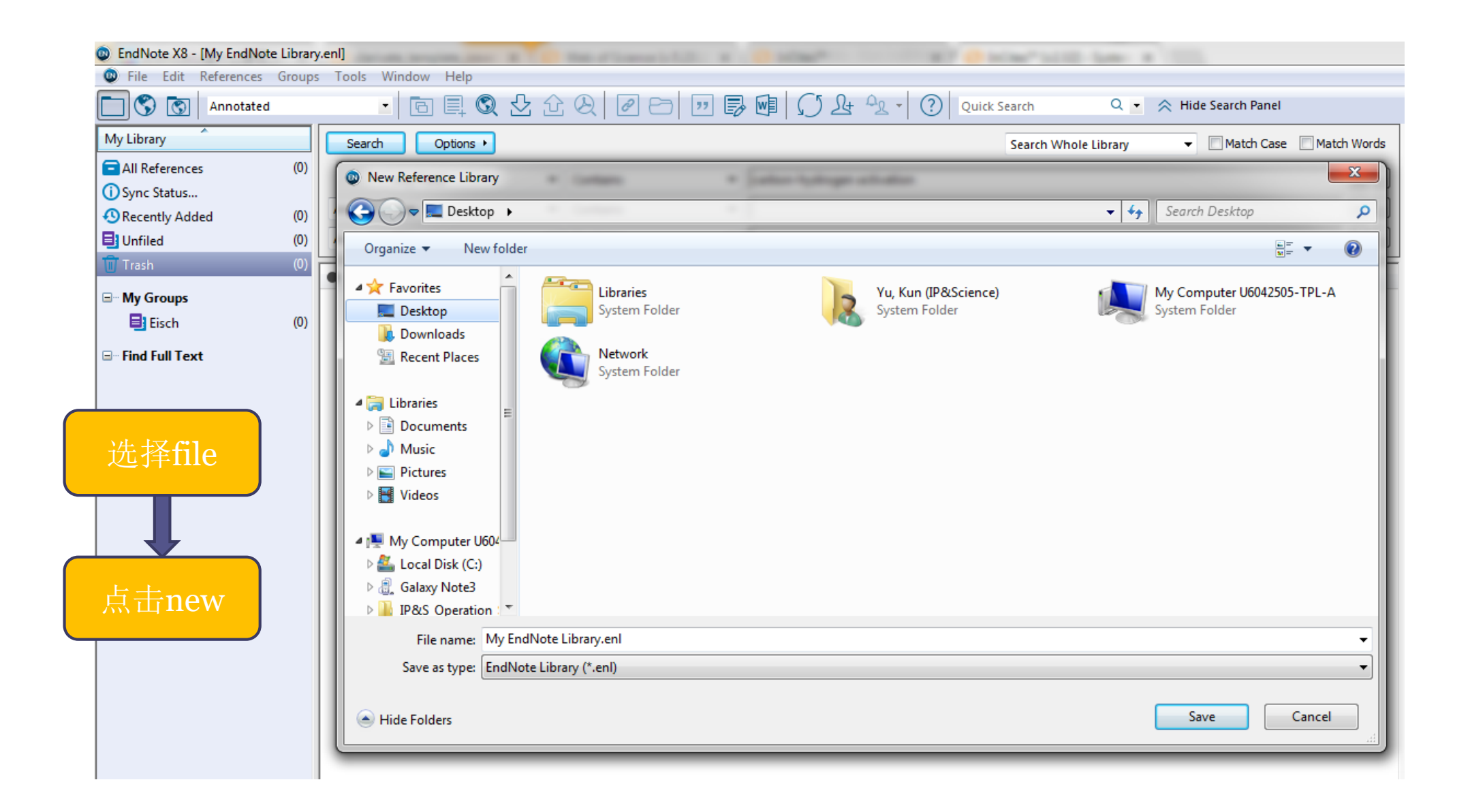

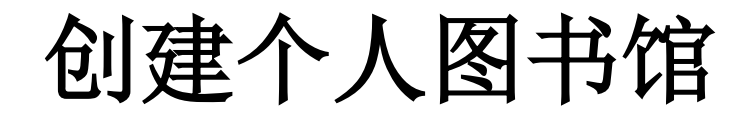

#### EndNote X8在建立了 个人图书馆后生成两个文件

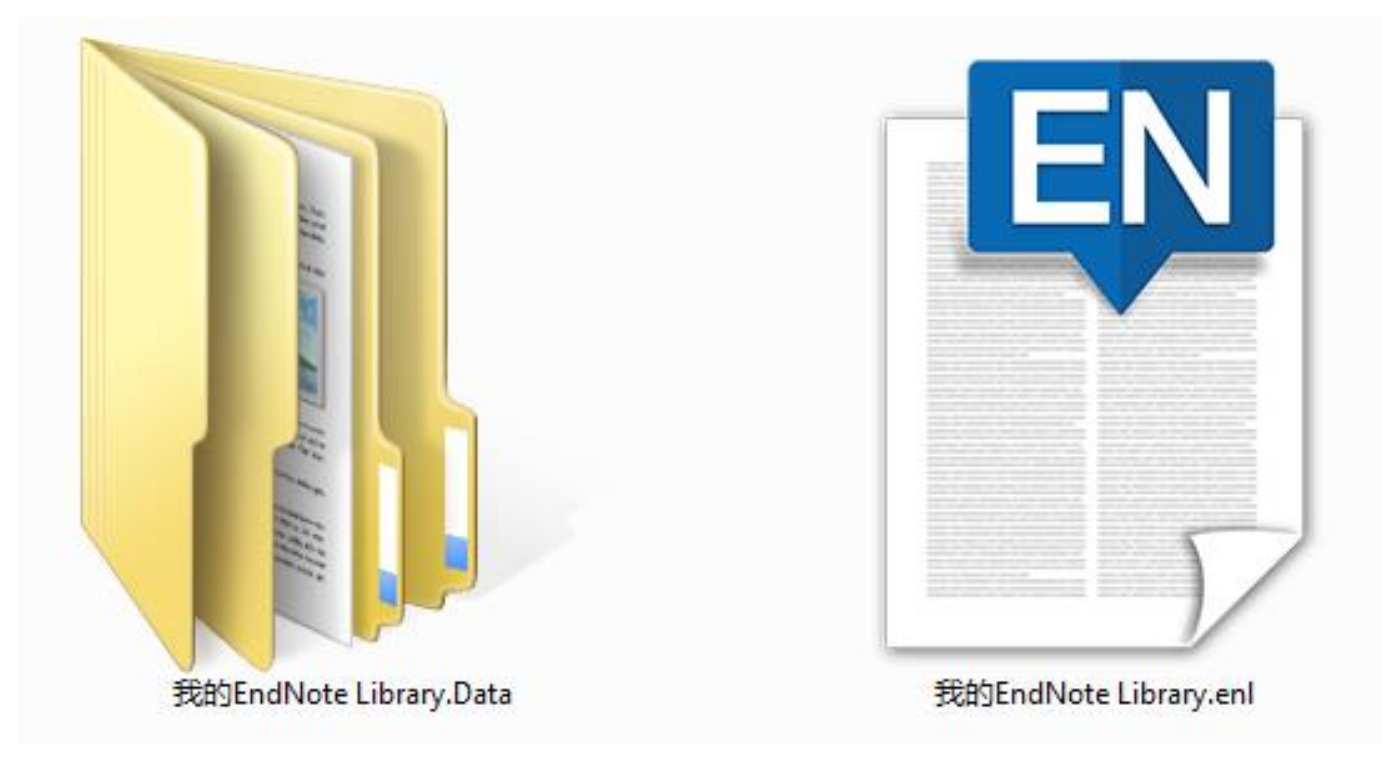

| 创建个                                 | 人图书馆 功能区                                                                                                    | _        |
|-------------------------------------|----------------------------------------------------------------------------------------------------|----------|
| EndNote X8 - [My EndNote Librar]    | ry.en]                                                                                                    |          |
| File Edit References Groups         | os Tools Window Help                                                                                                    | - 5 ×    |
| Annotated                           | 🗾 🔄 🗒 🖞 🏠 🙊 🖉 🗁 💯 📴 🎵 🏖 🔩 🔹 🕐 Quick Search 🔍 🔹 🛠 Hide Search Panel                                                                                                    |          |
| My Library                          | Search Whole Library - Match Case Match Words Reference Preview Attached PDFs 🖉                                                                                                    | -        |
| All References (0)                  | Any Field   Contains   Contains   I   Contains   Contains   Contai | * *      |
| (i) Sync Status                     | And Year Contains 检索区 There are no PDFs attached to this reference.                                                                                                    |          |
| Unfiled (0)                         | And Title Contains                                                                                                    |          |
| <u> </u> Trash           (0)        | Author Very Title Pating Journal Last Indus                                                                                                    |          |
| 🖃 My Groups                         |                                                                                                    |          |
| Eisch (0)                           |                                                                                                    |          |
| - Find Full Text                    |                                                                                                    |          |
| 管理区                                 |                                                                                                    |          |
|                                     |                                                                                                    |          |
|                                     | 文献题录列表区                                                                                                    |          |
|                                     |                                                                                                    |          |
|                                     |                                                                                                    |          |
|                                     |                                                                                                    |          |
|                                     |                                                                                                    |          |
|                                     |                                                                                                    |          |
|                                     |                                                                                                    |          |
|                                     |                                                                                                    |          |
|                                     |                                                                                                    |          |
|                                     |                                                                                                    |          |
| Showing 0 of 0 references in Trash. |                                                                                                    | Layout 🔹 |

网络数据库检索结果导入-以pubmed为例

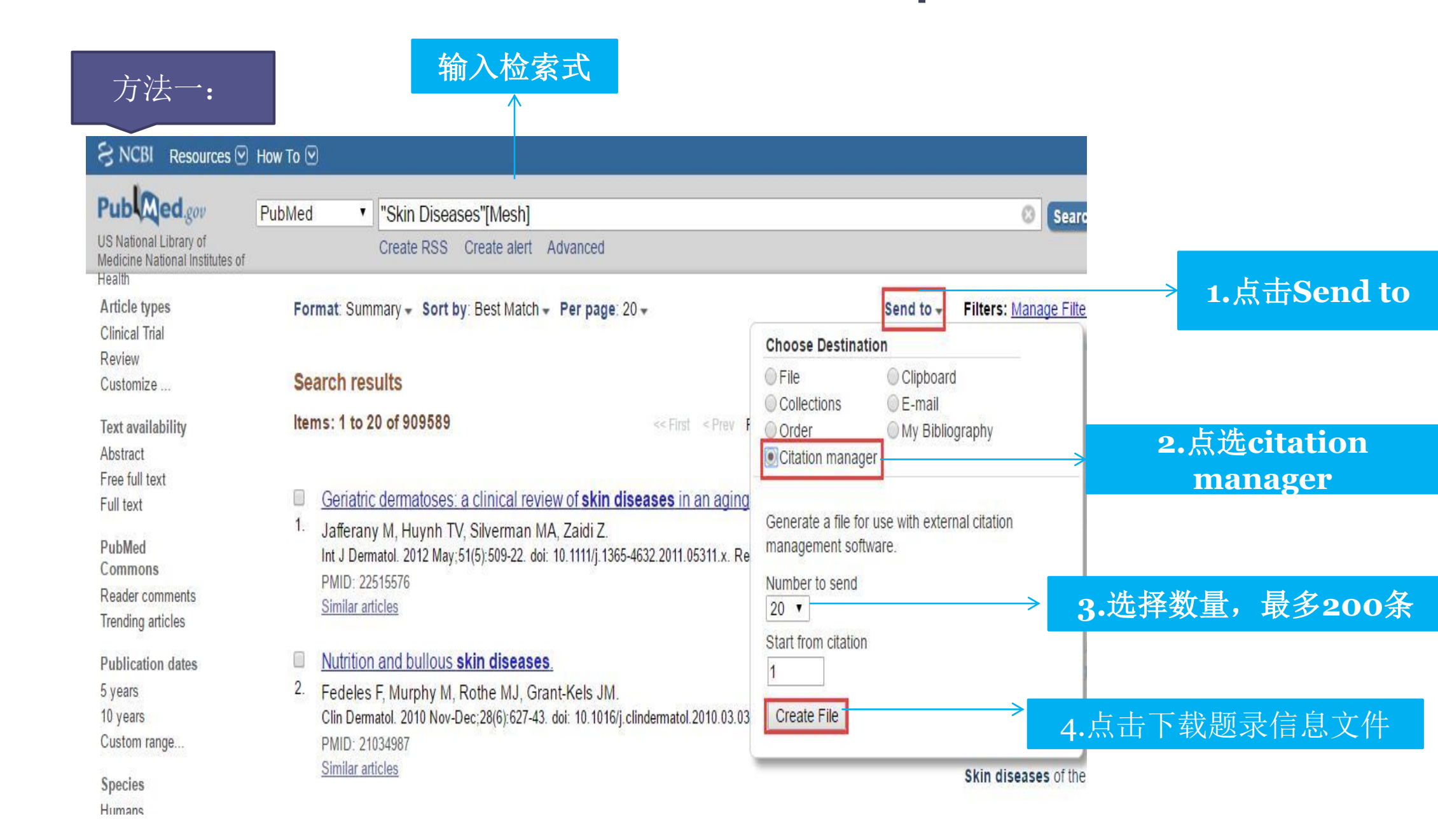

### 方法二:

#### Format: Summary + Sort by: Most Recent + Filters: Manac Send to -Choose Destination File Clipboard Search results Collections E-mail Items: 1 to 20 of 1464452 Selected: 2 Order My Bibliography Citation manager << First < Prev Page 1 of Generate a file for use with external Daratumumab and Blood-Compatibility Testing. citation management software. Dimopoulos MA, Sonneveld P, Sun H. N Engl J Med. 2016 Dec 22;375(25):2497-8. No ab Download 2 citations. PMID: 28009493 Create File Similar articles vascular surg Atrial Fibrillation and PCI - Do We Still Need Aspirin? 1 Outcomes and Jolly SS, Natarajan MK.

勾选需要导 入的文献

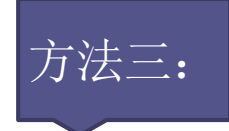

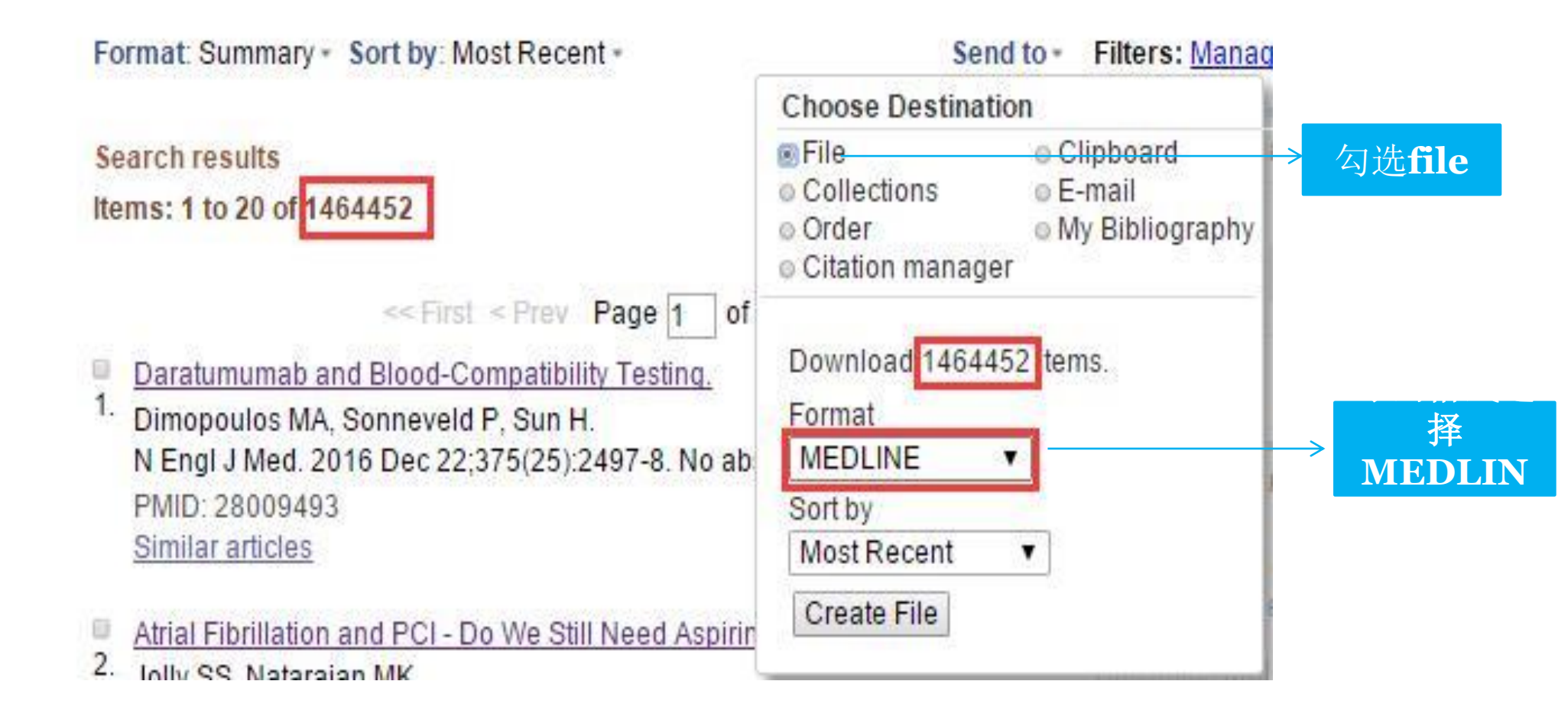

从pubmed输出.txt或.nbib文档导入EndNote

| 💿 Er         | dNote X8 - [My EndNote Library.e                                           | nl]                                    |            |      | 根据数据                             | 库平台选择合适                          |                  |
|--------------|----------------------------------------------------------------------------|----------------------------------------|------------|------|----------------------------------|----------------------------------|------------------|
| © <u>F</u> i | e <u>E</u> dit <u>R</u> eferences <u>G</u> roups <u>T</u> o                | ools <u>W</u> indow <u>H</u> e         | lp         |      | 的计滤器                             | 进行导λ. 例加                         |                  |
| ►<br>•       | New<br>Open Library<br>Open Shared Library<br>Open Recent<br>Close Library | Ctrl+O<br>Ctrtl+Shift+O<br>><br>Ctrl+W | Vear Title | " 5  | Publ                             | bmed就选<br>Med(NLM)               |                  |
|              | Save<br>Save As<br>Save a Copy<br>Revert<br>Share<br>Export                | Ctrl+S                                 |            |      | Import File                      | citations (3).nbib               | ? ×              |
| <b></b>      | Import                                                                     | >                                      | File       |      | Import Option:                   | PubMed (NLM)                     | ~                |
|              | Print<br>Print Preview<br>Print Setup<br>Compressed Library (.enlx)        | Ctrl+P                                 | Folder     | *⊡ - | Duplicates:<br>Text Translation: | Import All No Translation Import | ∼<br>∼<br>Cancel |
|              | Exit                                                                       | Ctrl+Q                                 | ]          |      |                                  |                                  |                  |

### 2. 以CNKI为例

|            |                                                                                                    | 颠开会                               | 议 报纸                                    | 外文文献                  | 年鉴百                   | 科词         | 」典 统计              | +数据     | 专利    | 标准 更多>>            | 出版物检索                      |
|------------|----------------------------------------------------------------------------------------------------|-----------------------------------|-----------------------------------------|-----------------------|-----------------------|------------|--------------------|---------|-------|--------------------|----------------------------|
| ×          | 献全部分类 🔽 🔽 🔽                                                                                                    | 全基因组                              | 测序                                      |                       |                       |            |                    |         |       | 检索                 | <u>跨库选择(9)</u><br>中检索 高级检索 |
| 检          | 素>全文:全基因组测序 x                                                                                                    |                                   |                                         |                       |                       |            |                    |         |       |                    |                            |
| 分组         | 浏览:来源数据库学科 发表年度 研究层次 作                                                                                                    | 『者 机构 』                           | 基金                                      |                       |                       | 矣          | 费订阅                | 定制检     | 索式    | 文献来源               |                            |
| 201        | 5(83)         2014(4158)         2013(4369)         2012(358)           07(1823)         2006(1507)         2005(1027)         2004(9) | 0) <b>2011</b><br>(34) <b>200</b> | (2821) <b>2</b> (<br>)3(779) <b>2</b> ( | 010(2722) 2002(465) 2 | 2009(2433<br>001(355) | ) 20<br>>> | <b>)08</b> (2126)  |         | ×     | > 华中农业大学           | (1056)                     |
| 排序         | : 主题排序→ 发表时间 被引 下载                                                                                                    |                                   |                                         |                       | 切换到                   | 摘要         | 每页记录数              | 汝: 10 💈 | 20 50 | > 中国农业科学院 > 南百农业大学 | (947)                      |
| (20)       | 清除 导出/参考文献 分析/阅读                                                                                                    |                                   |                                         | ŧ                     | 找到 29,678             | }条结果       | !<br>浏览 <b>1</b> / | 300 T   |       | >浙江大学              | (781)                      |
|            | 题名                                                                                                    | 作者                                | 来源                                      | 发表时间                  | 数据库                   | 被引         | 下载                 | 预览      | 分享    | > 西北农林科技大学         | (642)                      |
|            |                                                                                                    | 施季森;                              |                                         | 2012-01-11            |                       |            | _                  |         |       | 关键词                | ×                          |
| <b>v</b> 1 | 本本植物全基因组测序研究进展 优先出版                                                                                                    | 王占军;<br>陈金慧                       | 遗传                                      | 14:35                 | 期刊                    | 14         | 1394               |         | ÷     | > 水稻<br>> 生物信息学    | (1090)                     |
|            |                                                                                                    | 乔鑫;李                              |                                         |                       |                       |            |                    |         |       | > 单核苷酸多态性          | (784)                      |
| √ 2        | 果树全基因组测序研究进展优先出版                                                                                                    | ፵,版<br>豪;李雷                       | 园艺学报                                    | 2014-01-15            | 期刊                    |            | 4 736              | m       | F     | > 基因组<br>> 反列分析    | (779)                      |
|            |                                                                                                    | 廷;吴<br>俊;张绍<br>铃                  |                                         | 16:46                 |                       |            | <u> </u>           | 4       |       | 》序列分析<br>检索历史:     | (755)                      |
| <b>V</b> 3 | 禽致病性大肠杆菌全基因组测序与比较基因<br>组学分析                                                                                                    | 魏留亚                               | 华中农业大<br>学                              | 2014-06-01            | 硕士                    |            | <u>.</u> 267       |         | Ð     | > 全基因组测序<br>*      | 检索痕迹 清空                    |
| ₹4         | 基于简化基因组测序的油菜高通量SNP分析<br>及白菜基因组DNA甲基化解析                                                                                                 | 陈勋                                | 华中农业大<br>学                              | 2014-06-01            | 博士                    |            | <u>+</u> 674       |         | Ð     |                    |                            |

| 文献管                                               | 理中心−文献雑                                                                                                    | <b>〕</b> 出                                                                                                    |                                                                                                    |                              |                                                                                                    |                       | 定制                                                  | 生成检索                                                                                                    | 服告                | 编辑                                                                                                    |
|---------------------------------------------------|----------------------------------------------------------------------------------------------------|----------------------------------------------------------------------------------------------------|----------------------------------------------------------------------------------------------------|------------------------------|----------------------------------------------------------------------------------------------------|-----------------------|-----------------------------------------------------|----------------------------------------------------------------------------------------------------|-------------------|----------------------------------------------------------------------------------------------------|
|                                                   | 🕻 复制到剪贴板                                                                                                    | 🖨 打印                                                                                                    | ■ 导出                                                                                                    | 🔀 xis                        | 🖬 doc                                                                                                    | <b>1</b> 5            | 定制到个人                                               | 机构馆                                                                                                    |                   |                                                                                                    |
| %0 Journa<br>%A 施季森                               | I Article<br>%A 王占军 %A 陈金慧                                                                                                    |                                                                                                    |                                                                                                    |                              |                                                                                                    |                       |                                                     |                                                                                                    |                   |                                                                                                    |
| %+南京林<br>%T 木本植<br>%1 滞传                          | 业大学林木遗传与生物技材<br>物全基因组测序研究进展                                                                                                    | <sup>、</sup> 省部共建教育部1                                                                                                    | 重点实验室;                                                                                                    |                              |                                                                                                    |                       |                                                     |                                                                                                    |                   |                                                                                                    |
| %D 2012                                           |                                                                                                    |                                                                                                    |                                                                                                    |                              |                                                                                                    |                       |                                                     |                                                                                                    |                   |                                                                                                    |
| %N 02                                             |                                                                                                    |                                                                                                    |                                                                                                    |                              |                                                                                                    |                       |                                                     |                                                                                                    |                   |                                                                                                    |
| %K 木本植 <sup>4</sup><br>%X 近年来,<br>组结构较为<br>,有必要对这 | 物;测序技术;全基因组<br>植物全基因组测序的结果;<br>复杂,在测序、测序后的组<br>3方面的研究进展及其存在                                                                                                    | E如雨后春笋般涌<br>装、注释、功能分<br>问题进行分析比较                                                                                                    | 则,木本植物全基<br>析等均存在较力<br>,以提高林木全3                                                                                                    | 基因组测序也<br>H的困难。在<br>基因组研究方   | 在紧锣密鼓地<br>基因组测序分<br>词面的效率。文                                                                                                    | 展开。但<br>析的经费<br>【章在比较 | 由于木本村<br>预算方面也<br>②分析已经》                            | 植物通常基因<br>也存在着较大<br>发展起来的3                                                                                                    | 组较大<br>的压力<br>代基因 | "基因<br>。因此<br>测序技                                                                                                    |
| 术(Sanger)<br>景、测序结<br>%P 145-15                   | 则序法、合成测序法和单分<br>果及应用的研究进展和存在                                                                                                    | }子测序法/的基础_<br>在问题等方面进行                                                                                                    | 上,选择 <b>4</b> 种已经<br>了述评,对未来要                                                                                                    | 公布的木本机<br>要开展的木本             | 植物(杨树、葡<br>植物全基因…                                                                                                    | 萄、番木                  | 瓜、苹果),                                              | 从全基因组测                                                                                                    | 则序的研              | <b>开</b> 究背                                                                                                    |
| %@ 0253-<br>%@ 11-191                             | 9772<br>3/R                                                                                                    |                                                                                                    |                                                                                                    |                              |                                                                                                    |                       |                                                     |                                                                                                    |                   |                                                                                                    |
| %W CNKI                                           |                                                                                                    |                                                                                                    |                                                                                                    |                              |                                                                                                    |                       |                                                     |                                                                                                    |                   |                                                                                                    |
| %0 Journa<br>%A 李西文<br>%+ 清华大 <sup>3</sup>        | l Article<br>%A 胡志刚 %A 林小涵 %A<br>学化学系;中国医学科学院:                                                                                                    | A 李卿 %A 高欢欢 9<br>北京协和医学院药/                                                                                                    | %A 罗国安 %A<br>用植物研究所涕                                                                                                    | 陈士林<br>谢北中医药大                | 学药学院;                                                                                                    |                       |                                                     |                                                                                                    |                   |                                                                                                    |
| %T 基于45                                           | 4FLX高通里技术的厚朴叶                                                                                                    | 绿体全基因组测序                                                                                                    | 及应用研究                                                                                                    |                              |                                                                                                    |                       |                                                     |                                                                                                    |                   |                                                                                                    |
| %J 药学学打                                           | R                                                                                                    |                                                                                                    |                                                                                                    |                              |                                                                                                    |                       |                                                     |                                                                                                    |                   |                                                                                                    |
| %D 2012                                           |                                                                                                    |                                                                                                    |                                                                                                    |                              |                                                                                                    |                       |                                                     |                                                                                                    |                   |                                                                                                    |
| %N01<br>%K厚林:DI                                   | NA埠前·其网纽比森注释的                                                                                                    | 主教教训它                                                                                                    |                                                                                                    |                              |                                                                                                    |                       |                                                     |                                                                                                    |                   |                                                                                                    |
|                                                   | <b>文献管</b><br>%0 Journa<br>%A ma 索<br>%5 J 2012<br>%N 02<br>%K 近构要京本传<br>%D 2012<br>%N 02<br>%K 近构要ger<br>%2<br>%D 145-15<br>%@ 0253-<br>%L 11-191<br>%W CNKI<br>%0 Journa<br>%A 李清基学学<br>%J 30<br>%F 145-15<br>%@ 0253-<br>%L 11-191<br>%W CNKI<br>%0 Journa<br>%A 下手基学学<br>%J 30<br>%F 王<br>%D 2012<br>%N 01<br>%K 同<br>%K 同 | 文 献 管 理 中 心 - 文 献 報     ()     2 (2)     2 (2)     2 (2)     2 (2)     2 (2)     2 (2)     4 施季森 %A 王占军 %A 陈金慧     %+ 南京林业大学林木遗传与生物技术     %F 木本植物全基因组测序研究进展     %D 2012     %N 02     %K 木本植物:测序技术:全基因组     %X 近年来.植物全基因组测序的结果)     组结构较为复杂.在测序、测序后的组     ,有必要对这方面的研究进展及其存在     术(Sanger测序法、合成测序法和单分     景、测序结果及应用的研究进展和存在     %P 145-156     %@ 0253-9772     %L 11-1913/R     %W CNKI     %0 Journal Article     %A 李西文 %A 胡志刚 %A 林小涵 %     %+ 清华大学化学系:中国医学科学院:     %T 基于454FLX高通里技术的厚朴叶     %J 药学学报     %D 2012     %N 01     %K 厚朴;DNA提取;基因组比较注释;) | 文献管理中心-文献输出         ② 复制到剪贴板       ● 打印         %0 Journal Article         %A 施季森 %A 王占军 %A 陈金慧         %+ 南京林业大学林木遗传与生物技术省部共建教育部重         %T 木本植物全基因组则序研究进展         %J 遗传         %D 2012         %K 木本植物:测序技术:全基因组         %X 近年来.植物全基因组则序的结果正如雨后春笋般海野         第4約較为复杂,在测序、测序后的组装、注释、功能分:         病必要对这方面的研究进展及其存在问题进行分析比较         术(Sanger侧序法、合成则序法和单分子则序法)的基础         景、则序结果及应用的研究进展和存在问题等方面进行         %P 145-156         %@ 0253-9772         %L 11-1913/R         %W CNKI         %0 Journal Article         %A 李西文 %A 胡志刚 %A 恭小涵 %A 李卿 %A 高欢欢 %         %+ 清华大学化学系:中国医学科学院北京协和医学院药手         %J 药学学报         %D 2012         %N 01         %K 厚朴;DNA提取:基因组比较注释;焦磷酸则序 | 文献管理中心-文献输出<br>② 复制到剪贴板 ④ 打印 | 文 献 管 理 中 心 - 文 献 输 出<br>② 复制到剪贴版 ④ 打印 ⑤ 导出 ③ 对 5<br>%0 Journal Article<br>%A 施季森 %A 王占军 %A 陈金慧<br>%+ 南京林业大学林木遗传与生物技术省部共建教育部重点实验室:<br>%T 木本植物全基四组则序研究进展<br>%J 遗传<br>%D 2012<br>%N 02<br>%K 木本植物:测序技术:全基四组<br>%X 近年来.植物全基四组则序的结果正如雨后春笋般涌现,木本植物全基因组则序也<br>组结构较为复杂,在则序、测序后的组装、注释、功能分析等均存在较大的困难。在<br>,有必要对这方面的研究进展及其存在问题进行分析比较,以提高林木全基因组研究方术<br>(Sanger则序法、合成测序法和单分子测序法)的基础上选择4种已经公布的木本科<br>累、则序结果及应用的研究进展和存在问题等方面进行了述评,对未来要开展的木本<br>%P 145-156<br>%@ 0253-9772<br>%L 11-1913/R<br>%W CNKI<br>%0 Journal Article<br>%A 李西文 %A 胡志阿 %A 林小函 %A 李卿 %A 高欢欢 %A 罗国安 %A 陈士林<br>%+ 清华大学化学系,中国医学科学院北京协和医学院药用植物研究所:湖北中医药大<br>%I 五字子报<br>%D 2012<br>%N 01<br>%K 厚朴;DNA提取,基因组比较注释,焦磷酸则序 | 文 献 管 理 中 心 - 文 献 输 出 | 文献管理中心-文献输出      ② 复制到剪贴板    ④ 打印    ⑤ 另出    ③    对 | 文献管理中心-文献输出       更利       ● 打印       ● 引       ● 引       ● 引       ● 日       ● 日       ● 10       ● 日       ● 日       ● ● 日       ● ● 日       ● ● 日       ● ● 日       ● ● ● ● ● ● ● ● ● ● ● ● ● ● ● ● ● ● ● |                   | 文献管理中心-文献输出         反割 生成检索报告           ● 夏朝閉閉路板         ● 打印         ● 男生         ● 100         ① 全朝閉閉路板           90 Journal Article           944 随季菜 %4 王占军 %4 陈金慧         ※         ● 南京林北大学林木遗传与生物技术省部共建教育部重点实验室:         ● 市市林北大学林木遗传与生物技术省部共建教育部重点实验室:           947 市本植物全基回組測序研究进展         ● 30 週間         ● 30 回         ● 10 回         ● 10 回 |

|                          | Import File       | 导入至EndNote ?                |                              |
|--------------------------|-------------------|-----------------------------|------------------------------|
| 选择对应的过滤器                 | Import File:      | CNKI export refs.txt Choose | CNKI数据库import                |
| 以便 EndNote 识<br>别来自不同数据源 | >Import Option:   | EndNote Import              | option 处选择<br>EndNote Import |
| 的文献信息                    | Duplicates:       | Import All                  | (或習Refer/BibIX。              |
|                          | Text Translation: | No Translation              | EndNote<br>generated XML )   |
|                          |                   | Import Cancel               | generales and                |
|                          |                   |                             |                              |

### 导入结果-以CNKI为例

| EndNote X8 - [My EndNote Library-den         | no.enl | 1                  |                       | -          |                    |        |                                   |          |
|----------------------------------------------|--------|--------------------|-----------------------|------------|--------------------|--------|-----------------------------------|----------|
| Sile Edit References Groups To               | ols    | Window Help        |                       |            |                    |        |                                   | - 8 ×    |
| AAA Style Guide                              |        | · 🕞 📮 🔍 🕹 🗘 🔾      |                       | 5 L+ Az -  | Quick Search       |        | 🔍 💌 🔿 Hide Search Panel           |          |
| My Library                                   |        | Search Options •   | Search Whole Gro      | up 🔻 🔳 Mat | ch Case 🔲 Match Wo | ords   | Reference Preview Attached PDFs   | Ŧ        |
| 🚍 All References                             | (5)    |                    |                       |            |                    |        | Perference Turney Lewrond Article | * . ^    |
| 📥 Imported References                        | (3)    | Addion             |                       |            |                    | L      |                                   |          |
| Configure Sync                               |        | Q Author Year      | Title                 | Rating     | Journal            | Last L | Rating                            |          |
| Secently Added                               | (5)    | ● 江琦; 武洁; 刘艳; 2016 | 利用全基因组测序解析耐多药         |            | 上海预防医学             | 2017,  | Author                            | -        |
| 🗐 Unfiled                                    | (5)    | ● 李晓明;杨莹;彭 2015    | 全基因组测序在医学应用进展         |            | 基因组学与应             | 2017,  | 李秀                                | =        |
| 🔟 Trash                                      | (0)    | ● 学秀;强제;徐止 2016    | 全基囚狙测序仕珋国刚约性分         |            | 中国人曾兴惠…            | 2017,  | 强斌<br>  全正由                       |          |
| My Groups                                    |        |                    |                       |            |                    |        | 孟闾                                |          |
| □- Online Search                             |        | 从CNKI导出的           | 中文文献自                 |            |                    |        | 陈祥<br>  焦新安                       |          |
| Kong Kong Polytechnic U                      | (0)    |                    |                       |            |                    |        | Year                              |          |
| S Jilin U                                    | (0)    | 刘令人到日              | nalivore              |            |                    |        | 2016                              |          |
| 🔇 Kent St U                                  | (0)    |                    |                       |            |                    |        | litle<br>  全基因组测序在细菌耐药性分析中的应用     |          |
| Q Library of Congress                        | (0)    |                    |                       |            |                    |        | Journal                           |          |
| 🔍 LISTA (EBSCO)                              | (0)    |                    |                       |            |                    |        | 中国人兽共患病学报                         |          |
| 🔍 PubMed (NLM)                               | (0)    |                    |                       |            |                    |        | Volume                            |          |
| 🔇 U Chicago                                  | (0)    |                    |                       |            |                    |        |                                   |          |
| 🔍 Virginia Tech U                            | (0)    |                    |                       |            |                    |        | 08                                |          |
| Keb of Science Core Collection               | (0)    | 沙 善 加目             | 目田巳〉山かか               | <b>盐叶立</b> | 十千                 |        | Pages                             |          |
| more                                         |        | 住息: 如う             | 卡丹寸八十义义               | 開入門ノノ      | 土山                 |        | -                                 |          |
| 🖃 Find Full Text                             |        | 码,有可能              | <sup>能</sup> 是下载的txt文 | 件的编        | 码问                 |        | Start Page                        |          |
|                                              |        | 题,改成U              | JTF-8即可               |            |                    |        | Epub Date                         |          |
|                                              |        | •                  | m                     |            |                    | Þ      | Date                              | +        |
| Showing 3 of 3 references in Group. (All Ref | ferend | ,<br>ces: 5)       |                       |            |                    |        | [                                 | Layout 🔹 |

#### 其它数据库的导入需选择合适的过滤器

#### 如果界面没有合适的过 滤器,点击选择Other Filters...

| Import File       |                                                 | ?      | $\times$ |  |
|-------------------|-------------------------------------------------|--------|----------|--|
| Import File:      |                                                 | Choose |          |  |
| Import Option:    | PubMed (NLM)                                    |        | $\sim$   |  |
| Duplicates:       | PDF<br>EndNote Library                          |        |          |  |
| Text Translation: | EndNote Import<br>Refer/BiblX<br>The Delimited  |        |          |  |
|                   | Reference Manager (RIS)                         |        |          |  |
|                   | Multi-Filter (Special)<br>EndNote generated XMI |        |          |  |
|                   | Other Filters                                   |        |          |  |
|                   | AARP Ageline (OvidSP)                           |        |          |  |
|                   | BioMed Central                                  |        |          |  |
|                   | PubMed (NLM)                                    |        |          |  |
|                   | Use Connection File                             |        |          |  |

### EndNote收录377种数据库平台过滤器,在下框中找到对应的过滤器即可

X

| Name                                                                                                | Information Provider        | ^         |
|----------------------------------------------------------------------------------------------------|-----------------------------|-----------|
| PsycINFO (DL)                                                                                       | DIALOG                      |           |
| PsycINFO (DS)                                                                                       | DataStar                    |           |
| PsycINFO (EBSCO)                                                                                    | EBSCO                       |           |
| PsycINFO (OvidSP)                                                                                   | OvidSP                      |           |
| PsycTESTS (OvidSP)                                                                                  | OvidSP                      |           |
| PSYNDEXplus Lit AV (OvidSP)                                                                         | OvidSP                      |           |
| PSYNDEXplus Tests (OvidSP)                                                                          | OvidSP                      |           |
| PubMed (NLM)                                                                                        | National Library of Medicin | ie –      |
| PubMed Central (NLM)                                                                                | National Library of Medicin | e         |
| QPAT                                                                                                | Questel                     |           |
| ReferBibIX                                                                                          | Generic                     |           |
| Reference Update (TR)                                                                               | Thomson Scientific          |           |
| DefMac DIC                                                                                          | Conoric                     | ~         |
| Quick Search 🗸                                                                                      |                             | Find by 🕨 |
| ★Less Info:                                                                                         | Cancel                      | Choose    |
| File Name: PubMed (NLM).enf<br>Created: 2016年11月16日, 12:<br>Modified: 2015年11月3日, 20:3<br>Based On: | :08:53<br>34:52             |           |
| Category: National Library of Me                                                                    | dicine                      |           |
| Comments:                                                                                           |                             |           |
| connerts.                                                                                           |                             |           |
|                                                                                                    |                             |           |

Showing 377 of 377 import filters.

#### 从数据库中导出参考文献的选项:

Export, Download, Cite, EndNote, Save, Send to..., Citation manager, Citation, RIS format...

下极后的文件可互接自动导入的格式: \*.enw / \*.ris / \*. ciw / \*.nbib

注:可在EndNote程序中按下键盘上的 [F1] > [Direct Export Formats and Import Formats] > [Output Formats with Corresponding Import Options]中查看对应的 Import Option

## Choose Destination File Collections Order My Bibliography Citation manager

Generate a file for use with external citation management software.

Number to send

20 🔹

Start from citation

Create File

| 全文                                                                                                    | Z                                             | 过功的                                                                                                    | 公比<br>月上                          |                        |                                                                                                    |                                                                                                    |                                                                                                    |                                      |
|----------------------------------------------------------------------------------------------------|-----------------------------------------------|----------------------------------------------------------------------------------------------------|-----------------------------------|------------------------|----------------------------------------------------------------------------------------------------|----------------------------------------------------------------------------------------------------|----------------------------------------------------------------------------------------------------|--------------------------------------|
| EndNote                                                                                                    | X8 - IN                                       | EndNote Library.enl]                                                                                                    |                                   | 点击找 —                  |                                                                                                    | ↔                                                                                                    |                                                                                                    |                                      |
| 💿 File Edit                                                                                                    | t Refe                                        | ences Groups Tools Win                                                                                                    | ndow Help                         | 全文                     |                                                                                                    |                                                                                                    |                                                                                                    |                                      |
|                                                                                                    |                                               |                                                                                                    |                                   |                        |                                                                                                    |                                                                                                    | -                                                                                                    |                                      |
|                                                                                                    | ∬   van                                       |                                                                                                    |                                   |                        |                                                                                                    |                                                                                                    | cn                                                                                                    |                                      |
| My Library                                                                                                    |                                               | Author                                                                                                    | Year Title                        | Find Full Text         | Pating                                                                                                    | lourna                                                                                                    | I/Secondary                                                                                                    |                                      |
| 🚍 All Referen                                                                                                    | ces                                           | (3) O'Donne                                                                                                    | ell, M.; M 2016 Dieta             | Search the Web for fi  | Ill text documents for the se                                                                                                    | elected references. gl                                                                                                    | I J Med                                                                                                    |                                      |
| EndNote X8 - [My EndN                                                                                                    | lote Lil                                      | ary.enl]                                                                                                    |                                   |                        |                                                                                                    |                                                                                                    |                                                                                                    | ) ×                                  |
| <u>File Edit R</u> eferences                                                                                                    | Grou                                          | s <u>T</u> ools <u>W</u> indow <u>H</u> elj                                                                                                    | p                                 |                        |                                                                                                    |                                                                                                    |                                                                                                    | _ & ×                                |
| 📩 🔇 💽 Vancouver                                                                                                    |                                               | -   ē E C                                                                                                    |                                   |                        | Q 2 - 2 -                                                                                                    | ② Quick Sear                                                                                                    | rch Q                                                                                                    | × *                                  |
| A . 1 1 h                                                                                                    |                                               |                                                                                                    | Los Losses                        | CONTRACTOR CONTRACTOR  | Rating                                                                                                    | Journa                                                                                                    | al/Secondary Title                                                                                                    | Last Up                              |
| viy Library                                                                                                    | 11                                            | Author                                                                                                    | Year Title                        |                        |                                                                                                    |                                                                                                    |                                                                                                    |                                      |
| All References                                                                                                    | (3)                                           | Author O'Donnell, M.; M                                                                                                    | Year Title<br>2016 Dietary Sodium | n and Cardiovascular D | isease Risk                                                                                                    | N Engl                                                                                                    | l J Med                                                                                                    | 2016/1                               |
| All References                                                                                                    | (3)                                           | Author Author O'Donnell, M.; M                                                                                                    | Year Title<br>2016 Dietary Sodium | n and Cardiovascular D | lisease Risk                                                                                                    | N Engl                                                                                                    | I J Med                                                                                                    | 2016/1                               |
| All References                                                                                                    | (3)<br>(1)                                    | <ul> <li>Author</li> <li>O'Donnell, M.; M</li> </ul>                                                                                                    | Year Title<br>2016 Dietary Sodium | n and Cardiovascular D | visease Risk                                                                                                    | N Engl                                                                                                    | I J Med                                                                                                    | 2016/1                               |
| All References Configure Sync Recently Added                                                                                                    | (3)<br>(1)<br>(3)                             | <ul> <li>Author</li> <li>O'Donnell, M.; M</li> </ul>                                                                                                    | Year Title<br>2016 Dietary Sodium | n and Cardiovascular D | visease Risk                                                                                                    | N Engl                                                                                                    | I J Med                                                                                                    | 2016/1                               |
| All References<br>Imported References<br>Configure Sync<br>Recently Added                                                                                                    | (3)<br>(1)<br>(3)<br>(1)                      | <ul> <li>Author</li> <li>O'Donnell, M.; M</li> </ul>                                                                                                    | Year Title<br>2016 Dietary Sodium | n and Cardiovascular D | visease Risk                                                                                                    | N Engl                                                                                                    | I J Med                                                                                                    | 2016/1                               |
| All References Configure Sync Recently Added Unfiled Trash                                                                                                    | (3)<br>(1)<br>(3)<br>(1)<br>(7)               | <ul> <li>Author</li> <li>O'Donnell, M.; M</li> </ul>                                                                                                    | Year Title<br>2016 Dietary Sodium | n and Cardiovascular D | visease Risk                                                                                                    | N Engl                                                                                                    | I J Med                                                                                                    | 2016/1                               |
| All References Configure Sync Recently Added Unfiled Trash Cardiovascular Diseases                                                                                                    | (3)<br>(1)<br>(3)<br>(1)<br>(7)               | <ul> <li>Author</li> <li>O'Donnell, M.; M</li> </ul>                                                                                                    | Year Title<br>2016 Dietary Sodium | n and Cardiovascular D | visease Risk                                                                                                    | N Engl                                                                                                    | I J Med                                                                                                    | 2016/1                               |
| All References Configure Sync Recently Added Unfiled Trash Cardiovascular Diseases heart disease                                                                                                    | (3)<br>(1)<br>(3)<br>(1)<br>(7)<br>(1)        | Author Author O'Donnell, M.; M                                                                                                    | Year Title<br>2016 Dietary Sodium | n and Cardiovascular D | visease Risk                                                                                                    | N Engl                                                                                                    | I J Med                                                                                                    | 2016/1                               |
| All References Configure Sync Configure Sync Recently Added Unfiled Trash Cardiovascular Diseases heart disease Vascular Diseases                                                                                                    | (3)<br>(1)<br>(3)<br>(1)<br>(7)<br>(1)<br>(1) | Author<br>O'Donnell, M.; M                                                                                                    | Year Title<br>2016 Dietary Sodium | n and Cardiovascular D | visease Risk                                                                                                    | N Engl                                                                                                    | I J Med                                                                                                    | 2016/1                               |
| All References Configure Sync Configure Sync Recently Added Unfiled Trash Cardiovascular Diseases heart disease Vascular Diseases My Groups                                                                                                    | (3)<br>(1)<br>(3)<br>(1)<br>(7)<br>(1)<br>(1) | Author<br>O'Donnell, M.; M<br>Ceference                                                                                                    | Year Title<br>2016 Dietary Sodium | n and Cardiovascular D | O'Donnell-2016.pdf                                                                                                    | N Engl                                                                                                    | I J Med                                                                                                    | 2016/1<br>><br>₹                     |
| All References  Configure Sync  Recently Added Unfiled Trash Cardiovascular Diseases Heart disease Vascular Diseases  My Groups Find Full Text                                                                                                    | (3)<br>(1)<br>(3)<br>(1)<br>(7)<br>(1)<br>(1) | Author<br>C'Donnell, M.; M<br>Ceference<br>Reference Type: Journal Artic                                                                                                    | Year Title<br>2016 Dietary Sodium | n and Cardiovascular D | O'Donnell-2016.pdf                                                                                                    | N Engl<br>⊘<br>☆ ↓ 1 /s                                                                                                    | 5 64                                                                                                    | 2016/1<br>><br>₹<br>% •   *          |
| All References  Configure Sync Recently Added Unfiled Trash Cardiovascular Diseases Heart disease Vascular Diseases  My Groups Find Full Text Kong Found PDF                                                                                                    | (3)<br>(1)<br>(3)<br>(1)<br>(7)<br>(1)<br>(1) | Author     O'Donnell, M.; M  Ceference Preview Reference Type: Journal Artic Cating                                                                                                    | Year Title<br>2016 Dietary Sodium | n and Cardiovascular D | O'Donnell-2016.pdf                                                                                                    | N Engl                                                                                                    | 5 Control (1, 1, 1, 1, 1, 1, 1, 1, 1, 1, 1, 1, 1, 1                                                                                                    | 2016/1<br>~<br>%<br>~<br>%<br>~<br>~ |
| All References Configure Sync Configure Sync Configure Sync Configure Sync Cardiovascular Diseases Cardiovascular Diseases Cardiovascular       | (3)<br>(1)<br>(3)<br>(1)<br>(7)<br>(1)<br>(1) | Author     O'Donnell, M.; M  Ceference Preview Reference Type: Journal Artic Cating                                                                                                    | Year Title<br>2016 Dietary Sodium | n and Cardiovascular D | O'Donnell-2016.pdf                                                                                                    | N Engl                                                                                                    | 5<br>1 J Med<br>5<br>5<br>6<br>6<br>6<br>6<br>6<br>6<br>6<br>6<br>6<br>6<br>6<br>6<br>6<br>6                                                                                                    | 2016/1<br>~<br>1% ~ <sup>33</sup>    |
| All References Configure Sync Configure Sync Recently Added Unfiled Trash Cardiovascular Diseases In heart disease Vascular Diseases My Groups Find Full Text To Found PDF                                                                                                    | (3)<br>(1)<br>(3)<br>(1)<br>(7)<br>(1)<br>(1) | Author<br>C'Donnell, M.; M<br>C'Donnell, M.; M<br>Reference Preview<br>Reference Type: Journal Artic<br>Rating                                                                                                    | Year Title<br>2016 Dietary Sodium | n and Cardiovascular D | O'Donnell-2016.pdf O'Donnell-2016.pdf                                                                                                    | N Engl                                                                                                    | 5         O         64           5         O         64                                                                                                    | 2016/1<br>₹<br>1% ₹ 2                |
| All References  Configure Sync  Recently Added  Unfiled  Trash  Cardiovascular Diseases  heart disease  Vascular Diseases  My Groups  Find Full Text  Found PDF                                                                                                    | (3)<br>(1)<br>(1)<br>(7)<br>(1)<br>(1)        | Author<br>C'Donnell, M.; M<br>Ceference Preview<br>Reference Type: Journal Artic<br>Rating<br>Cuthor<br>D'Donnell, M.<br>Viann, J. F.                                                                                                    | Year Title<br>2016 Dietary Sodium | n and Cardiovascular D | O'Donnell-2016.pdf  O'Donnell-2016.pdf  C  of flashting har greaters in  State of the appendix of the appendix  of flashting har greaters in  State of the appendix of the appendix  of flashting har greaters in  State of the appendix of the appendix  of the appendix of the appendix of the appendix  of the appendix of the appendix of the | N Engl                                                                                                    | 5                                                                                                    | 2016/1                               |
| All References  Configure Sync Configure Sync Configure Syn                                                                                                    | (3)<br>(1)<br>(1)<br>(7)<br>(1)<br>(1)        | Author<br>C'Donnell, M.; M<br>Reference Preview<br>Reference Type: Journal Artic<br>Rating<br>Author<br>D'Donnell, M.<br>Mann, J. F.<br>Schutte, A. E.                                                                                                    | Year Title<br>2016 Dietary Sodium | n and Cardiovascular D | O'Donnell-2016.pdf O'Donnell-2016.pdf                                                                                                    | N Engl                                                                                                    | 5                                                                                                    | 2016/1                               |
| All References  Configure Sync  Recently Added  Unfiled  Trash  Cardiovascular Diseases  Heart disease  Vascular Diseases  My Groups  Find Full Text  Cound PDF                                                                                                    | (3)<br>(1)<br>(3)<br>(1)<br>(7)<br>(1)<br>(1) | Author C'Donnell, M.; M Ceference Preview Reference Type: Journal Artice Rating C'Donnell, M. Mann, J. F. Schutte, A. E. Staessen, J. A. Opez-Laramillo P.                                                                                                    | Year Title<br>2016 Dietary Sodium | n and Cardiovascular D | O'Donnell-2016.pdf         Image: State of the state of the state                                                         | N Engl<br>N Engl<br>N Engl | 1 J Med           5         ⊡         ⊕         64           6         ⊡         ⊕         64           8         ⊕         ⊕         64           8         ⊕         ⊕         64           9         ⊕         ⊕         64           9         ⊕         ⊕         64           9         ⊕         ⊕         64           9         ⊕         ⊕         64           9         ⊕         ⊕         64           10         ⊕         ⊕         ⊕         64           10         ⊕         ⊕         ⊕         64           10         ⊕         ⊕         ⊕         64           10         ⊕         ⊕         ⊕         €           10         ⊕         ⊕         ⊕         €           10         ⊕         ⊕         ⊕         €           10         ⊕         ⊕         ⊕         €           10         ⊕         ⊕         ⊕         €           10         ⊕         ⊕         ⊕         €           10         ⊕         ⊕         ⊕ <td< td=""><td>2016/1</td></td<>                                                                                                    | 2016/1                               |
| All References  Configure Sync Configure Sync Recently Added Confied Confied Co | (3)<br>(1)<br>(1)<br>(7)<br>(1)<br>(1)        | Author<br>C O'Donnell, M.; M<br>Reference Preview<br>Reference Type: Journal Artice<br>Rating<br>Author<br>O'Donnell, M.<br>Mann, J. F.<br>Schutte, A. E.<br>Staessen, J. A.<br>Lopez-Jaramillo, P.<br>Thomas, M.                                                             | Year Title<br>2016 Dietary Sodium | n and Cardiovascular D | O'Donnell-2016.pdf         Image: State of the state of the state                                                         | N Engl                                                                                                    | I J Med  5                                                                                                    | 2016/1                               |
| All References  Configure Sync Recently Added  Unfiled  Trash Cardiovascular Diseases  heart disease Vascular Diseases  My Groups Find Full Text Found PDF                                                                                                    | (3)<br>(1)<br>(1)<br>(1)<br>(1)<br>(1)        | Author<br>C O'Donnell, M.; M<br>C O'Donnell, M.; M<br>Reference Type: Journal Artic<br>Rating<br>Author<br>D'Donnell, M.<br>Mann, J. F.<br>Schutte, A. E.<br>Staessen, J. A.<br>Lopez-Jaramillo, P.<br>Thomas, M.<br>Mente, A.<br>Saulhior D. L.                              | Year Title<br>2016 Dietary Sodium | n and Cardiovascular D | O'Donnell-2016.pdf         Image: Strategy of the strategy of the str                                                         | N Engl<br>N Engl<br>Particular Statement<br>N Engl<br>Particular Statement<br>N Engl<br>Particular Statement<br>N Engl<br>Particular Statement<br>N Engl<br>Particular Statement<br>N Engl<br>N Statement<br>N Statement<br>N Statem                                                                                                    | 1 J Med         5 I I I I I I I I I I I I I I I I I I I                                                                                                    | 2016/1                               |
| All References  Configure Sync Configure Sync Configure Syn                                                                                                    | (3)<br>(1)<br>(1)<br>(7)<br>(1)<br>(1)        | Author<br>C O'Donnell, M.; M<br>Reference Preview<br>Reference Type: Journal Artic<br>Rating<br>Author<br>O'Donnell, M.<br>Mann, J. F.<br>Schutte, A. E.<br>Staessen, J. A.<br>Lopez-Jaramillo, P.<br>Fhomas, M.<br>Mente, A.<br>Saulnier, P. J.<br>Yusuf, S.                 | Year Title<br>2016 Dietary Sodium | n and Cardiovascular D | O'Donnell-2016.pdf         O'Donnell-2016.pdf         Image: State of the state of the stat                                                                                   | N Engl<br>N Engl<br>N Engl | I J Med  5                                                                                                    | 2016/1                               |
| All References     Imported References     Configure Sync     Recently Added     Unfiled     Trash     Cardiovascular Diseases     Imported References     Vascular Diseases     My Groups     Find Full Text         Configure Sync     Found PDF                                                                                                    | (3)<br>(1)<br>(1)<br>(1)<br>(1)<br>(1)        | Author<br>C O'Donnell, M.; M<br>Reference Preview<br>Reference Type: Journal Artic<br>Rating<br>Author<br>O'Donnell, M.<br>Mann, J. F.<br>Schutte, A. E.<br>Staessen, J. A.<br>Lopez-Jaramillo, P.<br>Thomas, M.<br>Viente, A.<br>Saulnier, P. J.<br>Yusuf, S.<br>Year        | Year Title<br>2016 Dietary Sodium | n and Cardiovascular D | O'Donnell-2016.pdf         O'Donnell-2016.pdf         O                                                                                                    |                                                                                                    | 1 J Med         5       Image: State State                           | 2016/1                               |
| All References  Configure Sync Recently Added Unfiled Trash Cardiovascular Diseases Nascular Diseases Ng Groups Find Full Text Found PDF                                                                                                    | (3)<br>(1)<br>(1)<br>(1)<br>(1)               | Author<br>C O'Donnell, M.; M<br>Reference Preview<br>Reference Type: Journal Artic<br>Rating<br>Author<br>O'Donnell, M.<br>Mann, J. F.<br>Schutte, A. E.<br>Staessen, J. A.<br>Lopez-Jaramillo, P.<br>Thomas, M.<br>Mente, A.<br>Saulnier, P. J.<br>Yusuf, S.<br>Year<br>2016 | Year Title<br>2016 Dietary Sodium | n and Cardiovascular D | O'Donnell-2016.pdf         O'Dennell-2016.pdf         O'Dennell-2016.pdf         O                                                                                                    |                                                                                                    | 5       Image: Control of the second second se | 2016/1                               |

EndNote可通过以下几种方法来查找全文:

- Web of Science Core Collection 全文链接
- DOI号 (Digital Object Identifier)
- 其他全文数据库网站PubMed LinkOut (U.S. National Library of Medicine)
- 可开放获取的URL地址

| ndNote Preferences                                                   |                                                                                                    |
|----------------------------------------------------------------------|----------------------------------------------------------------------------------------------------|
| - Change Case<br>- Display Fields<br>- Display Fonts<br>- Duplicates | The Find Full Text feature uses several technologies to maximize<br>the chances that EndNote will find all available PDFs. Use this<br>screen to control these full text search options: |
| - Folder Locations<br>- Formatting                                   | DOI (Digital Object Identifier)                                                                                                    |
| - Libraries<br>- PDF Handling                                        | PubMed LinkOut (U.S. National Library of Medicine)                                                                                                    |
| - Reference Types<br>- Sorting                                       |                                                                                                    |
| Spell Check<br>Sync<br>Temporary Citation<br>Term Lists              | Authenticate with:                                                                                                    |
| - URLs & Links                                                       | Examples: https://login.ezproxy.library.myuniversity.edu/login<br>http://auth.universityname.edu/authentication                                                                          |
|                                                                      | ☐ Automatically invoke Find Full Text on newly-imported reference                                                                                                    |
|                                                                      |                                                                                                    |
| < >                                                                  |                                                                                                    |
| ndNote Defaults                                                      | vert Panel 确定 取消 应用(A                                                                                                    |

### 个人电脑中的PDF文件导入endnote

#### 将单篇PDF导入EndNote

| 选择file            | 点击impor           | t                  | 点击fi    | le  |      |
|-------------------|-------------------|--------------------|---------|-----|------|
| mport File        |                   |                    | ?       | ×   |      |
| Import File:      | Eur Rev Med Pharm | nacol Sci-2015v19( | 2 Choos | se  | 选择要导 |
| Import Option:    | PDF               |                    |         | ~   |      |
| Duplicates:       | Import All        |                    |         | ~   |      |
| Text Translation: | No Translation    |                    |         | ~   |      |
|                   |                   | Import             | Can     | cel |      |

lpdf

### 車篇pdf 又件导人成功

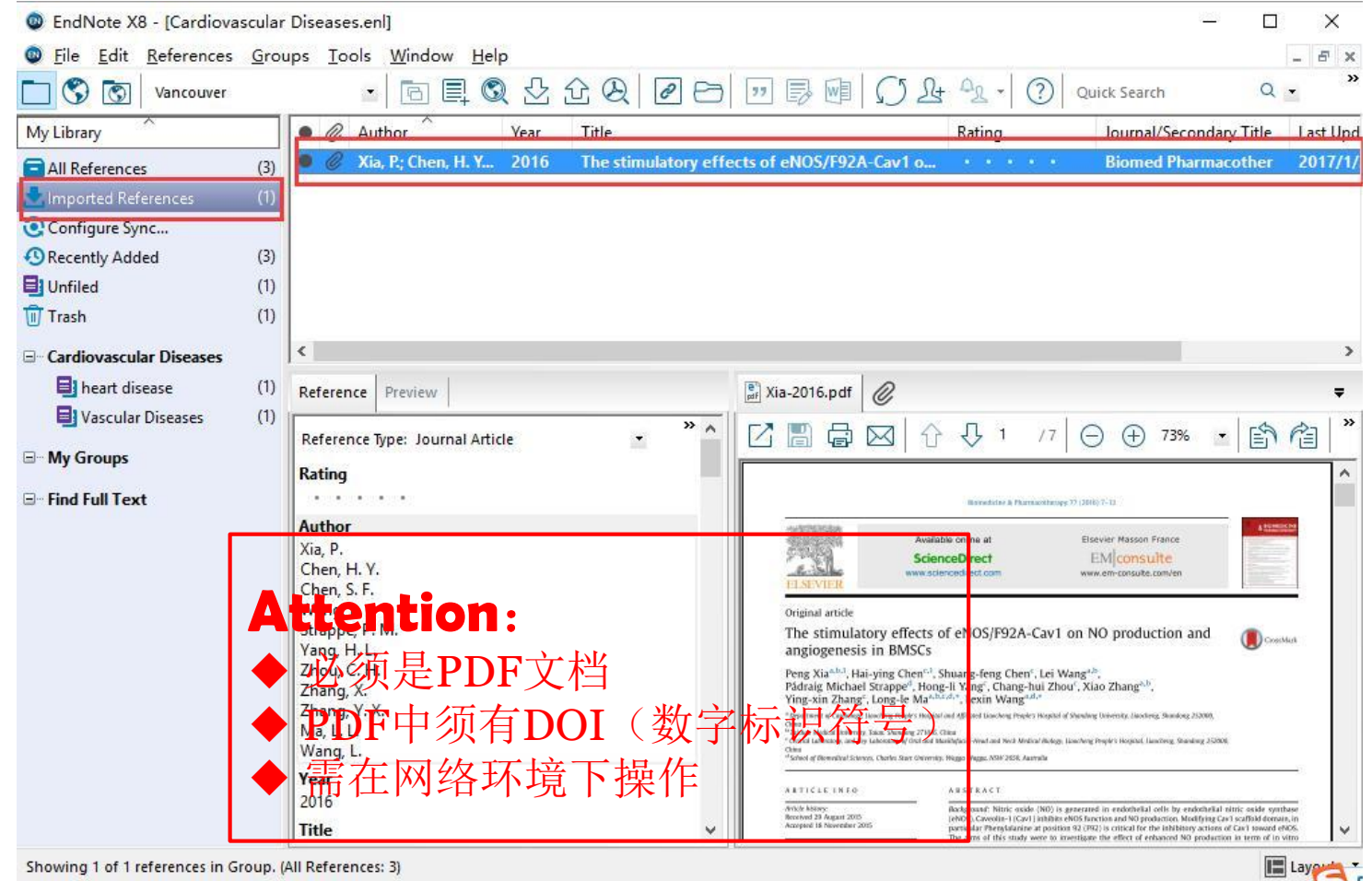

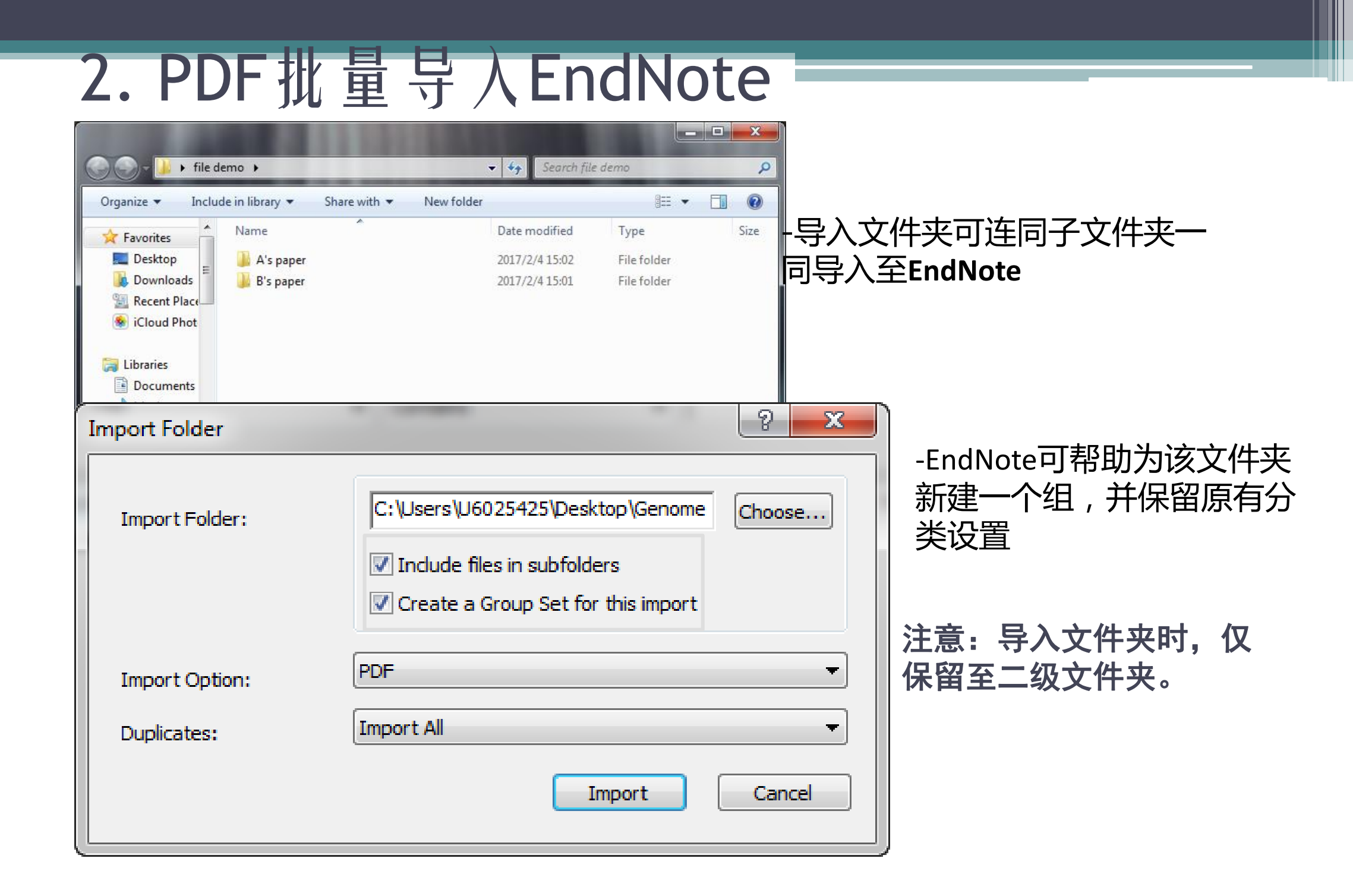

| EndNote X8 - [My EndNote Library-                                                                                                    | -demo.en                                                    | 11         |                                      | -      |                                                                  |                     |       |                                                                                                    |
|----------------------------------------------------------------------------------------------------|-------------------------------------------------------------|------------|--------------------------------------|--------|------------------------------------------------------------------|---------------------|-------|----------------------------------------------------------------------------------------------------|
| File Edit References Groups                                                                                                    | Tools                                                       | <br>Windov | w Help                               | -      |                                                                  |                     | -     |                                                                                                    |
| AAA Style Guide                                                                                                    |                                                             | • @        | 百具 & 소 쇼 & @ 6                       | 5      | 🛛 🕞 💵 💭 🚣 🕰 - 🕐 Quick                                            | Search Q            | •     | Hide Search Panel                                                                                                    |
| My Library                                                                                                    | <u>^</u>                                                    | Sea        | earch Options                        |        | Search Whole Group St 🔻 🔲 M                                      | atch Case 🔲 Match W | Vords | ice Preview 🔁 Gene Ontology t 🖉 🔹 🕨 🔻                                                                                                    |
| All References                                                                                                    | (10)                                                        |            | Title - Cor                          | ntains |                                                                  |                     | •     |                                                                                                    |
| Configure Sync                                                                                                    |                                                             | • @        | Author                               | Year   | Title Rating                                                     | Journal             | Last  | O 2001 Mixing America Inc Marchaenam CONTINTENTIARY                                                                                                    |
| Recently Added                                                                                                    | (10)                                                        |            | Ashburner, M.; Ball, C. A.; Blake, J | 2000   | Gene ontology: tool for the uni<br>A Low-Cost High-Efficiency So | Nat Genet           | 201   | Gene Ontology: tool for the unification of biology                                                                                                    |
| Trash                                                                                                    | (3)                                                         | • @        | Roizen, M. F.                        | 2012   | Hallmarks of Cancer: The Next                                    | Yearbook of A       | 201   | The useful Christopy Californium" Genomic supporting that match is done than a large function of the genom spacifying the consistion part of the design of the design of t |
| <ul> <li>file-dome</li> <li>A's paper</li> <li>B's paper</li> <li>My Groups</li> <li>Online Search</li> <li>Hong Kong Polytechnic U</li> <li>Jilin U</li> <li>Kent St U</li> <li>Library of Congress</li> <li>LISTA (EBSCO)</li> </ul> | (1)<br>(2)<br>(0)<br>(0)<br>(0)<br>(0)<br>(0)<br>(0)<br>(0) |            | 整个文件夹自保留了                            |        |                                                                  |                     |       | <page-header><text><text><text><text><text><text><text><text><text></text></text></text></text></text></text></text></text></text></page-header>                                                                                                    |
| Q PubMed (NLM)         Q U Chicago         Q Virginia Tech U         Q Web of Science Core Collect         more         Find Full Text                                                                                                 | (0)<br>(0)<br>(0)<br>. (1)                                  |            |                                      |        |                                                                  |                     | ۲     | <page-header><section-header><section-header><complex-block></complex-block></section-header></section-header></page-header>                                                                                                    |
| Showing 3 of 3 references in Group Set                                                                                                    | t. (All Refe                                                | rences: 1  | 10)                                  |        |                                                                  |                     |       | 🔚 Layout 👻                                                                                                    |

### 攻 置PDF目 动 号 人 LndNote

#### 菜单栏—Edit—Preferences...--PDF Handling

#### EndNote X8 - [My EndNote Library.enl]

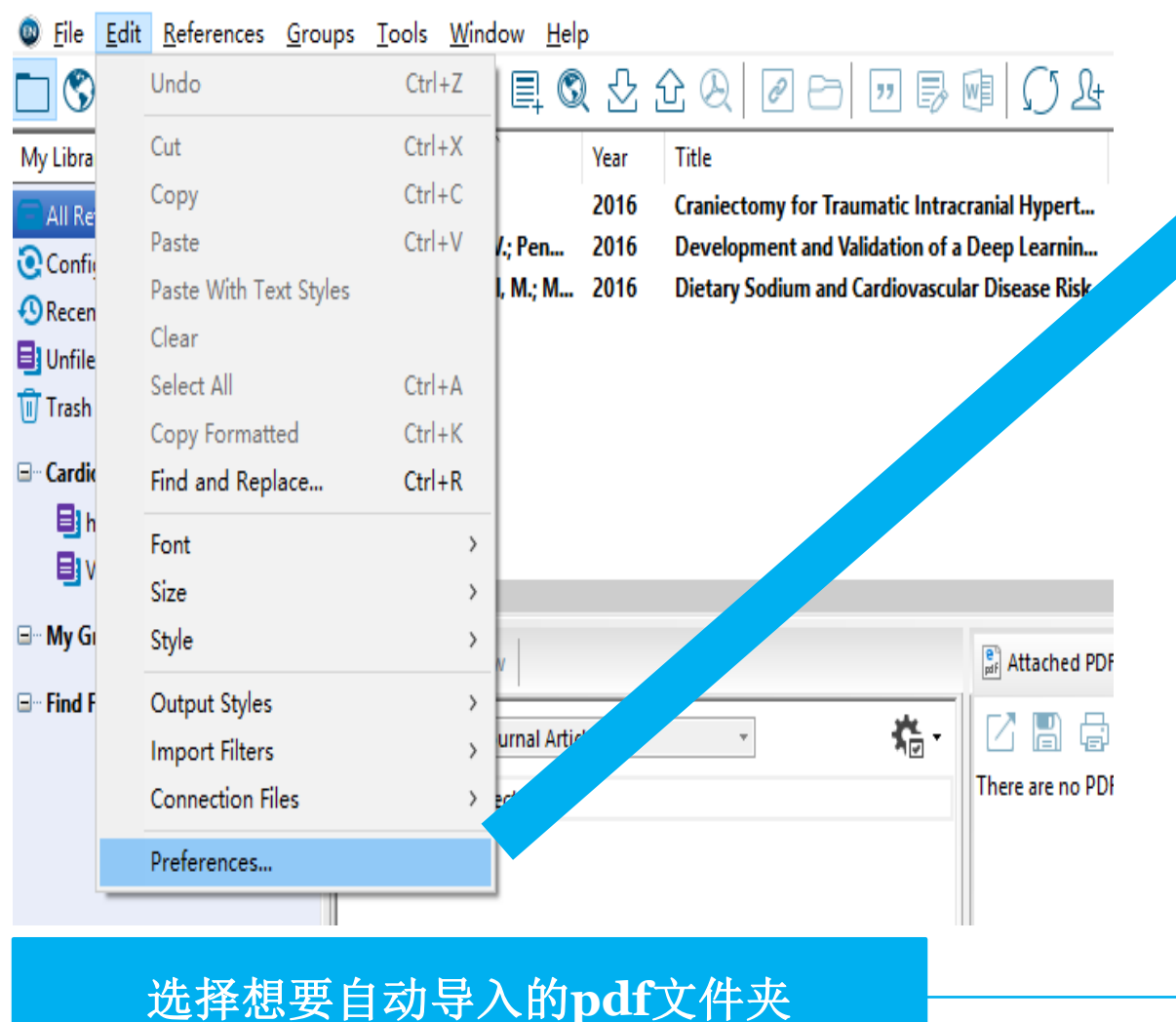

#### EndNote Preferences × Change Case **Display Fields** PDF Auto Renaming Options **Display Fonts** Duplicates O Don't Rename Find Full Text O Author + Year + Title Folder Locations Formatting O Author + Title Libraries Author + Year DF Handling Read / Unread () Title Reference Types O Custom Sorting Spell Check Sync Temporary Citation Term Lists Note: Filenames may be up to 50 characters long. ---- URLs & Links PDF Auto Import Folder Enable automatic importing \Desktop\1425362 C:\Use Select Folder < > 取消 应用(A) EndNote Defaults Revert Panel 确定 PDF Auto Import Folder Enable automatic importing C:\Users\sjjg\Desktop\1425362 Select Folder

### 部分PDF导入后信息不完整怎么办?

| EndNote X8 - [My EndNote Library-demo.en]                |       |                  |                        |                                        |             |                             |      |
|----------------------------------------------------------|-------|------------------|------------------------|----------------------------------------|-------------|-----------------------------|------|
| Sile Edit References Groups                              | Tools | Window Help      |                        |                                        |             | _ <i>B</i> ×                |      |
| AAA Style Guide                                          |       | - 🖻 📮 🎗 🕹 ú      | 2 ❷ ❷ 巳 깯 ♬ ₪          | Ω Lt Az → ⑦ Qu                         | iick Search | Q 💌 \land Hide Search Panel |      |
| My Library                                               | ^     | Search Options + | Search Whole Group 🔹 🛽 | Reference Preview 🔂 Gene G             | Ontology to | olforthe.pdf                |      |
| ☐ All References                                         | (11)  | Title            | - Castalas             | Defense Tree lawsel Added              | M           | lark as Read                |      |
| 📩 Imported References                                    | (1)   | The              | + Contains             | Reference Type: Journal Artici         |             |                             |      |
| Configure Sync                                           |       | C @ Author       | V Tul-                 | Rating                                 | M           | lark as Unread              |      |
| Recently Added                                           | (11)  | 00               | Gene Or te             | Author                                 |             |                             |      |
| 📑 Unfiled                                                | (8)   |                  |                        |                                        | Ra          | ating                       | •    |
| 🗍 🗍 Trash                                                | (3)   |                  |                        | Year                                   |             |                             |      |
| ⊡ file demo                                              |       |                  |                        |                                        | Sł          | now All References          |      |
| A's paper                                                | (1)   |                  |                        | Title<br>Gene Ontology: tool for the u |             |                             |      |
| B's paper                                                | (2)   |                  |                        | Shurnal                                | SI          | now Selected References     |      |
|                                                          | -     |                  |                        |                                        | н           | ide Selected References     |      |
| in my croups                                             | =     |                  |                        | Volume                                 |             |                             |      |
| Online Search                                            |       |                  |                        |                                        | E:          | la Atta alcun anta          |      |
| Kong Polytechnic U                                       | (0)   |                  |                        | Issue                                  | FI          | le Attachments              |      |
| SQ Jilin U                                               | (0)   |                  |                        | Pages                                  | PI          | DF Viewer                   | •    |
| Kent St U                                                | (0)   |                  |                        |                                        |             |                             |      |
| Library of Congress                                      | (0)   |                  |                        | Start Page                             | Fi          | nd Full Text                |      |
| LISTA (EBSCO)                                            | (0)   |                  |                        |                                        |             | 15.4                        |      |
| Q U Chicago                                              | (0)   |                  |                        | Epub Date                              | - FI        | nd Reference Updates        |      |
| Virginia Tach II                                         | (0)   |                  |                        | Date                                   | U.          | RI                          | •    |
| Web of Science Core Collect                              | (1)   |                  |                        |                                        |             |                             | ,    |
| more                                                     | . (1) |                  |                        | Type of Art // Ein                     |             |                             | ′ żk |
|                                                          |       |                  |                        | Chart Title                            |             | elefence opuales            |      |
| Find Full Text                                           | -     | •                | ۱.                     | 古祖   六   弘                             |             | <u> </u>                    |      |
| Showing 1 of 1 references in Group. (All References: 11) |       |                  |                        |                                        |             |                             |      |
|                                                          |       |                  |                        |                                        |             |                             |      |

| 在 线                                              | 检 索                                          |                                                                                                    |                           |
|--------------------------------------------------|----------------------------------------------|----------------------------------------------------------------------------------------------------|---------------------------|
| EndNote X8 - [Online Mode]                       |                                              |                                                                                                    | - 0                       |
| <u>File</u> Edit <u>R</u> eferences <u>Group</u> | ups <u>T</u> ools <u>W</u> indow <u>Help</u> |                                                                                                    |                           |
| Vancouver                                        | - 6 E Q 2 £ Q 2 E                            | ∋ 🗇 🗟 💷 💭 ∆ 🕰 • 🕗 •                                                                                                    | Quick Search Q            |
| My Library                                       | Search Options                               | Search Remote Library                                                                                                    | Match Case Mat            |
| Online References (0)                            | Author (Smith A R)                           | at Choose A Connection                                                                                                    | ×                         |
| 🔟 Online Trash (0)                               | Author (smith, A.B.)                         | Name Information Provid                                                                                                    | ler A                     |
| ⊡ • Online Search                                | Author Year Title                            | Philosophers Index (EBSCO) EBSCO                                                                                                    | Title                     |
| Clibrary of Congress (0)                         |                                              | Pre-CINAHL (EBSCO) EBSCO                                                                                                    |                           |
| 🔍 LISTA (EBSCO) 🛛 🔇                              | _                                            | PreMedline (OvidSP) OvidSP<br>Princeton U Library Catalogs                                                                                                    |                           |
| Q PubMed (NLM) (0)                               |                                              | Proceedings (OCLC) OCLC                                                                                                    |                           |
| 🔇 Web of Science Core (0                         |                                              | Project MUSE Johns Hopkins Uni                                                                                                    | versity                   |
| Noore                                            | <                                            | Proquest Proquest                                                                                                    |                           |
|                                                  | re Preview                                   | PubMed (NLM) NLM                                                                                                    |                           |
| 於步达用左世界                                          |                                              | Purdue U Calamet Library Catalogs Purdue U-North Central Library Catalogs                                                                                                    |                           |
| 业系纪末江山                                           | ce Type: Journal Article                     | Purdue U-W Lafayette Library Catalogs                                                                                                    |                           |
|                                                  | No References Selected                       | Desders Cuide Abs (MMA) Milese Mak                                                                                                    |                           |
|                                                  |                                              | Quick Search                                                                                                    | Find by •                 |
|                                                  |                                              | ★ Less Info: Car                                                                                                    | ncel Choose               |
|                                                  |                                              | File Name: PubMed (NLM).enz         Created: 2016年11月16日, 12:08:45         Modified: 2016年7月13日, 18:49:32         Based On:         Category: NLM         Comments:         This is a secured HTTP-based connection         National Library of Medicine's PubMed of | n file for the Alatabase. |

Showing 438 of 438 connection files.

| Discrete All Stress - [Online Mode             | e]                                                                                                    | □ Х               |
|------------------------------------------------|----------------------------------------------------------------------------------------------------|-------------------|
| <u>File</u> Edit <u>R</u> eferences <u>G</u> r | roups <u>T</u> ools <u>W</u> indow <u>H</u> elp                                                                                                    | - 8 ×             |
| Vancouver                                      | · □ □ □ ♀ ☆ ☆ ♀ ≥ · · · · □ □ □ □ □ □ □ □ · · · · · · ·                                                                                                    | Q • »             |
| My Library                                     | Search Options • Match Case                                                                                                    | Match Words       |
| Online References (42) Online Trash (0)        | 2)<br>Title V Contains V vascular                                                                                                    | + • ^             |
| □ Online Search                                | And V Journal V Contains V circulation                                                                                                    |                   |
| 🔇 Library of Congress (0)                      | 0) And $\sim$ Year $\sim$ Contains $\sim$ 2016                                                                                                    | + -               |
| QUISTA (ERSCO) (0)                             | D) And Volume                                                                                                    | + - ~             |
| Q PubMed (NLM) (42)                            | 2) Aut Issue<br>First Page Number<br>Vie First Page Number<br>Vie Surtelis Plead Programs and Vaccular Montality Among Mars That                                                                                                    | Journal/Sec ^     |
| Web of Science SCI ( (0)                       | W Systolic blood Pressure and Vascular Mortality Among More That     W Systolic blood Pressure and Vascular Mortality Among More That     Wils MeSH Major Topic     Cular Graft Infections. Mycotic Aneurysms, and Endovascular Infectio | Circulation       |
| more                                           | War         Personal Name as Subject         netic and Pharmacologic Inhibition of the Chemokine Receptor CXCR                                                                                                    | Circulation       |
|                                                | Ran Abstract     Language     erial Stiffness Impairment in Sickle Cell Disease Associated With                                                                                                    | Circulation       |
|                                                | Kinl MeSH Subheading Future of Vascular Biology and Medicine                                                                                                    | Circulation       |
|                                                | Ker Corporate Author resorbable Vascular Scattolds for Coronary Revascularization                                                                                                    | Circulation       |
|                                                | Publication Type<br>Hud Publication Type<br>Introduction of Estimated To Teal Risk of Recurrent Vascular Events                                                                                                    | Circulation       |
|                                                | Hov Date Entered (yyyy/mm/dd) eloid-Epithelial-Reproductive Receptor Tyrosine Kinase and Milk                                                                                                    | Circulation       |
|                                                | Her Entered Between (date1:da cular Toxicities of Cancer Therapies: The Old and the NewAn Ev                                                                                                    | Circulation       |
|                                                | Herrmann, J.; Ya 2010 Kesponse by Herrmann et al to Letter Regarding Article, "Vascular T                                                                                                    | Circulation       |
|                                                | Hartmann, D.; Fi 2016 MicroRNA-Based Therapy of GATA2-Deficient Vascular Disease                                                                                                    | Circulation 🗸     |
| <u>Attentio</u><br><u>需要大量</u>                 | on <sup>e</sup> Endnote在线检索只适用于精确检索文献。如<br>计划觉相关生题文献,建议现在数据库中检索浏览,                                                                                                    | · <u>果</u> ▼<br>在 |
|                                                | <u>将文献导入进endnote</u> 。                                                                                                    |                   |
| Showing 42 of 42 references in Grou            | All References: 42)                                                                                                    | I lav             |

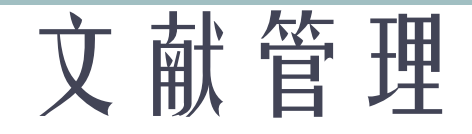

### □文献等级标注

### □PDF标注功能

### □调取所需文献

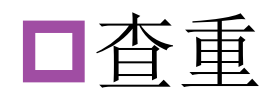

□分组管理

□分析

### 文献等级标注

| Discrete Text (Interpretent Contemporary Contemporary Con | a set and taken in some                            |                                                                    |                 |
|----------------------------------------------------------------------------------------------------|----------------------------------------------------|--------------------------------------------------------------------|-----------------|
| File Edit References Groups Tools Window                                                                                                    | v Help                                             |                                                                    | _ & ×           |
| Chinese Std GBT7714 (numeri 💌 🖻                                                                                                    | ] ⊑ Q 2 2 2 0 2 0 0 0 0 0 0 0 0 0 0                | L + L + ? Quick Search Q ▪                                         |                 |
| My Library                                                                                                    | F读 ons・ Search Wh                                  | ole Library   Match Case Match Words                               | F⊘ 4 4 ₹        |
| All References (109)                                                                                                    | Title   Contains   stroke                          | 星级打分                                                               | 🚓 · * ^         |
| Search Results (1)                                                                                                    |                                                    |                                                                    |                 |
| 🚺 🛈 Sync Status 🛛 🔍 🖉 Yea                                                                                                    | ear Title                                          | Author Rating                                                      | Rating          |
| 🚯 Recently Added (0) 📀 🖉                                                                                                    | 翻译教学与研究的新框架:语料库翻译学综述                               | E                                                                  | Author          |
| □ Unfiled (138) = ● @ 201                                                                                                    | 010 A map of human genome variation from po        | Altshuler, D.; Durbin, R. M.; Ab $\star \star \star \star \star I$ | Ferrari A. C.   |
| (0) • @ 200                                                                                                    | 000 An SNP map of the human genome genera          | Altshuler, D.; Pollara, V. J.; Co ★★★★ I                           | Meyer, J. C.    |
| • @ 201                                                                                                    | 012 Melanoma genome sequencing reveals fre         | Berger, M. F.; Hodis, E.; Heffer ★★★★ I                            | Scardaci, V.    |
| Unfiled Groups 🛛 🔍 201                                                                                                    | )14 Making gender relevant in Spanish-languag      | Cashman, Holly R.; Raymond, C. ★★★★                                | Casıraghı, C.   |
| My Publications (2) • 200                                                                                                    | 009 The electronic properties of graphene          | Castro Neto, A. H.; Guinea, F.; \star 🖈 🛛                          | Mauri, F.       |
| 🕒 📑 New Group (0) 🛛 🔍 🖉 201                                                                                                    | )11 Initial genome sequencing and analysis of      | Chapman, M. A.; Lawrence, M ★★★★                                   | Piscanec, S.    |
| New Group     (3)     (3)                                                                                                    | 016 Quantitative analysis of highly similar salvia | Chen, X. L.; Guo, Y. J.; Hu, Y. J.; \star .                        | Jiang, D.       |
| ● ∅ 200                                                                                                    | 005 Three factors in language design               | Chomsky, N. 🗶                                                      | Roth. S.        |
| ● <u>1</u> ± <u>4</u> 200                                                                                                    | 004 Finishing the euchromatic sequence of the      | Collins, F. S.; Lander, E. S.; Rog ★★★                             | Geim, A. K.     |
| ▲ 不叩名万组 (0) ● 201<br>● frith/n (0)                                                                                                    | 015 Cooperative Coverage Extension for Relay       | Cui, Y.; Ma, X.; Cheng, X. Z.; Li, ★ 1                             | Year            |
| ▲ 新建组 (0) ○ 201                                                                                                    | 13 Transient Time-Frequency Distribution Based     | Dang, P.; Qian, T.; Guo, Y. Y. ★★★★ 1                              | 2006            |
| New Group Set                                                                                                    | 014 Recognizing complex events in real movies      | Du, J. X.; Zhai, C. M.; Guo, Y. L.; ★★★                            | Title           |
| ■ <b>200</b>                                                                                                    | 006 Raman spectrum of graphene and graphen         | Ferrari, A. C.; Meyer, J. C.; Scar ***                             | Raman           |
| * New Search Course (0)                                                                                                    | 1003 The genome sequence of the filamentous f      | Galagan, J. E.; Calvo, S. E.; Bork.                                | spectrum of     |
| Thew smart Group (0)                                                                                                    | 116 A cooperative framework of learning auto       | Ge, H.; Wang, Y. F.; Li, S. H.; Ch                                 | graphene and    |
| B My Groups 200                                                                                                    | 0/ The rise of graphene                            | Geim, A. K.; Novoselov, K. S.                                      | lournal         |
| 🗱 Fric Lander (24) 👻 🤇                                                                                                    | ()                                                 |                                                                    | Divrical Paviou |
| Showing 169 of 169 references.                                                                                                    |                                                    |                                                                    | 🔚 Layout 🔻      |

### PDF标注功能

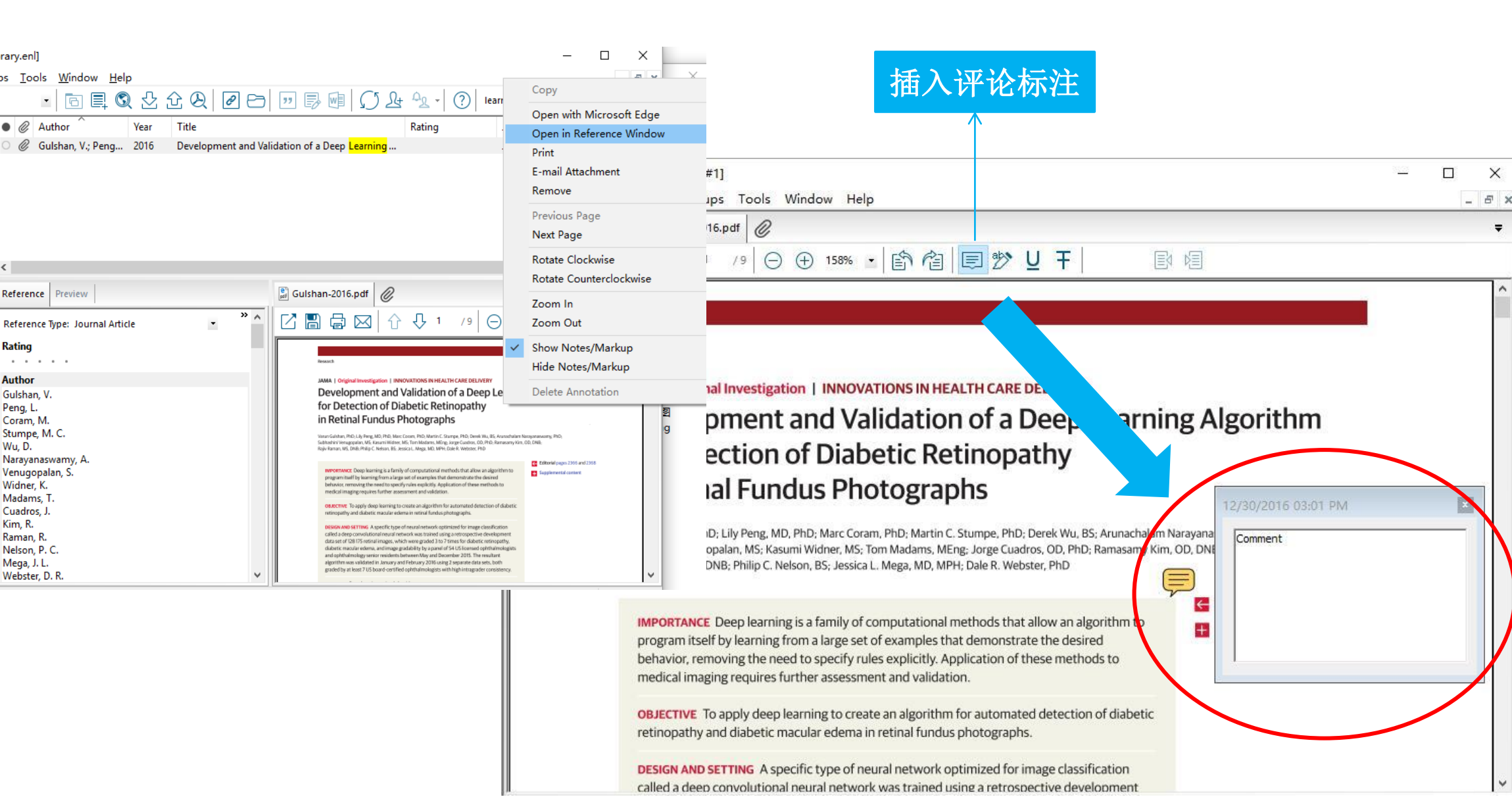
### 调取所需特定文献

| Search Optio                                                                                         | ns 🕨             |                         | Search Whole Library   Match Case Match Words |
|----------------------------------------------------------------------------------------------------|------------------|-------------------------|-----------------------------------------------|
| Keywords                                                                                             | -                | Contains                | ▼ gene + -                                    |
| And 👻 Author                                                                                         | -                | Contains                | ▼ Lander + -                                  |
| And 👻 Year                                                                                           | <b>•</b>         | Contains                | <ul> <li>▼ 2015 + -</li> </ul>                |
| Author                                                                                               | -                |                         |                                               |
| Any Field + PDF with Notes<br>PDF<br>PDF Notes<br>Author<br>First Author<br>Year<br>Title            | ◆EndNo<br>■ 文献库中 | te提供不同字段检索<br>进行文献检索及快速 | <b>友</b><br>佥索                                |
| Journal/Secondary Title<br>Label<br>Keywords<br>Abstract<br>Notes<br>Record Number<br>Reference Type |                  |                         |                                               |
| Rating<br>Secondary Author<br>Place Published                                                        | -                |                         |                                               |

| My EndNote Library.enl       |                                                                                                    |                                       |
|------------------------------|----------------------------------------------------------------------------------------------------|---------------------------------------|
| Annotated                    | • 🖻 昌 🕲 🕹 企 🖉 🗁 💴 寻 💷 💭 ½ 🔩 • 🕐 Quick Search 🛛 × • 🐟 H                                                                                                    | ide Search Panel                      |
| My Library                   | Search Options  Search Whole Library  Match Case Match Words                                                                                                    | Reference Preview 🔁 Attached PDFs 🖉 🗢 |
| Showing References (14)      | Title   Contains  Genome Sequencing  (+)                                                                                                    | Reference Type: Journal Article       |
| Imported References (0)      | And  Journal/Secondary Title Contains Nature + -                                                                                                    | No References Selected                |
| Recently Added (35)          | And  Author Contains Eric Lander + -                                                                                                    |                                       |
| Unfiled (35)                 |                                                                                                    | はないませんます                              |
| Trash (7)                    | Author Year Title Rating Journal                                                                                                    |                                       |
|                              | <ul> <li>Altshuler, D.; Pollara, V. J.; Cowl 2000 An SNP map of the human genome ★★★★ Nature</li> </ul>                                                            |                                       |
| DF (0)                       | ● Berger, M. F.; Hodis, E.; Heffer 2012 Melanoma genome sequencing reve ★★★★★ Nature                                                                               |                                       |
|                              | Chapman, M. A.; Lawrence, M 2011 Initial genome sequencing and analy ★★★★★ Nature     Collins, F. S.: Lander, F. S.: Roge                                          |                                       |
|                              | Galagan, J. E.; Calvo, S. E.; Borko 2003 The genome sequence of the filament $\star \star \star \star$ Nature                                                      |                                       |
| Library of Congress (0)      | ○     Lander, E. S.     2011     Initial impact of the sequencing of the ★★★★     Nature                                                                           |                                       |
| Q LISTA (EBSCO) (0)          | Lander, E. S.; Int Human Geno 2001 Initial sequencing and analysis of the Nature     Lindblad-Toh. K.; Wade, C. M.; 2005 Genome sequence, comparative analy Nature |                                       |
| Q PubMed (NLM) (0)           | Mikkelsen, T. S.; Hillier, L. W.; Ei 2005 Initial sequence of the chimpanzee g Nature                                                                              |                                       |
| Q Web of Science (14)        | Mikkelsen, T. S.; Wakefield, M 2007 Genome of the marsupial Monodelp ★★ Nature                                                                                     |                                       |
| more                         | Miller, W.; Drautz, D. I.; Katan, 2008 Sequencing the nuclear genome of t Nature     Sachidanandam, R.; Weissman, 2001 A map of human genome sequence Nature       | 间元道尔问                                 |
| □ Find Full Text             | Waterston, R. H.; Lindblad-Toh, 2002 Initial sequencing and comparative a Nature                                                                                   |                                       |
|                              |                                                                                                    |                                       |
|                              |                                                                                                    |                                       |
|                              |                                                                                                    |                                       |
|                              |                                                                                                    |                                       |
|                              |                                                                                                    |                                       |
|                              |                                                                                                    |                                       |
|                              |                                                                                                    |                                       |
|                              |                                                                                                    |                                       |
|                              |                                                                                                    |                                       |
|                              |                                                                                                    |                                       |
|                              | K                                                                                                    |                                       |
| Showing 14 of 35 references. |                                                                                                    | 🔚 Layout 👻                            |

| 杳 | 重 |
|---|---|
|   |   |

| EndNote X        | 8 - [My EndNote Library.enl]                                                                                                    |                                                                                                    | $ \Box$ $>$                                                                                                    |
|------------------|----------------------------------------------------------------------------------------------------|----------------------------------------------------------------------------------------------------|----------------------------------------------------------------------------------------------------|
| <u>File</u> Edit | <u>References</u> <u>G</u> roups <u>T</u> ools <u>W</u> indow <u>H</u> elp                                                                                                    |                                                                                                    | _ 8                                                                                                    |
|                  | New Reference         Ctrl+           Edit References         Ctrl-                                                                                                    |                                                                                                    | Q · ·                                                                                                    |
| All Reference    | Move References to Trash Ctrl+<br>Go To Ctrl<br>Copy References To<br>E-mail Reference                                                                                                    | ntie FIZZ JEZZ J MARCA INTERATE                                                                                                    | I Cancel                                                                                                    |
| Trash            | File Attachments<br>PDF Viewer<br>Find Full Text                                                                                                    | aratumum:       Select the record to keep. The record not selected will be moved to the Trash.         evelopment       Keep This Record         trial Fibrilla       Jolly, 2016 #4         Ariel Fibrilla       Ref Type: Journal Article | Select Skip to go to the next set of duplicates.<br>Keep This Record<br>Jolly, 2016 #7<br>Ref Type: Journal Article          |
| Vascular         | Find Reference Updates<br>URL<br>Figure                                                                                                    | Author<br>Jolly, S. S.<br>Natarajan, M. K.                                                                                                    | Rating<br>Author<br>Jolly, S. S.<br>Natarajan, M. K.                                                                         |
| ⊡ Find Full Tex  | Next Reference       Ctrl+Page Dov         Previous Reference       Ctrl+Page U         Show All References       Ctrl+         Show Selected References       Ctrl+         Hide Selected References       References | n       Year         2016       Title         M       Atrial Fibrillation and PCI - Do We Still Need Aspirin?         Journal       N Engl J Med         Volume       374                                                                   | Year<br>2016<br>Title<br>Atrial Fibrillation and PCI - Do We Still Need Aspirin?<br>Journal<br>N Engl J Med<br>Volume<br>375 |
|                  | Find Duplicates                                                                                                    | Added to Library: 2016/12/30 Last Updated: 2016/12/30                                                                                                    | Issue<br>25<br>Added to Library: 2016/12/30 Last Updated: 2016/12/30                                                         |
|                  | Restore to Library<br>Resolve Sync Conflicts<br>Empty Trash                                                                                                    |                                                                                                    |                                                                                                    |

## 分组管理

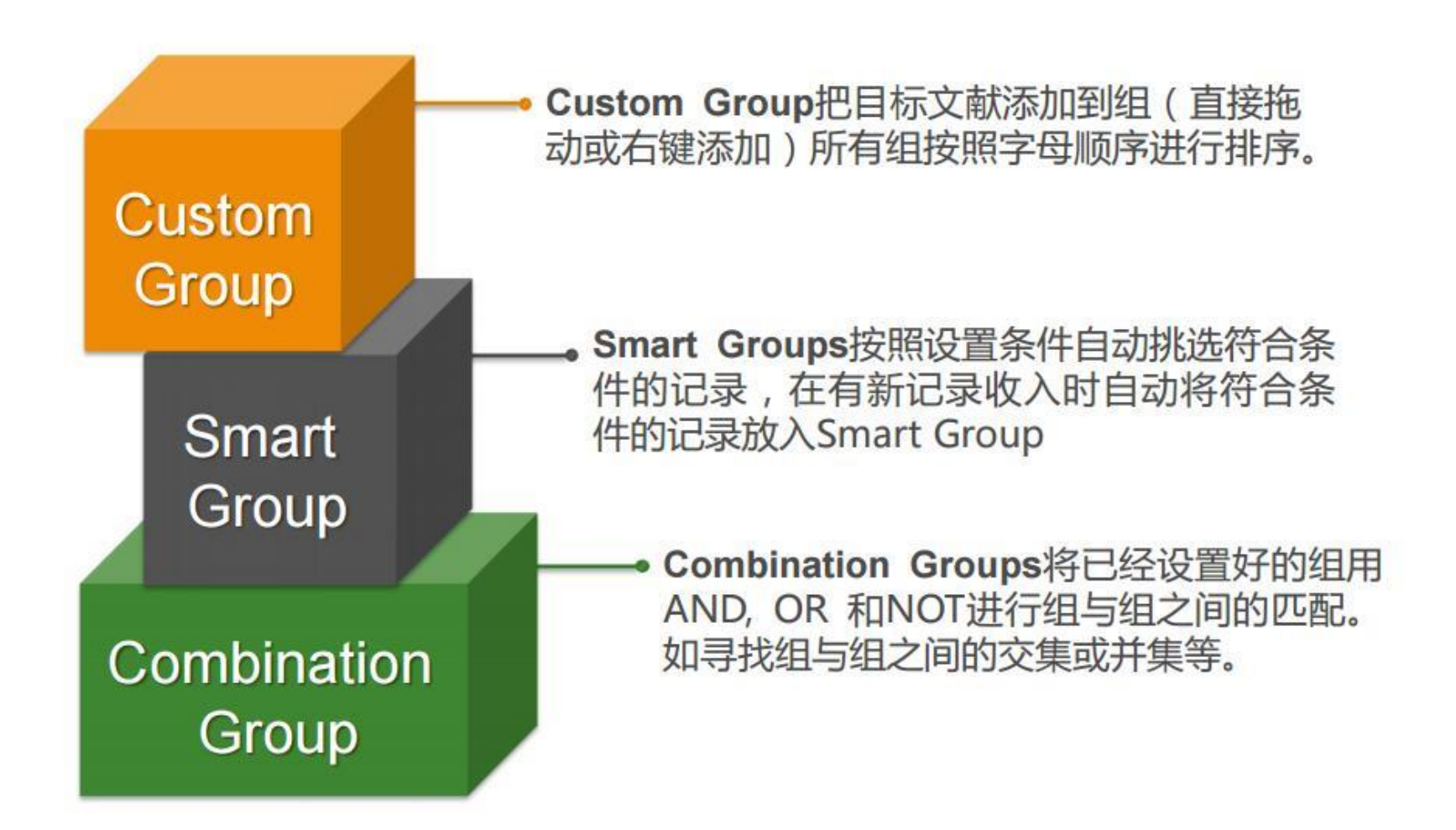

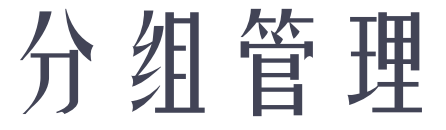

Atrial Fibrillation and PCI - Do We Still Need Aspirin?

v

Journal N Engl J Med

Volume 375

Issue

25

#### EndNote X8 - [My EndNote Library.enl] \_ × <u>File Edit References Groups Tool</u> window <u>I</u> Smart Group Cleate Group 2 2 🗁 💴 🗟 👰 ٢ $\bigcirc$ Vancouver Create Smart Group My Library Create From Groups... Smart Group Name: New Smart Group ectomy for Traumatic Intracranial All References me Group Rei tumumab and Blood-Compatibility Duplicate References ~ Contains + -V Author Edit Group... tumumab and Blood-Compatibility Configure Sync... opment and Validation of a Deep Lea 2010 Delete Group And ~ V Contains V Year Recently Added Fibrillation and PCI - Do We Still Nee Add References To Unfiled rillation and PCI - Do We Still N And ~ 15 Remove References From Group Trash um and Cardiovascular Dise Is less than Is less than or equal to Create Group Set Cardiovascular Diseases Is greater than Delete Group Set heart disease Attached PDFs Match Case Match Words Cancel Options...+ Create Is greater than or equal to Rename Group Set Vascular Diseases Field begins with » 🔥 • Field ends with Hide Groups My Groups 2016 There are Word begins with s a Rating Find Full Text . . . . . Use these options to create a new Group based on the criteria below: Author Jolly, S. S. 选择要组合的已 Natarajan, M. K. Group Name: New Group From Groups Year 有组 2016 Include References in: Title

And

 $\sim$ 

选择组之间

的逻辑关系

Select a Group

Select a Group

Create Cancel

+

+ -

+ -

+ -

 $\sim$ 

V

V

V

-

+ -

X

# 创 建 smart group

|                                      | STEP1                             | STEP2                            |                                               |
|--------------------------------------|-----------------------------------|----------------------------------|-----------------------------------------------|
|                                      | 选择                                | 点击                               |                                               |
|                                      | "Group"                           | "Create Smart                    |                                               |
| My EndNote Library.e                 | Gloup                             | Group"                           | O + A Hide Search Banel                       |
| My Library                           | Search Options +                  | Search Whole Group    Match Case | Match Words Reference Preview Attached PDFs @ |
| All References (36)                  | Title Contains                    | Genome Sequencing                | + - Reference Type: Journal Article -         |
| Sync Status                          | Smart Group                       |                                  |                                               |
| Recently Added (36)     Unfiled (26) |                                   |                                  |                                               |
| Trash (7)                            | Smart Group Name: New Smart Group |                                  |                                               |
| DF (0)                               | Author                            | ✓ Contains ✓ Lander              | + •                                           |
| · My Groupe                          | And - Journal/Secondary Title     | ✓ Contains                       | (±)                                           |
| Eric Lander (14)                     | And 👻 Title                       | ✓ Contains ✓                     |                                               |
| S Online Search                      |                                   |                                  |                                               |
| CLISTA (EBSCO) (0)                   |                                   |                                  |                                               |
| Q PubMed (NLM) (0)                   | Create Cancel                     | Options •                        | Match Case Match Words                        |
| Web of Science (14)<br>more          |                                   |                                  |                                               |
| ⊜ Find Full Text                     |                                   |                                  |                                               |
|                                      |                                   |                                  |                                               |
|                                      |                                   |                                  |                                               |
|                                      |                                   |                                  |                                               |
|                                      |                                   |                                  |                                               |
|                                      |                                   |                                  |                                               |
|                                      |                                   | 2                                |                                               |

### Create from groups

| Author<br>Author<br>Author<br>Author<br>Author<br>Author<br>Altshuler, D.; Durbin, R. M.; Ab.<br>Altshuler, D.; Pollara, V. J.; Cow<br>Berger, M. F.; Hodis, E.; Heffer,<br>Chapman, M. A.; Lawrence, M.<br>Collins, F. S.; Lander, E. S.; Roge<br>Galagan, J. E.; Calvo, S. E.; Borko,<br>Lander, E. S.<br>Lander, E. S.; Int Human Geno.,<br>Lindblad-Toh, K.; Wade, C. M.; ., | Use these opt<br>Group Name:<br>Include Referen | ions to create a new Group based o<br>Eric Lander @Nature<br>ences in:<br>Eric Lander<br>Nature | on the criteria below:              | ournal<br>kature<br>kature<br>kature<br>kature<br>kature | References Selected                                |
|----------------------------------------------------------------------------------------------------|-------------------------------------------------|-------------------------------------------------------------------------------------------------|-------------------------------------|----------------------------------------------------------|----------------------------------------------------|
| <ul> <li>Author</li> <li>Altshuler, D.; Durbin, R. M.; Ab.<br/>Altshuler, D.; Pollara, V. J.; Cow<br/>Berger, M. F.; Hodis, E.; Heffer,<br/>Chapman, M. A.; Lawrence, M.,<br/>Collins, F. S.; Lander, E. S.; Roge<br/>Galagan, J. E.; Calvo, S. E.; Borko,<br/>Lander, E. S.</li> <li>Lander, E. S.; Int Human Geno.,<br/>Lindblad-Toh, K.; Wade, C. M.; .,</li> </ul>           | Group Name:<br>Include Reference                | Eric Lander @Nature<br>ences in:<br>Eric Lander<br>Nature                                       | • • •                               | ournal<br>Lature<br>Lature<br>Lature<br>Lature           |                                                    |
| Berger, M. F.; Hodis, E.; Heffer,<br>Chapman, M. A.; Lawrence, M.<br>Collins, F. S.; Lander, E. S.; Roge<br>Galagan, J. E.; Calvo, S. E.; Borko,<br>Lander, E. S.<br>Lander, E. S.; Int Human Geno.,<br>Lindblad-Toh, K.; Wade, C. M.; .,                                                                                                    | And 👻                                           | Eric Lander<br>Nature                                                                           | • • •                               | fature<br>fature                                         |                                                    |
| Collins, F. S.; Lander, E. S.; Roge<br>Galagan, J. E.; Calvo, S. E.; Borko,<br>Lander, E. S.<br>Lander, E. S.; Int Human Geno.,<br>Lindblad-Toh, K.; Wade, C. M.; .,                                                                                                    | And 🔻                                           | Nature                                                                                          | • • •                               | 3,500                                                    |                                                    |
| Lander, E. S.<br>Lander, E. S.; Int Human Geno<br>Lindblad-Toh, K.; Wade, C. M.;                                                                                                    |                                                 |                                                                                                 |                                     | 4ature<br>4ature                                         |                                                    |
|                                                                                                    | And 🔻                                           | Select a Group                                                                                  | • ± -                               | dature<br>dature<br>dature                               |                                                    |
| Mikkelsen, T. S.; Hillier, L. W.; E<br>Mikkelsen, T. S.; Wakefield, M.<br>Miller, W.: Drautz, D. L. Ratan                                                                                                    | And •                                           | Select a Group                                                                                  | • • •                               | lature<br>lature                                         |                                                    |
| Sachidanandam, R.; Weissman,<br>Waterston, R. H.: Lindblad-Toh                                                                                                    | And 🔻                                           | Select a Group                                                                                  | • + -                               | lature<br>lature                                         |                                                    |
| e                                                                                                    |                                                 |                                                                                                 |                                     |                                                          |                                                    |
|                                                                                                    |                                                 | Combine gro<br>OR,和NOT                                                                          | oups 用ANI<br>来创建一个                  | D,<br>新                                                  |                                                    |
|                                                                                                    | e<br>                                           |                                                                                                 | 。<br>Combine gr<br>OR, 和 NOT<br>的智能 | Combine groups 用ANI<br>OR, 和 NOT 来创建一个<br>的智能组合组         | Combine groups 用AND,<br>OR, 和 NOT 来创建一个新<br>的智能组合组 |

| 分析                                                                                                    | Subject Fields                                                                                                    | ×                                         |                                  |
|----------------------------------------------------------------------------------------------------|----------------------------------------------------------------------------------------------------|-------------------------------------------|----------------------------------|
| 🕲 EndNote X8 - [My EndNote Library.enl]                                                                                                    | Selected Fields:                                                                                                    | Select All                                |                                  |
| 🕲 <u>F</u> ile <u>E</u> dit <u>R</u> eferences <u>G</u> roups <u>T</u> ools <u>W</u> indow <u>H</u> elp                                                                                                    | Reference Type                                                                                                    |                                           |                                  |
| Search Library Ctrl+F   My Library Spell Check   All References (7)   Duplicate References (2)   Configure Sync Online Search   Format Paper Change/Move/Copy Fields   Sync Cl - Do We Still   Unfiled (5)   Unfiled (5)   Image: Trash (3)   Cardiovascular Diseases (1)   Neart disease (1)   Rec Nettached PC   Nettached PC   Sort Library   Recover Library | Author<br>Year<br>Title<br>Secondary Author<br>Secondary Title<br>Place Published<br>Publisher<br>Volume<br>Number of Volumes<br>Number<br>Pages<br>Section<br>Tertiary Author<br>Tertiary Author<br>Tertiary Title<br>Edition<br>Date | Clear Selection(s)                        |                                  |
| My Groups     Find Full Text     Ibrary Summary                                                                                                    | List each author separately Subject Terms                                                                                                    | ОК                                        | ×                                |
| Au<br>Jol Subject Bibliography<br>Na Manuscript Templates<br>Year<br>2016<br>Title<br>Atrial Fibrillation and PCI - Do We Still Need Aspirin?<br>Journal<br>N Engl J Med<br>Volume<br>375<br>Issue<br>25                                                                                                    | In other fields, list each entry that is<br>return or line feed. (Keywords entrie<br>Selected Terms<br>1996<br>1999<br>2000<br>2002<br>2004<br>2005<br>2006<br>2007                                                                    | # Records ^ 1 1 4 1 2 2 1 1 4 1 2 2 1 4 7 | Select All<br>Clear Selection(s) |
|                                                                                                    | 2007<br>2008<br>2009<br>2010<br>2011<br>2012<br>2013<br>2014                                                                                                    | 12<br>11<br>12<br>11<br>12<br>22<br>15    | OK<br>Cancel                     |

# 利用分析功能找到合适的投稿期刊

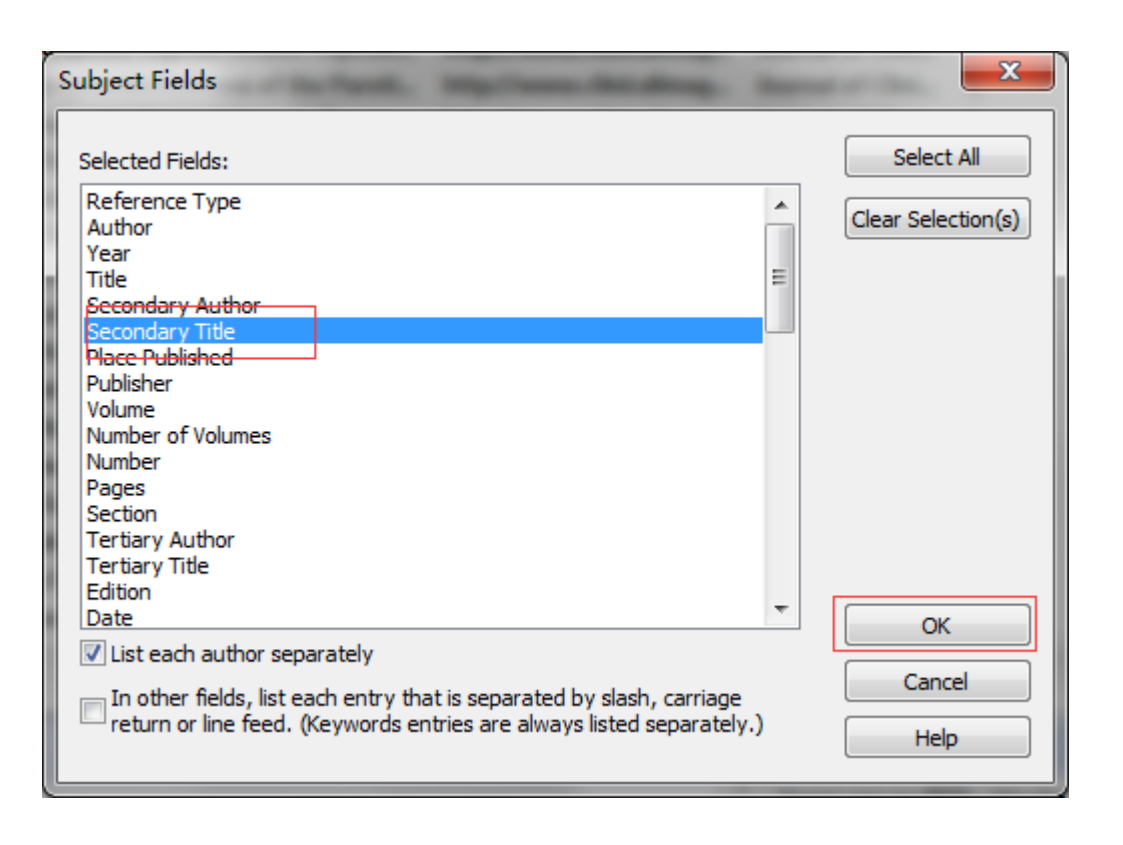

| Su | ıbject Terms                                                                                         | Andreas. Second of | ×                  |
|----|----------------------------------------------------------------------------------------------------|--------------------|--------------------|
|    | Selected Terms                                                                                       | # Records          | Select All         |
|    | Journal of Clinical Imaging Science<br>Cochrane Database of Systematic Reviews<br>光谱学与光谱分析<br>机械工程学报 | 40<br>2<br>1<br>1  | Clear Selection(s) |
|    |                                                                                                    | 0 Term(s) Selected | Cancel<br>Help     |

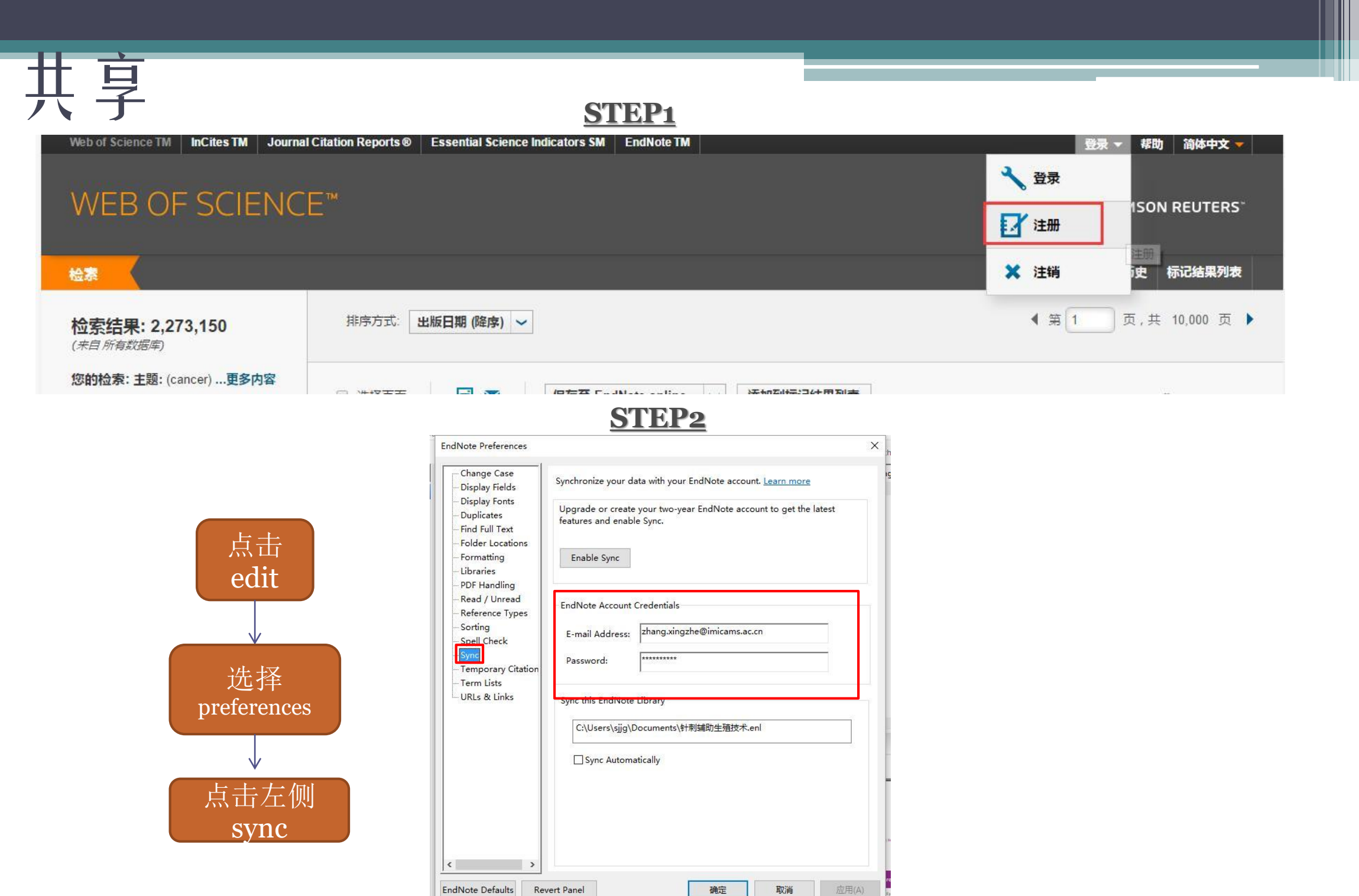

|    | _ |
|----|---|
| ++ |   |
| 六  | 子 |

Sharing

 小组成员共享15人增加到100人。大型团队协作与研究共享可添加文献、 注释、引用文献并可享有无限制的云端存储空间。

| ~ | sinding .                               |                    | _        |
|---|-----------------------------------------|--------------------|----------|
|   | Find People                             |                    |          |
|   | Share with                              | Status             |          |
|   | kunyu@cqu.edu.cn<br>kyu3@binghamton.edu | Pending<br>Pending | <b>*</b> |
|   |                                         |                    |          |

| 通过输入email地址表 | 长邊 |
|--------------|----|
| 请共享文献数据库     |    |

| Invite | More | People |  |
|--------|------|--------|--|

Enter email addresses separated by commas

| Add | a | message: ( | (0 | ntional) | ١ |
|-----|---|------------|----|----------|---|
| nuu | • | measage, ( |    | puoriai  |   |

| ,                                                                 | Invite |
|-------------------------------------------------------------------|--------|
|                                                                   | Close  |
| You are sharing your library with 2 people out of a possible 100. |        |

| 2 | 2 & 2 6 7 5 | Image: Search Who     Activity Feed       Search Who     The record of recent transactions in | Q → 🔗 Hide |
|---|-------------|-----------------------------------------------------------------------------------------------|------------|
| Ŧ | Contains 🔻  | genome                                                                                        | + - [      |
| Ŧ | Contains -  | 2016                                                                                          | - + • F    |
| Ŧ | Contains 🔻  | bmc biology                                                                                   | + -        |

最多可与100位成员共享 一个文献数据库!

<u>注意:Notice:为了共享方便阅读文献,共享文</u> <u>献数据库的成员必须有EndNote注册账号。输入</u> <u>email地址即可登录EndNote。</u>

#### **活动日志**:成员共享、修改、增加、删除文献、新建组等活动会记录到活动日志中,可实时观察 其他成员动态,新增成员动态实时更新,团队动态一览无余。

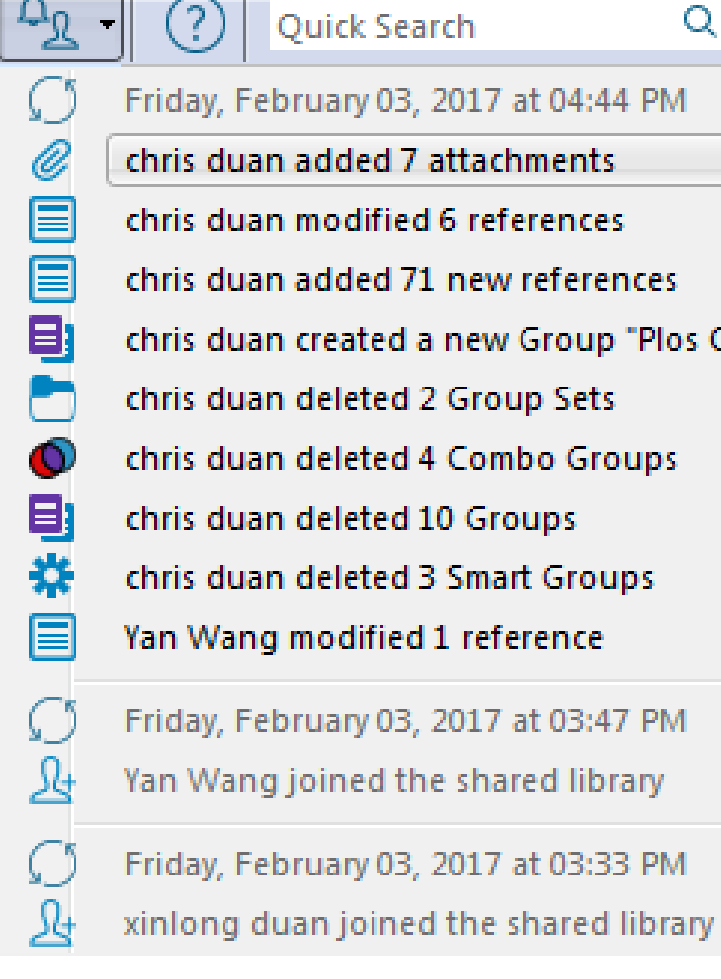

**Quick Search** 🔷 Hide Search Par Q -Friday, February 03, 2017 at 04:44 PM chris duan added 7 attachments chris duan modified 6 references chris duan added 71 new references chris duan created a new Group "Plos One" chris duan deleted 2 Group Sets chris duan deleted 4 Combo Groups chris duan deleted 10 Groups chris duan deleted 3 Smart Groups Yan Wang modified 1 reference Friday, February 03, 2017 at 03:47 PM Yan Wang joined the shared library

### 与EndNote 网络版同步

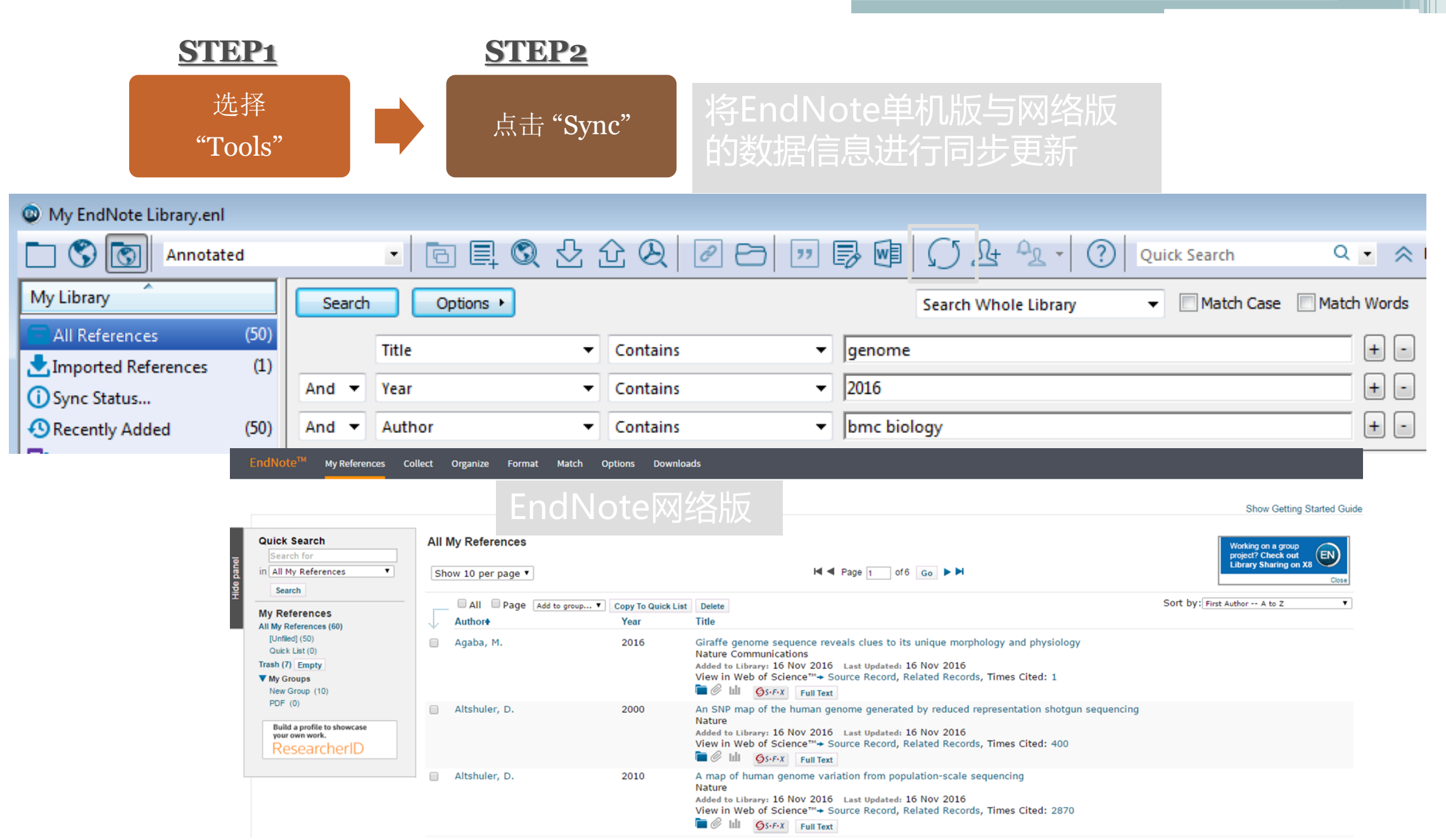

### EndNote 网络版辅助投稿功能

| Thomson Reu | iters  |    |    |     |    |    |     |
|-------------|--------|----|----|-----|----|----|-----|
| EndNote™    | 我的参考文献 | 收集 | 组织 | 格式化 | 匹配 | 选项 | 下载项 |

#### 找出最适合您稿件的期刊 由Web of Science<sup>™</sup> 提供技术支持

| 要很少的一些信息,例如标题、摘要和参考文献,我们就可以帮您找出最<br>合投稿的期刊。<br>过我们正在申请专利的技术,您可以对来自 Webof of Science 的数百万数据点 |
|---------------------------------------------------------------------------------------------|
| 过我们正在申请专利的技术,您可以对来目 Webof of Science 的数百万数据点                                                |
| 的又大条进行方价,休守这些出版物与态的又致储之间的大联。                                                                |
| 需要几秒钟,系统就会为您送上 JCR <sup>®</sup> 数据、关键的期刊信息以及出版商详<br>,帮助您比较各项选择并进行投稿。                        |
| 有 Thomson Reuters 才能通过强大的 Web of Science 平台,为您的稿件发表<br>择提供支持。                               |
| 田了解稿件匹配的工作原理                                                                                |
|                                                                                             |
|                                                                                             |
|                                                                                             |
|                                                                                             |
|                                                                                             |

| 查看 | 简体中文 | 繁体中文 | English | Deutsch | 日本語 | 한국어 | Português | Español |
|----|------|------|---------|---------|-----|-----|-----------|---------|
|    |      |      |         |         |     |     |           |         |

| r your Manuscript Details:  te your Manuscript Details:  te your Manuscrip | e Best Fit Journa                                                    | als for your Manuscr                                         | ipt Powered By Web of Science*                         | Connect <sup>Bas</sup>                                                        |                         |                            |                               |                                                         |
|----------------------------------------------------------------------------------------------------|----------------------------------------------------------------------|--------------------------------------------------------------|--------------------------------------------------------|-------------------------------------------------------------------------------|-------------------------|----------------------------|-------------------------------|---------------------------------------------------------|
| S description descriptions of such stars and of such stars and stars of such stars and stars and stars and stars   | your Manuscript D                                                    | etails:                                                      |                                                        |                                                                               | How It Works            |                            |                               |                                                         |
| Match Score+       JCR Impact Factor<br>Current Year   5 Year       Journal       Similar Articles         d       8.167       8.901<br>2013       PLOS GENETICS       0       Was this helpful?       Submit >>         d       8.167       8.901<br>2013       S Year       PLOS GENETICS       0       Was this helpful?       Submit >>         meces:       Damains       0       Was this helpful?       Submit >>       Journal Information >         gene       0       Category       Rank in Category       Quartile in Category       Quartile in Category         gene       0       Publisher:       1160 BATTERY STREET, STE 100, SAN FRANCISCO, CA 94111       155N: 1553-7404         neurons       0       User Street Street                                                                                                    | rential expressio<br>oping nervous sys<br>mact:<br>ssion of each sub | Find the Best Fit<br>10 Journal Match<br>< Edit Manuscript D | t Journals for your N<br>nes<br>ata Expand All   Colla | lanuscript Powered By Web                                                     | of Science <sup>™</sup> |                            |                               |                                                         |
| d d d d d d d d d d d d d d d d d d d                                                                                                    | ates potentially<br>eveloping embryon                                | Match Score+                                                 | JCR Impact Factor<br>Current Year   5 Year             | Journal                                                                       |                         | Similar Articles           |                               |                                                         |
| Demains     Pick Category     Rank in Category     Quartie in Category       g references allows us i     expression     Image: Category     GENETICS & HEREDITY     14/165     Q1       gene     Image: Category     GENETICS & HEREDITY     14/165     Q1       gene     Image: Category     GENETICS & HEREDITY     14/165     Q1       null     Image: Category     Publisher:     Image: Category     Image: Category       null     Image: Category     Image: Category     Image: Category     Q1       null     Image: Category     Image: Category     Image: Category     Q1       null     Image: Category     Image: Category     Image: Category     Q1       null     Image: Category     Image: Category     Image: Category     Q1       neurons     Image: Category     Image: Category     Image: Category     Q1                                                                                                    | d<br>inces:                                                          | ×                                                            | 8.167 8.901<br>2013 5 Year                             | PLOS GENETICS                                                                 | And in Colorest         | 0                          | Was this helpful?<br>YES X NO | Submit>><br>Journal Information >>                      |
| gene gene Publisher:<br>receptor I 160 BATTERY STREET, STE 100, SAN FRANCISCO, CA 94111<br>null ISSN: 1553-7404<br>functional I elSSN: 1553-7404                                                                                                    | Domains<br>g references allows us t                                  | expression<br>embryonic                                      | ings V                                                 | GENETICS & HEREDITY                                                           | 14/165                  | Quartile in Category<br>Q1 |                               |                                                         |
| subunt                                                                                                    |                                                                      | gene<br>receptor<br>null<br>functional<br>neurons<br>subunit |                                                        | Publisher:<br>1160 BATTERY STREET, STE<br>ISSN: 1553-7404<br>eISSN: 1553-7404 | 100, SAN FRANCISCO, C   | A 94111                    |                               |                                                         |
|                                                                                                    |                                                                      | •                                                            | <b>4.354 4.316</b><br>2013 5 Year                      | BRAIN PATHOLOGY                                                               |                         | 0                          | Was this helpful?             | Submit >> Journal Information >> Journal Information >> |
| 4.354         4.316         BRAIN PATHOLOGY         0         Was this helpful?         Submit >>           2013         5 Year         BRAIN PATHOLOGY         0         Vas this helpful?         Submit >>                                                                                                    |                                                                      | <b>&gt;</b>                                                  | 2.729 2.844                                            | JOURNAL OF NEUROSCIEM                                                         | ICE RESEARCH            | 2                          | Was this helpful?             | Submit >>                                               |

压缩EndNote图书馆,便于备份,携带与共享

| 0  | EndNote X8                 |                                 |                                 |              |                                       |                       |                                |              |                 |          |
|----|----------------------------|---------------------------------|---------------------------------|--------------|---------------------------------------|-----------------------|--------------------------------|--------------|-----------------|----------|
| Fi | ile Edit References Groups | Tools Window He                 | elp                             |              |                                       |                       |                                |              |                 |          |
|    | New                        |                                 |                                 |              |                                       |                       |                                |              |                 |          |
|    | Open Library               | Ctrl+O                          |                                 | ይ 슈          | APPI                                  |                       | $[(5 \Omega + \Phi + \Omega)]$ | Quick Search | Q • /           |          |
|    | Open Shared Library        | Ctrtl+Shift+O                   |                                 |              |                                       |                       |                                | Quick Search |                 | $\sim$ . |
|    | Open Recent                | +                               | Options +                       |              |                                       |                       | Search Whole Library           | Match Case   | e 🔲 Match Word  | ds       |
|    | Close Library              | Ctrl+W                          |                                 | •            | Contains                              | ▼ gen                 | iome                           |              | + (             | -        |
|    | Save                       | Ctrl+S                          |                                 | •            | Contains                              | - 201                 | 6                              |              | +               | -        |
|    | Save As                    |                                 |                                 |              | Cantains                              | -                     | a hialam.                      |              | @ (             |          |
|    | Save a Copy                |                                 |                                 | •            | Contains                              | • Inu                 | сыоюду                         |              |                 | _        |
|    | Revert                     |                                 |                                 |              | Year Title                            |                       | R                              | lating       | Journal         | *        |
|    | Chara                      |                                 | a, W Compre                     | ssed Libr    | ary (.enlx)                           |                       |                                | x            | Plos One        |          |
|    | Share                      |                                 | ; Rer                           |              |                                       |                       |                                |              | Nature Comm     |          |
|    | Export                     |                                 | ng, J                           |              |                                       |                       |                                |              | Plos Biology    |          |
|    | Import                     | +                               | ıg, L; 🤅 🤇                      | Oreate       |                                       | ۲                     | With File Attachments          |              | Nucleic Acids F | F        |
|    | Print                      | Ctrl+P                          | lang,                           | Create       | & E-mail                              | 0                     | Without File Attachments       |              | Nature Comm     |          |
|    | Print Preview              |                                 | N, B.;                          |              |                                       |                       |                                |              | Journal of the  |          |
|    | Print Setup                |                                 | K-i                             |              |                                       |                       |                                |              | lournal of the  |          |
|    | r mit octup                |                                 | K:                              | All Refe     | rences in Library:                    | My EndN               | ote Library.enl                |              | Journal of the  |          |
|    | Compressed Library (.enlx) | •                               | , K.;                           | ) Selected   | Reference(s)                          |                       |                                |              | Journal of the  |          |
|    | Exit                       | Ctrl+Q                          | M.;                             | All D - 6    | ····                                  |                       |                                |              | Journal of the  |          |
| Г  | 🔇 Library of Congress      | (0) Kajendar                    | r, G.; (                        | ) All Refe   | rences in Group/Group Set:            | My Grou               | Jps 👻                          |              | Journal of the  | f.,      |
|    | Q LISTA (EBSCO)            | (0) Newhou                      | se, T.                          |              |                                       |                       |                                |              | Journal of the  | 1-       |
|    | Q PubMed (NLM)             | (0) Newhou                      | se, T.                          |              |                                       |                       | Next Cancel                    |              | Organic Letter  | r        |
|    | Web of Science Core        | (4) Han, Y. F.                  | .; Ma,                          |              |                                       |                       |                                |              | Organic Letter  | (        |
|    | more                       | Vang L                          | V.; Hakur, N.,<br>X. Chen X. I. | Rai I Fa     | 2010 A quantitati<br>2016 The Sinocyc | ve genon<br>locheilus | cavefish genome provide        |              | Brine Biology   |          |
|    |                            | Lee, J.: C                      | ho. C. H.: Park                 | . S. L. Ch.  | . 2016 Parallel evol                  | ution of I            | highly conserved plastid g     |              | Bmc Biology     |          |
|    | □ Find Full Text           | <ul> <li>Ku, C.; M</li> </ul>   | lartin, W. F.                   | ,            | 2016 A natural ba                     | rrier to la           | ateral gene transfer from      |              | Bmc Biology     |          |
|    | C Found PDF                | (1) Ulz, P.; B                  | elic, J.; Graf, F               | R.; Auer,    | . 2016 Whole-gend                     | me plasn              | na sequencing reveals foc      |              | Nature Comm     | JI       |
|    | 🙋 Not found                | (6) Shi, L. L.;                 | Guo, Y. F.; Do                  | ng, C. L.; . | 2016 Long-read s                      | equencin              | g and de novo assembly of      |              | Nature Comm     | n -      |
|    |                            | Rube, H.                        | T.; Lee, W.; H                  | ejna, M.; .  | 2016 Sequence for                     | eatures ad            | ccurately predict genome       |              | Nature Comm     | a        |
|    |                            | <ul> <li>Liu, Z. J.;</li> </ul> | Liu, S. K.; Yao,                | , J.; Bao,   | . 2016 The channel                    | catfish g             | enome sequence provide         |              | Nature Comm     | 1        |

# 3. 参考又 献 插 人 & 朔 刊 模 极 与 作 – word 工 具 列 说 明

|        | ין ט ד 🗘                  |                      |                               |        |                           |                        |                          |                |      | ferst für stelle som få |         | Microsoft Word(产品激活        |
|--------|---------------------------|----------------------|-------------------------------|--------|---------------------------|------------------------|--------------------------|----------------|------|-------------------------|---------|----------------------------|
| 文件     | 开始                        | 插入                   | 页面布局                          | 引用     | 邮件                        | 审阅                     | 视图                       | 开发             | L首   | EndNote X8              |         |                            |
| 20     | 💿 Go to                   | o EndNo              | te                            | Style: | ACS                       |                        |                          | -              | 6    | Categorize Referen      | nces *  | Export to EndNote •        |
| Insert | Edit 8                    | & Manag<br>Library R | ge Citation(s)<br>eference(s) |        | odate Cita<br>onvert Cita | tions and<br>tions and | l Bibliogr<br>I Bibliogr | aphy<br>aphy ≁ |      | nstant Formatting       | is On ₹ | Preferences<br>Preferences |
| E Ir   | usert <u>C</u> itatio     | n —                  |                               |        |                           |                        | 查找B                      | EndNo          | ote中 | 的文献插入                   | 12      | Tools                      |
| Ro Ir  | isert <u>S</u> electe     | ed Citatio           | on(s)                         |        |                           | >                      | 将End                     | Note⊏          | ▶选□  | 中的文献插入                  |         |                            |
| 🗊 Ir   | iser <mark>t N</mark> ote | 5                    |                               |        |                           | $\rightarrow$          |                          | <br>插          | 入注   | 三释                      |         |                            |
| a Ir   | isert <u>F</u> igure      |                      |                               |        |                           | $\rightarrow$          | 插〉                       | \End           | Note | e中的图表                   |         |                            |

| 文件                 | 开始     | 插入        | 页面布局              | 引用     | 邮件         | 审阅        | 视图       | 开发             | I具 | EndNote X8           |                |
|--------------------|--------|-----------|-------------------|--------|------------|-----------|----------|----------------|----|----------------------|----------------|
| 20                 | 🔘 Go t |           | te<br>Citation(c) | Style: | ACS        | Hone and  | Piblicar | *              | 6  | Categorize Reference | is ▼<br>On ▼   |
| Insert<br>Citation | E Edit | Library R | eference(s)       | Col    | nvert Cita | tions and | Bibliogr | apny<br>aphy + | •  | nstant rormatting is | Un v           |
|                    | Cit    | tations   |                   |        |            |           | Biblio   | graphy         |    |                      | Γ <sub>2</sub> |

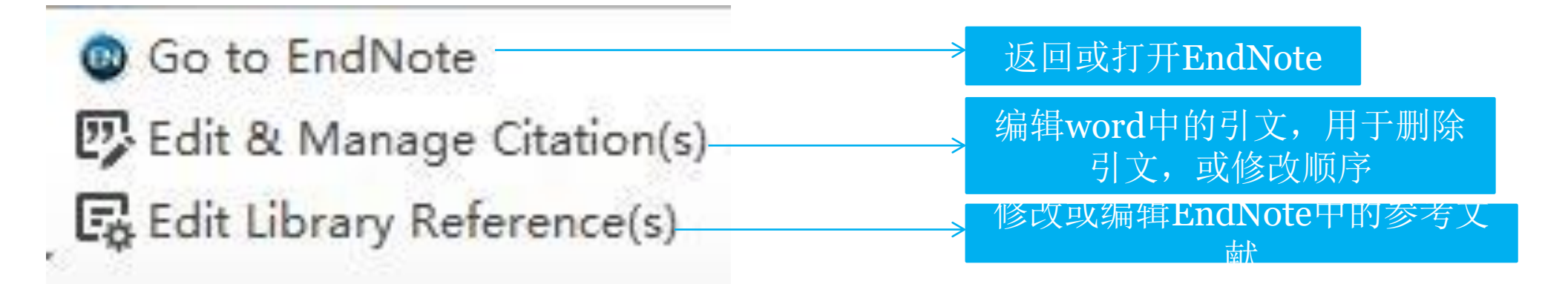

| 文件         | 开始               | 插入                  | 页面布局                 | 引用     | 邮件                | 审阅        | 视图        | 开发        | 目 | EndNote X8                                   |                 |
|------------|------------------|---------------------|----------------------|--------|-------------------|-----------|-----------|-----------|---|----------------------------------------------|-----------------|
| I.         | 💿 Go t<br>📴 Edit | o EndNot<br>& Manag | te<br>je Citation(s) | Style: | ACS<br>date Citat | tions and | Bibliogra | •<br>aphy |   | ategorize Reference<br>Instant Formatting is | ces *<br>s On * |
| Citation * | 🔓 Edit           | Library R           | eference(s)          | R Co   | nvert Cita        | tions and | Bibliogra | aphy 🕶    |   |                                              |                 |
|            | Cit              | tations             |                      |        |                   |           | Biblio    | graphy    |   |                                              | 15              |

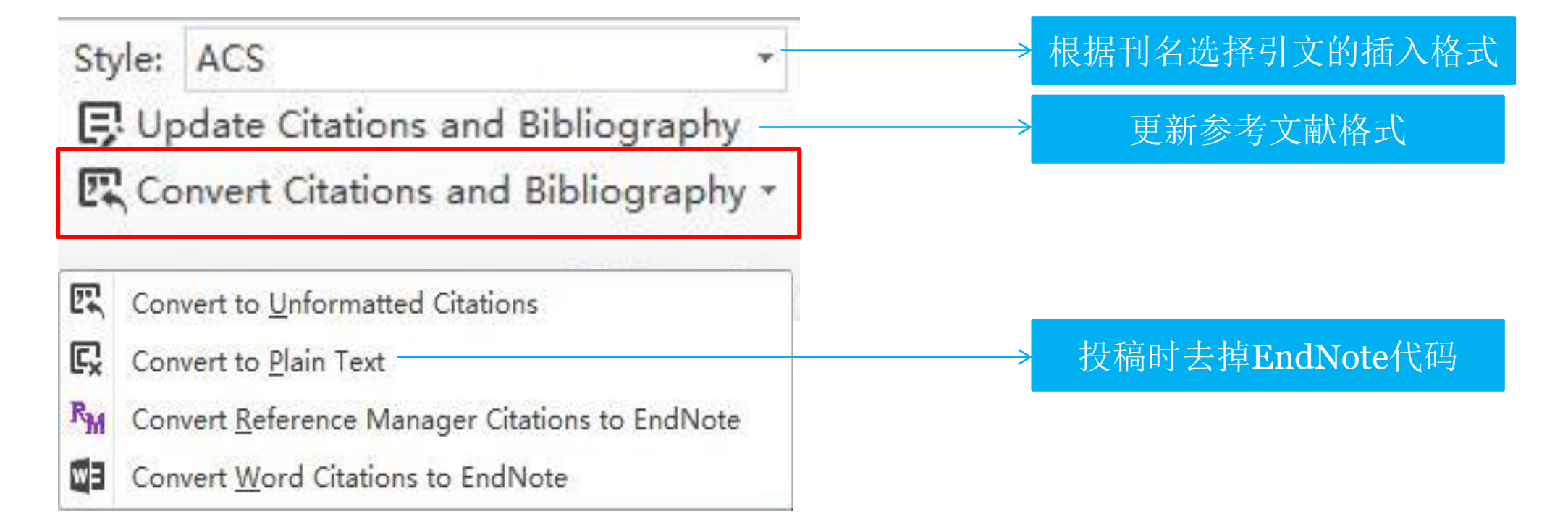

### 参考文献插入&期刊模板写作

□选择合适的引文输出格式

□选择参考文献

□在文中插入

□编辑插入的引文

□去掉endnote代码

□期刊模版写作

## 选择合适的引文输出格式

1

| ◎ Go to EndNote<br>Edit & Manage (<br>Edit Library Refe | Citation(s)                            | Style: ACS                                       | S<br>e Citations and E<br>t Citations and I                      | Bibliography<br>Bibliography | * | iii Ir | atego<br>Istant | rize Refer<br>Formattir | ences *<br>ig is Off * |
|---------------------------------------------------------|----------------------------------------|--------------------------------------------------|------------------------------------------------------------------|------------------------------|---|--------|-----------------|-------------------------|------------------------|
| Citations                                               | EndNot                                 | e X8 Styles                                      |                                                                  |                              |   |        | ×               |                         | r <u>a</u>             |
|                                                         | Name                                   |                                                  | Category                                                         |                              |   |        | ^               | -                       |                        |
|                                                         | AAA St<br>AAG Sty<br>Academ<br>Account | Ve Guide<br>Ve Guide<br>Vy Manage<br>ting Review | Anthropology<br>Geography<br>Business<br>Accounting<br>Chemistry |                              |   |        |                 | → 共7                    | 有490多种期                |
|                                                         | ACS<br>Acta Bio<br>Acta Cr<br>Addictio | omaterialia<br>ystallograp                       | Chemistry<br>Bioscience<br>Geology<br>Substance Abuse            |                              |   |        | *               | 与                       | 文格式可供道                 |
|                                                         |                                        |                                                  | ОК                                                               | Cancel                       |   | Help   |                 |                         |                        |

| http://endnote.com/downloads/styles                                                                                      |             |          |         |     |  |  |  |  |  |  |  |
|----------------------------------------------------------------------------------------------------|-------------|----------|---------|-----|--|--|--|--|--|--|--|
| INTELLECTUAL PROPERTY & SCIENCE IS NOW KNOWN AS CLARIVATE ANALYTICS, AND IS NO LONGER PART OF THOMSON REUTERS » LOGIN CO |             |          |         |     |  |  |  |  |  |  |  |
| EndNo                                                                                                    | Site Search | Q        |         |     |  |  |  |  |  |  |  |
| Product Details                                                                                                    | Downloads   | Training | Support | Buy |  |  |  |  |  |  |  |

Home > Downloads > EndNote Output Styles

#### EndNote Output Styles

EndNote offers more than 6,000 bibliographic styles

#### Download all styles

Submit a request for the creation of a new output style >

Use the Style Finder below to search for a style name and/or citation style and/or publisher.

| Style or Journal Name | Citation Style |   | Publisher |   |
|-----------------------|----------------|---|-----------|---|
| Contains 🔻            | Is one of      | • | Contains  | • |
|                       | - Any -        | • |           |   |

#### Use of Downloaded Files

EndNote output styles are provided solely for use by licensed owners of EndNote and with the EndNote product. By downloading EndNote Styles, Filters, Connections, Templates and Updates you automatically agree to the terms of use.

#### Installing Individual Styles

- 1. Download the style you want to install.
- Double-click the style file. It should open in EndNote.
- In EndNote, go to "File Menu" and choose "Save As". Replace the word "copy" with your style's name and click "Save".
- Click on "File Menu" and choose "Close Style".

Have version X1 or prior? Click here for instructions.

### 学位论文参考文献格式GB/T7714

| EndNc                                                          | ote™      |          |         |     | Free EndNote Trial Site Search | Q  |  |  |  |
|----------------------------------------------------------------|-----------|----------|---------|-----|--------------------------------|----|--|--|--|
| Product Details                                                | Downloads | Training | Support | Buy | Contact Sales: +1-800-722-12   | 27 |  |  |  |
| Home > Downloads > Style > Chinese Standard GB/T7714 (numeric) |           |          |         |     |                                |    |  |  |  |

#### Chinese Standard GB/T7714 (numeric)

Date: Thursday, January 10, 2008

Discipline: Science

File name: Chinese Std GBT7714 (numeric).ens

Publisher: Standards Office-Peoples Republic of China

Citation Style Term: Superscripted Number

Bibliography Sort Order: Appearance-Order

BibField1: Author

BibField2: Title

BibField3: Journal

Indent: Y

Download this style

### Use of Downloaded Files

EndNote output styles are provided solely for use by licensed owners of EndNote and with the EndNote product. By downloading EndNote Styles, Filters, Connections, Templates and Updates you automatically agree to the terms of use.

### 根据GB/T7714建立Output Style

| Discrete Style EndNote X8 - [Untitled Style] |                                                                                                    |                |
|----------------------------------------------|----------------------------------------------------------------------------------------------------|----------------|
| 💿 File Edit References Groups                | s Tools Window Help                                                                                                    | 8 X            |
| Plain Font   Plain Size                      | $ \begin{array}{c c} \mathbf{B} & I & \underline{\mathbf{U}} & \mathbf{P} & \mathbf{A}^{\perp} & \mathbf{A}_{\perp} & \boldsymbol{\Sigma} & \mathbf{A}_{\mathbf{BC}} & \equiv \end{array} \end{array} $ | Edit           |
| About this Style                             | Bibliography                                                                                                    |                |
| Punctuation                                  | Reference Types                                                                                                    | Insert Field + |
| Anonymous Works                              | Generic                                                                                                    |                |
| Journal Names                                | Author (Year). Title . Secondary Title . Secondary Author . Place Published , Publisher . Volume : Pages .                                                                                              | Output         |
| _ Sections                                   | Book                                                                                                    | Output         |
| Citations                                    | Author (Year). Title . Place Published , Publisher : Pages .                                                                                                    | Styles         |
| Templates                                    | Conference Proceedings                                                                                                    |                |
| Ambiguous Citations                          | Author (Year of Conference). Title, Conference Namel, Conference Location, Publisher,                                                                                                    |                |
| Author Lists                                 | Journal Article Author:(Vear):"Title ": Journall:Volumel/[ssue]]::Pages]                                                                                                    |                |
| Author Name                                  | Addior (rear). The yournel (issue), Pages,                                                                                                    | New            |
| - Sort Order                                 | 白中ツ油娼久米刑文献的会老                                                                                                    | Style          |
| Bibliography                                 |                                                                                                    | Style          |
| Templates                                    |                                                                                                    |                |
| Field Substitutions                          |                                                                                                    |                |
| Layout                                       |                                                                                                    |                |
| Sort Order                                   |                                                                                                    |                |
| Categories                                   |                                                                                                    |                |
| Author Lists                                 |                                                                                                    |                |
|                                              |                                                                                                    |                |
| Editor Name                                  |                                                                                                    |                |
| Title Capitalization                         |                                                                                                    |                |
| Footnotes                                    |                                                                                                    |                |
| Templates                                    |                                                                                                    |                |
| Field Substitutions                          |                                                                                                    |                |
| Author Lists                                 |                                                                                                    |                |
| Author Lists                                 |                                                                                                    |                |
| Editor Lists                                 |                                                                                                    |                |
|                                              |                                                                                                    |                |

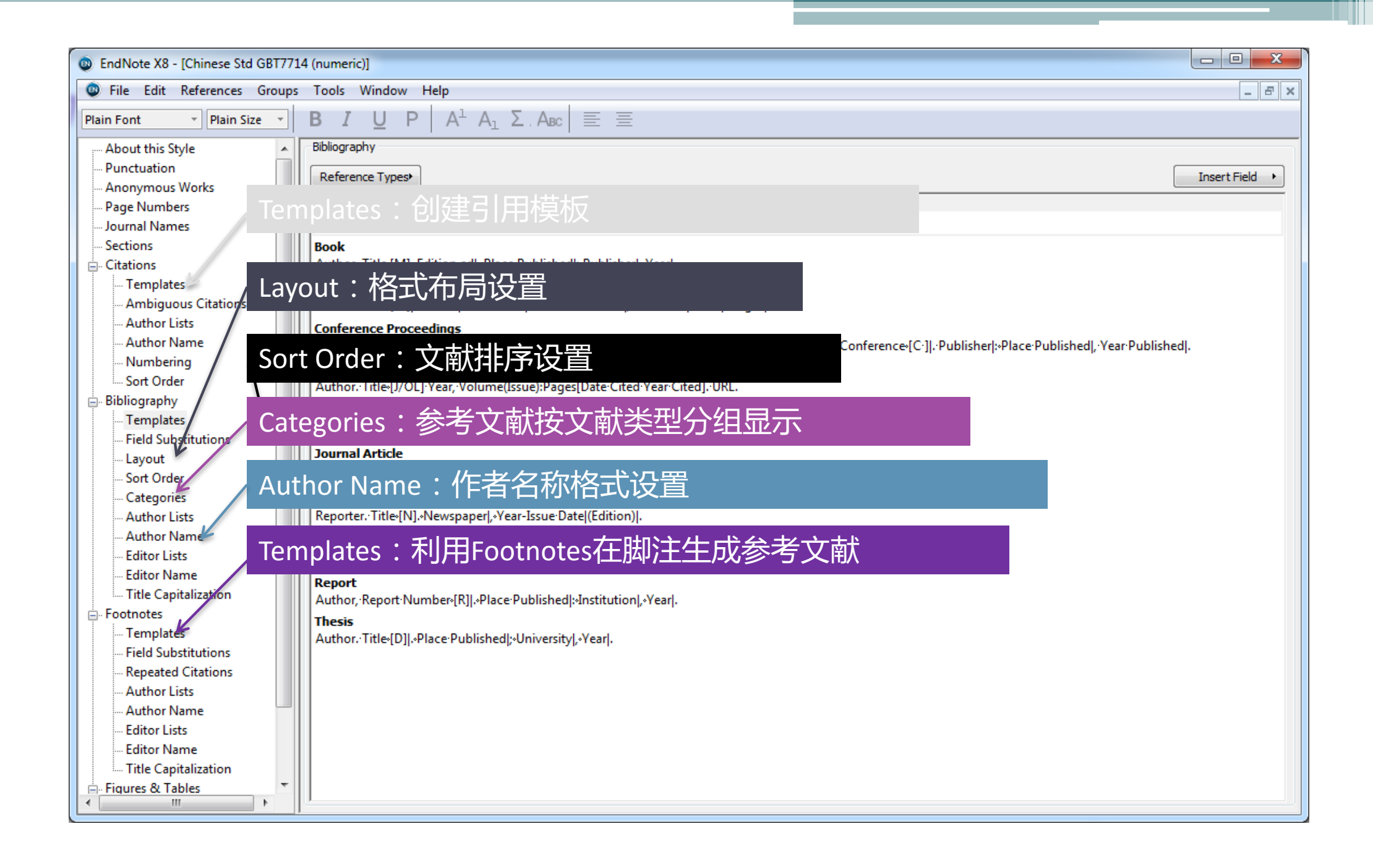

### Outputstyle设置中的特殊符号

EndNote X8 - [ACS Copy]

File Edit References Groups Tools Window Help

~

| - Adda this high         Minimum         Minimum         Minimum           - Adda this high         Minimum         Minimum         Minimum         Minimum           - Adda this high         Minimum         Minimum         Minim         Minimum         Minimum <th>Plain Font   Plain Size</th> <th><math>\mathbf{B} I \underline{\mathbf{U}} \mathbf{P}   \mathbf{A}^{\perp} \mathbf{A}_{1} \boldsymbol{\Sigma} \cdot \mathbf{A}_{BC}   \equiv \equiv</math></th> <th>Tab</th>                                                                                                    | Plain Font   Plain Size  | $\mathbf{B} I \underline{\mathbf{U}} \mathbf{P}   \mathbf{A}^{\perp} \mathbf{A}_{1} \boldsymbol{\Sigma} \cdot \mathbf{A}_{BC}   \equiv \equiv$                                                                                                    | Tab                  |
|----------------------------------------------------------------------------------------------------|--------------------------|----------------------------------------------------------------------------------------------------|----------------------|
| Production         Production         Defend that           Production         Production                                                                                                    | About this Style         | Bibliography                                                                                                    | Forced Separation    |
| Notes         Control         Control                                                                                                    | Punctuation              | Reference Tunest                                                                                                    | Link Adjacent Text   |
| Instrum         Instrum         Instrum <t< td=""><td>- Anonymous Works</td><td></td><td>Singular/Plural</td></t<>                                                                                                    | - Anonymous Works        |                                                                                                    | Singular/Plural      |
| Instrume         Instrume         Instrum         Instrume         Instrume                                                                                                    | Page Numbers             | Generic Author (Title In:Secondary Title IEditioned (Secondary Author ) Ed 12/Ed: 2Publisher: IVac Publisher: IVac Publisher: | Record Number        |
| <ul> <li>Advance in the fight of the fight of the fig</li></ul>                                                                                                    | Journal Names            | Rock                                                                                                    | Reference Type       |
| Close         New Section         Androg           Androg         Androg         Androg           Androg         Androg         Androg         Androg           Androg         Androg         Androg         Androg         Androg           Androg         Androg         Androg         Androg         Androg         Androg           Androg         Androg         Andr                                                                                                    | Sections                 | Author, [Title-[Edition-ed.;  Publisher: Place-Published,  Year;  VolVolume,  p-Number of-Pages].                                                                                                    |                      |
| Transition     Addre (This Index The (Jobis The (Jobis The (Jo                                                                                                    | Citations                | Book Section                                                                                                    | Author               |
| - Addre Lifs         Comparison         The properties of the properties of the properies of the properies of the pro                                                                                                    | Templates                | Author,  Title.In-Book-Title,  Edition-ed.;  Editor,-Ed.^ Eds.' Publisher:  Place-Published,  Year;  Vol.'Volume,  p^pp-Pages .                                                                                                    | Year                 |
| - Addro Udds         Figures PERSon (Figures Person Person (Figures Person (Figures Perso (Figures Person (Figures Perso (Figures Person (Figu                                                                                                    | Ambiguous Citations      | Computer Program                                                                                                    | Title                |
| <ul> <li>Andre Name</li> <li>Andre Name</li></ul>                                                                                                    | Author Lists             | Programmer   <i>Title</i> ,  Version;  Publisher:  Place Published,  Year .                                                                                                    | Editor               |
|                                                                                                    | - Author Name            | Contenence Proceedings Authority Total (Conference) Instal Editors 25d 205de 2000/Editors 25d 205de 2000/Editors 25d 2000/Editors 25d 205de 2000/Editors 25d 205de 2000/Editors 25d 2000/Editors 25d 2000/Editors | Secondary Title      |
| - Soft Order         Base and the soft of the soft of the                                                                                                    | - Numbering              | Autori privite, contretence totation, pare, juntor, cu. cus. publisher, contenence totation, real of contenence, programs,                                                                                                    | Place Published      |
| Best and the state of the state of                                                                                                    | Sort Order               | Editor, 'If the 'Edition-ed.; 'Publisher: 'Place Published, 'IYear; 'IYol.' Volume, 'p-Number of Pages].                                                                                                    | Publisher            |
| Index         Addex (Table (Process Date)         Version           - Head Standards         Addex (Table (Process Date)         See To Care           - Head Standards         Addex (Table (Process Date)         See To Care           - Addex (Table (Process Date)         Addex (Table (Process Date)         See To Care           - Sort Order         - Addex (Table (Process Date)         See To Care           - Addex (Table (Process Date)         - Care         See To Care         See To Care           - Addex (Table (Process Date)         - Care         See To Care         See To Care           - Addex (Table (Process Date)         - Care         - Care         Date Access Date)         See To Care           - Addex (Table (Process Date)         - Care         - Care         Date Access Date)         Date Access Date)           - For Date Access Date         - Care         - Care         - Care         Date Access Date)         Date Access Date)           - For Date Access Date)         - Care         - Care         - Care         Date Access Date)         Date Access Date)         Date Access Date)           - For Date Access Date)         - Care         - Care         - Care         Date Access Date)         Date Access Date)         Date Access Date)         Date Access Date)         Date Access Date)         Date Acc                                                                                                    | Bibliography             | Electronic Article                                                                                                    | Volume               |
| Test SNDMARIONS         Exclose Solutions         Exclose Solutions         Number of Pages           -Leyont         Anthor (The Information page), Informations page), Informations page, Informations page, Inform                                                                                                    | Templates                | Author .>Title-Periodical-Title-{Online}, Year .p.+Pages . Name of Database . URL : (accessed 'Date Accessed) .                                                                                                    | Version              |
| - Lyot         Addre (Tide (maceneous) Tide (Date) [Eater (24: 52: 94) which of Page) (Bat (scatted -04: Accessed)).         Set (Date)           - Sot (Date)         Register Addie         Set (Date)         Set (Date)           - Categorie         Addre (Tide (Macend)); Page).         Set (Date)         Set (Date)           - Addre (Tide (Macend)); Page).         Set (Date)         Set (Date)         Set (Date)           - Addre (Tide (Macend)); Page).         Set (Date)         Set (Date)         Set (Date)           - Addre (Tide (Macend)); Page).         Set (Date)         Set (Date)         Set (Date)           - Addre (Tide (Macend)); Page).         Set (Date)         Set (Date)         Set (Date)           - Addre (Tide (Macend)); Page).         Set (Date)         Tide (Set (Tide (Macend))); Page)         Set (Date)           - Addre (Tide (Macend)); Page).         Set (Date)         Set (Date)         Set (Date)         Set (Date)           - Ford/Set (Date)         Fate)         Set (Tide (Macend)); Page Page)         Oi         Oi           - Ford/Set (Date)         Addre (Tide (Macend)); Page Page)         Oi         Oi         Oi           - Ford/Set (Tide (Macend)); Page Page)         Addre (Tide (Macend)); Page Page)         Oi         Oi           - Ford/Set (Tide (Macend)); Page Page)         Addre (Tide (Macend)); Page P                                                                                                    | Field Substitutions      | Electronic Book                                                                                                    | Number of Pages      |
| - Schooler         Journal Arcket         Schooler         Schooler           - Categorier         Author (Tate, Manage Mac, Macan, Manage Mac, Macan, Manage Mac, Macan, Macan,                                                                                                    | Layout                   | Author, [Title-In-Secondary-Title-{Online]  Edition-ed.;  Editor,-Ed.' ^ Eds.' Publisher:  Place Published,  Year]; p. ^ ppNumber of Pages . URL  (accessed )].                                                                                                    | Sarias Editor        |
| <ul> <li>- Addror Using Market Reproduction of Addres (Net Addres State Addres State Addres Addres Addres Addres Addres Addres State Addres State Addres Stat</li></ul>                                                                                                    | Sort Order               | Journal Article                                                                                                    | Series Editor        |
| - Autor Lites         Autor (Lites (Magnane Daty Year) (Psp-Psgel).         Editor           - Autor (The (Magnane Daty Year) (Psp-Psgel).         The Accessed         Type (Malliane)           - Editor Lites         Reporter, (Title, (Magnane/Jase Daty, Year) (Psp-Psgel).         Dot Accessed           - Editor Lites         Reporter, (Title, (Psp-Psgel).         Dot Accessed           - Fried Substantion         Immetery (Title, (Psp-Psgel).         Dot Accessed           - Fried Substantions         Autor (Title, (Psp-Psgel).         Reporter, (Title, (Psp-Psgel).         Reporter, (Title, (Psp-Psgel).           - Fried Substantions         Autor (Title, (Psp-Psgel).         Reporter, (Title, (Psp-Psgel).         Reporter, (Title, (Psp-Psgel).           - Fried Substantions         Autor (Title, (Psp, (Psp-Psgel).         Reporter, (Title, (Psp-Psgel).         Reporter, (Title, (Psp-Psgel).           - Fried Substantions         Autor (Title, (Psp, (Psp-Psgel).         Reporter, (Title, (Psp, (Psp-Psgel).         Reporter, (Title, (Psp, (Psp-Psgel).           - Fried Substantions         Autor (Title, (Psp, (Psp-Psgel).         Reporter, (Title, (Psp, (Psp-Psgel).         Reporter, (Title, (Psp, (Psp-Psgel).           - Fried Substantions         Autor (Title, (Psp, (Psp-Psgel).         Reporter, (Title, (Psp, (Psp-Psgel).         Reporter, (Title, (Psp, (Psp-Psgel).           - Title Capitalization         - Fitle (Psp, (Psp, (Psp, (Psp, (Psp, (Psp                                                                                                    | Categories               | Autor, y ne. pound rear, pound (issue), rages.                                                                                                    | Series Title         |
| - Audior Name         Reconject Audia (Tack State)         Generation         Type of Medium           - Edior Name         Patent         SDN         SDN           - Trick Capitation         Investor Trikk : phase Number, jDate, jPape, jPape, jL,         SDN         SDN           - Trick Capitation         Report         Report         SDN         SDN           - Trick Capitation         Investor Trikk : phase Number, jDate, jPape, jPape, jL,         SDN         SDN           - Trick Capitation         Report         Report         SDN         SDN           - Trick Capitation         Investor Trikk : phase Number, jDate, jPape, jPape, jL,         SDN         SDN           - Trick Capitation         Thesis         Report         SDN         SDN           - Trick Capitation         Thesis         Report         SDN         SDN           - Adhor Name         Author (Trike, jPace Number, jPace, Walthed, (Year, jPape, Page, jL,         SDN         SDN           - Adhor Name         Author (Trike, jPace Number, jPace, Walthed, (Year, jPape, Page, jL,         SDN         SDN           - Edior Name         - Author Yame         Author (Trike, jPace, Page, jL, (Paccesed Access Date), (Pace, Page, jL, (Paccesed Access Date), (Pace, Page, jL, (Paccesed Access Date), (Pace, Page, jL, (Paccesed Access Date), (Pace, Page, jL, (Paccesed Access Date), (Pace, Page, jL, (Paccesed                                                                                                    | Author Lists             | Author: Hitle://dagazine/Date.Year.jp^pp-Pagesi.                                                                                                    | Edition              |
| - Edior Usts         Reporte: (Thite, Wonspage/BuscDate, Yar, (p*ppPages).         1580           - Edior Name         - Thite. Capitalization         1580           - Frandplates         - Thine (Thite, Plant, Mumber, Date, Yar, (p*ppPages).         001           - Trandplates         - Thine (Thite, Plant, Mumber, Date, Yar, (p*ppPages).         07/301 Abb/Link           - Frandplates         - Thine (Thite, Plant, Mumber, Date, Yar, (p*ppPages).         07/301 Abb/Link           - Frandplates         - Thine (Thite, Plant, Mumber, Date, Yar, (p*ppPages).         Reprint Edition           - Frandplates         - Author (Thite, Plant, Date, Plant, Date, Yar, (Page, Plant, Date, Plant, Plant                                                                                                    | Author Name              | Newspaper Article                                                                                                    | Date Accessed        |
| Internation for Nome         Internation for Nome         Internati                                                                                                    | Editor Lists             | Reporter, /Tritle-( <i>Newspaper</i> /Issue·Date, Year, Ip^pp-Pages).                                                                                                    | Type of Medium       |
| Inverter         Inverter         Dot           Postbottes         Report         Onignal Publication         Onignal Publication           Field Substitutions         Report         Author Italies (Paster Number; Jinitation (Place Publiched; Date, Year; Ip* Pp#ages).         Report           Author Italies         Author Italies (Place Number; Jinitation (Place Publiched; Oate, Year; Ip* Pp#ages).         Ware Cited         Report           Author Italies         Author Italies (Place Number; Jinitation Place Publiched; Vear; Ip* Pp#ages).         Ware Cited         Report           Field Substitutions         Report         Report         Report         Report           Field Substitutions         Report         Author Italies (Place Substitution)         Report           Field Substitutions         Report         Author Italies (Place Substitution)         Report           Figures Substitutions         Figures Substitutions         Report         Report           Figures Substitutions         Figures Substitutions         Report         Report           Tables         Separation & Punctuation         PMCID         Report           Separation & Punctuation         Research Notes         Research Notes           URL         Research Notes         URL         Author Address           Figures Substitation                                                                                                    | Editor Name              | Patent                                                                                                    | ISBN                 |
| Point         Report         Report         Original Publication         Original Publication           - Translass         - Author / Inter/Report Number; Institution: //Iace Published, (Var), Page Published, (Var),         Report Calibian         Report Calibian           - Report Calibian         - Author / Inter/Report Number; Institution: //Iace Published, (Var),         Report Calibian         Report Calibian           - Author / Inter/Inter/Inter                                                                                                    | Itle Capitalization      | Inventor  Title.  Patent Number,  Date,  Year].                                                                                                    | DOI                  |
| interprise     Addition (Interprise)     Reprise Edition       interprise     Field Substrutions     Reprise Edition       interprise     Author Title (Inter) interprise)     Wer Dage       Author Inter (Applications)     Author (Inter, Inter) interprise)     Reprise Editor       Editor Usts     Author Inter (Applications)     Reprise Editor       Figures     Editor Inter (Applications)     Reprise Editor       interprise     Figures     Editor Interprise)     Reprise Editor       interprise     Figures     Editor Interprise     Reprise Editor       interprise     Figures     Editor Interprise)     Reprise Editor       interprise     Figures     Editor Interprise)     Reprise Editor       interprise     Figures     Editor Interprise)     Reprise Editor       interprise     Figures     Editor Interprise)     Reprise Editor       interprise     Figures     Editor Interprise)     Reprise Editor       interprise     Figures     Figures     Reprise Editor       interprise     Figures     Reprise Editor     Reprise Editor       interprise     Figures     Reprise Editor     Reprise Editor       interprise     Figures     Reprise Editor     Reprise Editor       interprise     Figures     Reprise Editor     Repri                                                                                                    | - Footnotes              | Report Authors Table IP-mont Number Institution IP-loss Dublished (Date Warm Index)                                                                                                    | Original Publication |
| - Field SubStrütutions         Author: Intel: Theis Type: University: Place Published, Year, E.         Year Cited           - Repetated Citations         Author: Intel: Unit: Intel: Theis Type: University: Place Published, Year, E.         Year Cited           - Author Ints         Web Page         Author: Intel: Unit: Intel: Unit: Intel: Un                                                                                                    | - I emplates             | Autory / nee; institution: iPiace Published, iDate, i Pear, ip: pp:Pagesi.                                                                                                    | Reprint Edition      |
| Author INis         Web Page         Author INis         Ves Cited           Author INis         Author ITILE_URL ['Accessed'Access Date].         Tile Porkix           Editor Lists         Reviewer         Reviewer           Tile Capitalization         Reviewer         Last Update Date           Figures         Figures         Author INIMMSID         PMCID           Tables         Author Author State         Reviewer         Accession Number           Last Update Date         MIMMSID         PMCID         Accession Number           Tables         Figures & Last Update Date         Reviewer         Accession Number           Label         Keywords         Accession Number         Accession Number           Label         Keywords         Accession Number         Accession Number           Label         Keywords         Notes         Notes           Research Notes         IRAuthor Address         Author Address           Jub Author Address         Author Address         Author Address                                                                                                    | Field Substitutions      | Hitchs<br>Author. ITitle. IThesis Type. IUniversity. IPlace Published. IVearl.                                                                                                    | Reviewed Item        |
| Author USB         Author Title (URL ((accessed-Access Date)).         Date Cited           - Author Name         Editor Lits         Title Peits           - Editor Name         Editor Name         Last Update Date           - Figures & Tables         MCID         MCID           - Figures         - Fables         Accession Number         Call Number           - Sparation & Punctuation         Keywords         Accession Number           - Fables         - Sparation & Punctuation         Keywords         Accession Number           - Tables         - Sparation & Punctuation         Keywords         Accession Number           - Tables         - Sparation & Punctuation         Keywords         Accession Number           - Tables         - Sparation & Punctuation         Keywords         Accession Number           - Tables         - Sparation & Punctuation         Keywords         Accession Number           - Tables         - Sparation & Punctuation         Keywords         Accession Number           - Tables         - Keywords         Accession Number         Accession Number           - Tables         - Keywords         Accession Number         Accession Number           - Motor Address         - Keywords         Actor Address         Actor Address <t< td=""><td>Authors Lists</td><td>Web Page</td><td>Year Cited</td></t<>                                                                                                    | Authors Lists            | Web Page                                                                                                    | Year Cited           |
| Autor value         Title Prefix           Editor Name         Reviewer           Last Update Date Date         Last Update Date           Title Capitalization         NHMSID           Figures & Tables         PMCID           Tables         Call Number           Label         Label           Keywords         Accession Number           Label         Keywords           Abstract         Notes           Research Notes         URL           Figures         Figures           Tables         Research Notes           Separation & Punctuation         Research Notes           Figure A         Figure A           Tables         Figure A           Separation & Punctuation         Figure A                                                                                                    | Author Lists             | Author   Title ·   URL ·   ('accessed · Access · Date)  .                                                                                                    | Date Cited           |
| Editor base       Reviewer         Editor Name       Last Update Date         Figures & Tables       NIHMS/DD         Tables       Accession Number         Separation & Punctuation       Call Number         Label       Keywords         Abstract       Notes         Research Notes       URL         URL       Figures         Image: Separation & Punctuation       Research Notes         URL       Figures         Image: Separation & Punctuation       Figures         Image: Separation & Punctuation       Figures         Image: Separation & Punctuation       Figures         Image: Separation & Punctuation       Figures         Image: Separation & Punctuation       Figures         Image: Separation & Punctuation       Figures         Image: Separation & Punctuation       Figures         Image: Separation & Punctuation       Figures         Image: Separation & Punctuation       Figures         Image: Separation & Punctuation       Figures         Image: Separation & Punctuation       Figures         Image: Separation & Punctuation       Figures         Image: Separation & Punctuation       Figures         Image: Separation & Punctuation       Figures                                                                                                    | Editor Lists             |                                                                                                    | Title Prefix         |
| Title Capitalization Figures & Tables Figures Tables Tables Call Number Call Number Call N                                                                                                    | Editor Name              |                                                                                                    | Reviewer             |
| Figures & Tables<br>- Figures & Call Number<br>- Tables<br>- Separation & Punctuation<br>- Separation & Punctuation<br>- Separation & Call Number<br>- Separation & Call Number<br>- Separation & Call Number<br>- Separation & Call Number<br>- Separation & Call Number<br>- Separation & Call Number<br>- Separation & Call Number<br>- Separation & Punctuation<br>- Separation & Punctuation<br>- Sep | Title Capitalization     |                                                                                                    | Last Undata Data     |
| - Figures       - Tables       Accession Number         - Tables       Call Number         - Separation & Punctuation       Label         Keywords       Abstract         Notes       Research Notes         URL       File Attachments         Author Address       Figures         Figure       Figures                                                                                                    | Figures & Tables         |                                                                                                    |                      |
| Tables Tables Call Number Call Number Label Keywords Abstract Notes Research Notes URL File Attachments Author Address Figure Cartion                                                                                                    | Figures                  |                                                                                                    | DMCID                |
| - Separation & Punctuation - Separation & Punctuation - Separation - Separation - Separatio                                                                                                    | Tables                   |                                                                                                    | PMCID                |
| Call Number<br>Label<br>Keywords<br>Abstract<br>Notes<br>Research Notes<br>URL<br>File Attachments<br>Author Address<br>Figure                                                                                                    | Separation & Punctuation |                                                                                                    | Accession Number     |
| Label<br>Keywords<br>Abstract<br>Notes<br>Research Notes<br>URL<br>File Attachments<br>Author Address<br>Figure                                                                                                    |                          |                                                                                                    | Call Number          |
| Keywords<br>Abstract<br>Notes<br>Research Notes<br>URL<br>File Attachments<br>Author Address<br>Figure                                                                                                    |                          |                                                                                                    | Label                |
| Abstract<br>Notes<br>Research Notes<br>URL<br>File Attachments<br>Author Address<br>Figure                                                                                                    |                          |                                                                                                    | Keywords             |
| Notes<br>Research Notes<br>URL<br>File Attachments<br>Author Address<br>Figure                                                                                                    |                          |                                                                                                    | Abstract             |
| Research Notes<br>URL<br>File Attachments<br>Author Address<br>Figure                                                                                                    |                          |                                                                                                    | Notes                |
| URL<br>File Attachments<br>Author Address<br>Figure                                                                                                    |                          |                                                                                                    | Research Notes       |
| File Attachments<br>Author Address<br>Figure                                                                                                    |                          |                                                                                                    | URL                  |
| Author Address<br>Figure                                                                                                    |                          |                                                                                                    | File Attachments     |
| Figure Castion                                                                                                    |                          |                                                                                                    | Author Address       |
| inguie Cantion                                                                                                    |                          |                                                                                                    | Figure               |
|                                                                                                    |                          |                                                                                                    | Caption              |

.

End of Paragraph

### End of Paragraph

Journal Article

Record Number Number I and Article]. [Translated Title]. [Reviewed Item]. Journal, Volume (Issue), Pages. `doi:`•DOI

117 Battleson, B., Beeth, A., & Weintrop, J. (2001). Usability testing of an academic library web site: A ca *Librarianship*, 27(3), 188-198. 換行 Tab

#### 在插入参考文献时作用类似于空格,它的延伸应用是可以 将endnote中的题录信息导出成Excel格式。

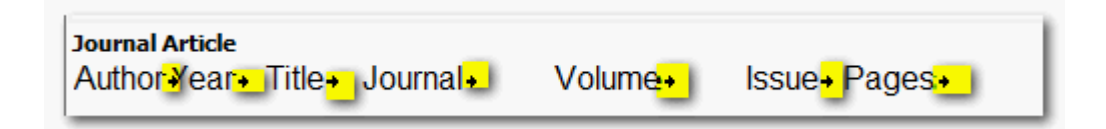

M. F. Chen 2011 The gender gap in food choice motives as determinants of consumers' attitudes toward GM foods in Taiwan British Food Journal 113 6-7 697-709

### Link Adjacent Text

Magazine Article Author, |Title. |*Magazine* |Date, Year, |p^p| ages|.

功能:将独立的文字与字段联系在一起,产生依附的关系。

范例: pp◊Pages→當Pages有內容時, pp才會出現。

# Forced Separation ( | )

### Journal Article Author, +|Title. | Journal | Year, | Volume | . Issue |, Pages |.

功能:与Link Adjacent Text刚好相反,是要分隔符号与字段,使其失去依附关系 范例Volume|.Issue→句号.不再依附于Volume,向後依附于Issue,当Issue无内容 時,句号.消失。

### 选择参考文献

| X            | 4 开始 插入                     | 页面布局          | 引 <u>用 邮化</u><br>EndNote X | t 宙阀                 | <u> 初图 开发工員</u> My References    | EndNote X8                                         | ~                                                        |
|--------------|-----------------------------|---------------|----------------------------|----------------------|----------------------------------|----------------------------------------------------|----------------------------------------------------------|
| G            | 👖 💿 Go to EndNot            | e             | Stv                        | o rinu & insert      | wy References                    |                                                    | ~                                                        |
| Ľ            | Q 🖳 Edit & Manag            | e Citation(s) | E influence                |                      | - <u>E</u> ind                   | )                                                  |                                                          |
| Ins<br>Citat | ert 🕞 Edit Library Re       | eference(s)   | Author                     | Year                 | Title                            |                                                    |                                                          |
| Citai        | ion                         |               | Zhang                      | 2002                 | Influence of acupuncture         | on <mark>idiopathic male infertility in a</mark> s | sisted reproductive technology                           |
| 四            | Incart Citation             |               | Paulus                     | 2002                 | Influence of acupuncture         | on the pregnancy rate in patient                   | s who undergo assisted reproduction therapy              |
| EQ           | insert citation             |               | Wang                       | 2007                 | Application of acupuncture       | e in intrauterine insemination in p                | atients with polycystic ovary syndrome                   |
| 175          | Insert Selected Citatio     | n(s)          | Madaschi                   | 2010                 | Effect of acupuncture on a       | assisted reproduction treatment                    | outcomes                                                 |
| -4           | more <u>o</u> croced charle | in a star     | Omodei                     | 2010                 | Effect of acupuncture on I       | rates of pregnancy among wome                      | n undergoing in vitro fertilization                      |
| Ð            | Insert Note                 | insert cita   | Madaschi                   | 2010                 | Effect of acupuncture on a       | assisted reproduction treatment                    | outcomes                                                 |
|              | and the second second       | 18. J. F.     | Moy                        | 2011                 | Randomized controlled tria       | al: Effects of acupuncture on pre                  | gnancy rates in women undergoing in vitro fertilization  |
| AQ.          | Insert <u>F</u> igure       | Seanch En     | Manheimer                  | 2013                 | The effects of acupunctur        | e on rates of clinical pregnancy a                 | among women undergoing in vitro fertilization: A systema |
|              |                             | to find an    | d int Turner               | 2013                 | Stress reduction during in       | vitro fertilization                                |                                                          |
|              |                             | in your W     | ord Manheimer              | 2013                 | The effects of acupunctur        | e on rates of clinical pregnancy                   | among women undergoing in vitro fertilization: a systema |
|              |                             |               | U Villahermosa             | 2013                 | Influence of acupuncture         | on the outcomes of in vitro fertil                 | sation when embryo implantation has failed: a prospectiv |
|              |                             | - EndNo       | te Ci Xie                  | 2016                 | [Discussion on the impact        | of acupuncture for the pregnand                    | y of in vitro fertilization-embryo transfer]             |
|              |                             | Write         | <                          |                      |                                  |                                                    | >                                                        |
|              |                             | 有关加速          | Reference T                | ype: Journal Article | 2                                |                                                    | ^                                                        |
|              |                             |               | Record Num                 | ber: 478             |                                  |                                                    |                                                          |
|              |                             |               | € Author:                  | Huang, M.            |                                  |                                                    |                                                          |
|              |                             |               | ~                          | Lu, F.               |                                  |                                                    |                                                          |
|              |                             |               | <u>ل</u>                   | Paulus, W. E.        |                                  |                                                    |                                                          |
|              |                             |               | Year                       | Sterzik, K.          |                                  |                                                    |                                                          |
|              |                             |               | J Title:                   | Influence of a       | acupuncture on idiopathic male i | infertility in assisted reproductive               | technology                                               |
|              |                             |               | Journal:                   | Journal of Hu        | azhong University of Science ar  | nd Technology. Medical sciences                    | = Hua zhong ke ji da xue xue bao. Yi xue Ying De         |
|              |                             |               | Volume:                    | wen ban = Hu<br>22   | uaznong keji daxue xuebao. Yix   | we ringdewen ban                                   | ~                                                        |
|              |                             |               | 2 Fordines                 | to be                |                                  |                                                    | <u> </u>                                                 |
|              |                             |               | <i>c</i> .                 |                      |                                  |                                                    |                                                          |
|              |                             | :             |                            |                      |                                  |                                                    | (Insert -) Cancel Help                                   |

生成需要的参考文献格式

4

| 文件                 | 开始                               | 插入                               | 页面布局                                | 引用                           | 邮件                               | 审阅                     | 视图                       | 开发工             | E具   | EndNote X8                          | 1                    |                     |  |  |
|--------------------|----------------------------------|----------------------------------|-------------------------------------|------------------------------|----------------------------------|------------------------|--------------------------|-----------------|------|-------------------------------------|----------------------|---------------------|--|--|
| Insert<br>Citation | Go to<br>Co to<br>Edit<br>G Edit | o EndNot<br>& Manag<br>Library R | te<br>je Citation(s)<br>eference(s) | Style:<br>Style:<br>Up<br>Co | ACS<br>odate Cita<br>onvert Cita | tions and<br>tions and | l Bibliogr<br>d Bibliogr | aphy<br>raphy ▼ | 🛃 Ca | ategorize Referentistant Formatting | ences +<br>g is On + | Export to EndNote * |  |  |
|                    | Cit                              | ations                           |                                     |                              |                                  |                        | Biblic                   | graphy          |      |                                     | 5                    | Tools               |  |  |

- 1. Hullender Rubin, L.; Opsahl, M.; Ackerman, D., Acupuncture and donor egg in vitro fertilization cycles: A retrospective chart review comparing two acupuncture protocols. *BMC Complementary and Alternative Medicine* 2012, *12.*
- Hullender Rubin, L. E.; Opsahl, M. S.; Taylor-Swanson, L.; Ackerman, D. L., Acupuncture and in vitro fertilization: A retrospective chart review. *Journal of Alternative and Complementary Medicine* 2013, 19 (7), 637-643.
- Sunkara, S. K.; Coomarasamy, A.; Khalaf, Y.; El-Toukhy, T., Acupuncture and in vitro fertilization: updated meta-analysis. *Human reproduction (Oxford, England)* 2009, 24 (8), 2047-8.
  - 4. Huang, D. M.; Huang, G. Y.; Lu, F. E.; Stefan, D.; Andreas, N.; Robert, G., Acupuncture for infertility: Is it an effective therapy? *Chinese Journal of Integrative Medicine* **2011**, *17* (5), 386-395.4

| 國 EndNote X8 - [Sample_Library_X8]  |       |                                       |                                    | _                                       |                    |
|-------------------------------------|-------|---------------------------------------|------------------------------------|-----------------------------------------|--------------------|
| File Edit References Groups Tools W | Vindo | w Help                                | 」□□□□」点选快捷键词                       | 可快速切换至'                                 |                    |
| C APA 6th                           | •     | 百 🗏 🕄 🕹 仓                             | <b>&amp; @</b> 中插入引用的              |                                         |                    |
| My Library                          |       | Search Options                        | ▶ Search W 中远定好要                   |                                         |                    |
| E All References                    | (59)  |                                       |                                    | -                                       | »                  |
| Sample_Word.docx                    | (6)   | Author                                |                                    | - · · · · · · · · · · · · · · · · · · · |                    |
| Configure Sync                      |       | ●                                     | Title                              | Rating                                  |                    |
| S Recently Added                    | (0)   | O 2009                                | Leaf-nosed bat                     |                                         |                    |
| Unfiled                             | (0)   | O Allen, Glov 2004                    | Bats: biology, behavior, and folk  | EUROBATS Secret                         | ariat              |
| Trash                               | (0)   | Chiu, C.; Xi 2008                     | Flying in silence: Echolocating b  |                                         |                    |
|                                     | (-)   |                                       | ote Library中点选要                    |                                         |                    |
| Avian Intelligence                  |       | Ctrl键可                                | 复选                                 |                                         |                    |
| • Avian Cognition                   | (31)  | <ul> <li>Bird, C. D.; 2009</li> </ul> | Insightful problem solving and c   | EURODATS. THE A                         | greement on the    |
| Corvids                             | (19)  | O Brinklov 2009                       | Intense echolocation calls from t  | Conservation of P                       | opulations of      |
| Orvids & Parrots                    | (6)   | O Chiu, Che 2007                      | The role of the external ear in ve | Publisher                               |                    |
| Parrots                             | (24)  | Clayton, N 2009                       | What do jays know about other      | EUROBATS                                |                    |
| - Bats                              |       | O DeLong, C 2008                      | Evidence for spatial representati  | Access Year                             |                    |
|                                     | (22)  | C Emery, N. J. 2006                   | Cognitive ornithology: The evol    | 2009                                    |                    |
|                                     | (6)   | C Emery, N. J 2009                    | Cognitive adaptations of social    | Access Date                             |                    |
|                                     | (0)   | O FUROBATS 2004                       | FUROBATS: The Agreement on t       | April 1                                 |                    |
|                                     | (7)   | • Fraser, O 2011                      | Ravens reconcile after aggressiv   |                                         | ata ara (inday htm |
| Sonar                               | (5)   | O Funk, M. S. 2002                    | Problem solving skills in young    | <u>http://www.eurob</u>                 | ats.org/index.ntm  |
| □ My Groups                         |       | O Goto, K.; W 2012                    | Large-billed crows (Corvus macr    |                                         |                    |
| 🗱 Cognition-All                     | (33)  | O Greenhall, 1982                     | House bat management               |                                         |                    |
| □ Find Full Text                    |       | Grothe, B.; 2000                      | Structure and function of the ba   |                                         |                    |
|                                     |       | O Hagino, T.; 2007                    | Adaptive SONAR sounds by ech       |                                         |                    |
|                                     |       | <ul> <li>Hartle, D. 2008</li> </ul>   | Alex & Me: How a scientist and     | ~                                       |                    |
|                                     |       | <                                     | >                                  |                                         |                    |

Showing 59 of 59 references.

| 插入 页面布局                                             | 引用 邮件 审阅 视图 开发                                            | 交 资 文 Ktroid            | Word All                                                                 |         |
|-----------------------------------------------------|-----------------------------------------------------------|-------------------------|--------------------------------------------------------------------------|---------|
| EndNote<br>Manage Citation(s)<br>brary Reference(s) | Style: ACS *<br>Style: Convert Citations and Bibliography | Categorize References * | <ul> <li>Export to EndNote</li> <li>Preferences</li> <li>Help</li> </ul> |         |
| tions                                               | Bibliography                                              | C.                      | Tools                                                                    | → 点击此图标 |

|   | ب<br>ا                                            |                                                                |                |   |                |
|---|---------------------------------------------------|----------------------------------------------------------------|----------------|---|----------------|
| - | EndNote X8 Configure                              | Bibliography                                                   | ×              |   |                |
|   | Format Bibliography                               | Layout                                                         |                |   |                |
|   | <u>F</u> ormat document:                          | 文档2                                                            | ~              |   |                |
|   | With output style:                                | ACS ~                                                          | <u>B</u> rowse |   |                |
|   | Temporary citation                                | n delimiters<br><u>R</u> ight: ]}                              |                |   |                |
|   | ✓ <u>Link in-text citat</u> ✓ <u>Underline li</u> | ions to references in the bibliogra<br>inked in-text citations | phy            | > | 勾选方框点<br>击确定即可 |
|   | له                                                |                                                                |                |   |                |
|   | به<br>ا                                           | 确定取消                                                           | 帮助             |   |                |

### 定位参考文献功能

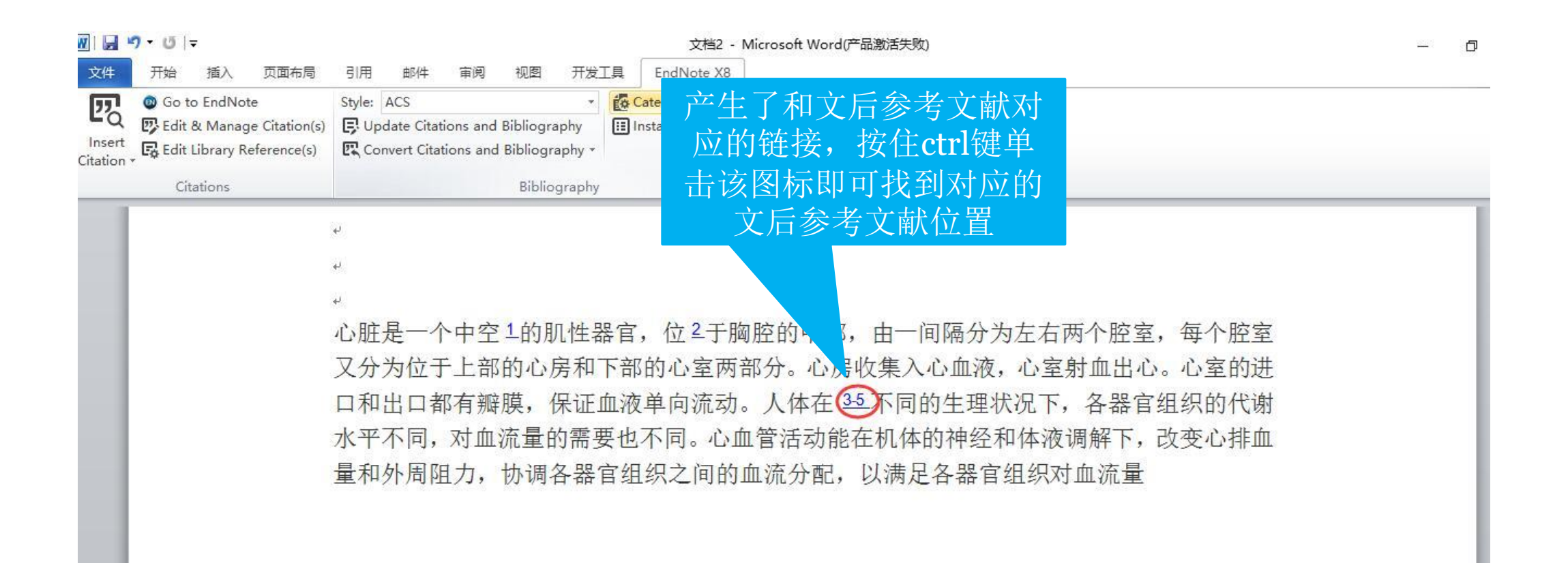

### 编辑插入的引文--Edit & Manage Citation

| 👿 🔄 🚽 🐨 🖃                                                                                      |                                                                                                    | 文档2 - Microsoft                                                                                                    | t Word(产品激活失败)                                                                                                    |                      |                                 |
|------------------------------------------------------------------------------------------------|----------------------------------------------------------------------------------------------------|----------------------------------------------------------------------------------------------------|----------------------------------------------------------------------------------------------------|----------------------|---------------------------------|
| 文件 开始 插入 页面布局                                                                                  | 引用邮件审阅视图开                                                                                                    | 发工具 EndNote X8                                                                                                    |                                                                                                    |                      |                                 |
| Insert<br>Citation • Go to EndNote<br>© Edit & Manage Citation(s)<br>Edit Library Reference(s) | Style: ACS<br>Update Citations and Bibliography<br>Convert Citations and Bibliography<br>EndNote X8 Edit & Manage Citatio | Categorize References      The Categorize References      The Categorize Reference References      The Categorize Reference References      The Categorize Reference Reference References      The Categorize Reference Reference References      The Categorize Reference Reference Reference Reference Reference Reference Reference Reference Reference Reference Reference Reference Reference Reference R | <ul> <li>Image: Export to EndNote ▼</li> <li>Image: Preferences</li> <li>Image: Arrow Help</li> <li>Image: X</li> </ul> |                      |                                 |
| Citations                                                                                      | Citation Co                                                                                                    | unt Library                                                                                                    |                                                                                                    |                      |                                 |
| يو<br>بو                                                                                       | 1<br>🕋 🛃 , 2016 #2 1                                                                                                    | My EndNote Library                                                                                                    | [Edit Reference                                                                                                    | -                    |                                 |
| بہ<br>ا                                                                                        | 2<br>3-5<br>Dimopoulos, 2016 #6 1<br>Gulshan, 2016 #1 1                                                                   | My EndNote Library<br>My EndNote Library<br>My EndNote Library                                                                                                    | Edit Library Reference<br>Find Reference Updates<br>Remove Citation<br>Insert Citation<br>Update from My Library        | · ①<br><u> </u>      | )更改插入的引文格式<br>增加前缀、后缀<br>删除本条引文 |
| 1<br>7<br>1                                                                                    | L ▲ Jolly, 2016 #7 1                                                                                                    | My EndNote Library                                                                                                    |                                                                                                    | - 谷帝<br>周解下,改<br>血流量 | 变心排血                            |
|                                                                                                | Edit Citation Reference<br>Formatting: Exclude Author                                                                     | ~                                                                                                    |                                                                                                    |                      |                                 |
|                                                                                                | Prefix:                                                                                                    |                                                                                                    |                                                                                                    |                      |                                 |
|                                                                                                | Pages:                                                                                                    |                                                                                                    |                                                                                                    |                      |                                 |
# 去掉endnote代码

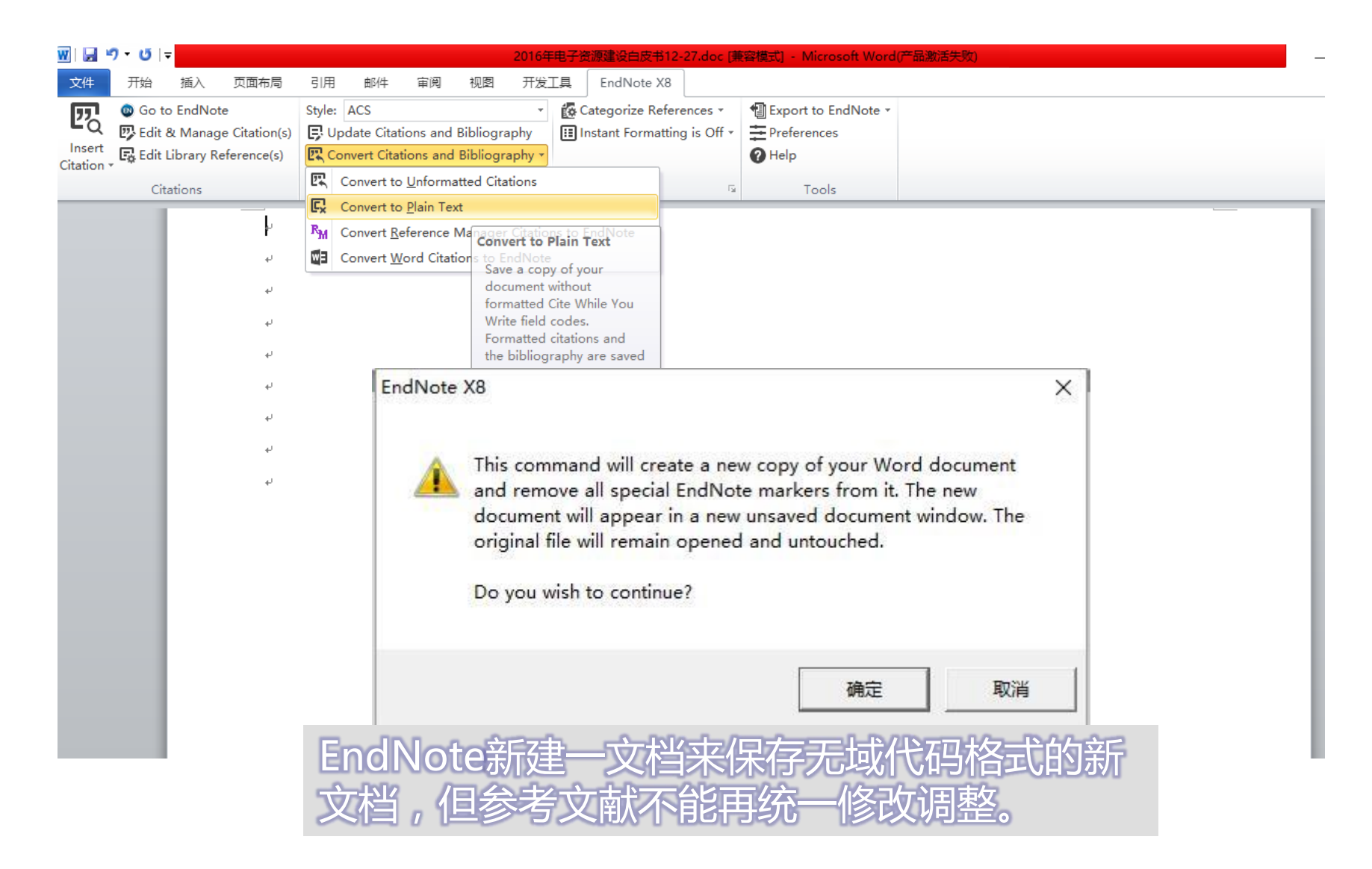

# 期刊模板写作

#### EndNote X8 - [My EndNote Library.enl]

Table Window Hal <u>File</u> Edit <u>R</u>eferences <u>G</u>roups 

Issue

| Vancouver               |     |  |  |  |
|-------------------------|-----|--|--|--|
| My Library              |     |  |  |  |
| All References          | (7) |  |  |  |
| 2 文档2                   | (5) |  |  |  |
| Configure Sync          |     |  |  |  |
| Recently Added          | (4) |  |  |  |
| 📑 Unfiled               | (5) |  |  |  |
| 🔟 Trash                 | (3) |  |  |  |
| Cardiovascular Diseases |     |  |  |  |
| 📑 heart disease         | (1) |  |  |  |
| 📑 Vascular Diseases     | (1) |  |  |  |

■ My Groups

□ Find Full Text

| ps               | Lools                      | Window                 | <u>H</u> elp |                   |        |
|------------------|----------------------------|------------------------|--------------|-------------------|--------|
|                  | Se                         | earch Libra            | iry          |                   | Ctrl+F |
| _                | Sp                         | bell Check             |              |                   | Ctrl+Y |
| •                | Ci                         | te While Ye            | ou Write     | [CWYW]            | >      |
| •                | 0                          | nline Searc            | ch           |                   |        |
|                  | Fo                         | ormat Pape             | er           |                   | >      |
| 0                | Cł                         | nange/Mo               | ve/Copy      | Fields            |        |
| •                | Sy                         | /nc                    |              |                   |        |
|                  | 0                          | pen Term               | Lists        |                   | >      |
| <                | De                         | efine Term             | Lists        |                   | Ctrl+4 |
| -                | Lir                        | nk Term Li             | sts          |                   | Ctrl+3 |
| Ret              | Sc                         | ort Library.           |              |                   |        |
| Re               | Re                         | ecover Libr            | rary         |                   |        |
| Ra               | Fir                        | nd Broken              | Attachm      | ent Links         |        |
| •                | Lil                        | brary Sum              | mary         |                   |        |
| Au<br>Jol        | Su                         | ubject Bibli           | iography.    |                   |        |
| Na               | М                          | anuscript <sup>-</sup> | Template     | ·S                |        |
| <b>Ye</b><br>201 | ar<br>16                   |                        |              |                   |        |
| Tit              | le                         |                        |              |                   |        |
| Atı              | ial Fibrill                | ation and P            | CI - Do W    | e Still Need Aspi | rin?   |
| Jou<br>N B       | u <b>rnal</b><br>Engl J Me | ed                     |              |                   |        |
| <b>Vo</b><br>37  | lume                       |                        |              |                   |        |

|        |                            |                   |                         | - 1 | 8    | Э  |
|--------|----------------------------|-------------------|-------------------------|-----|------|----|
| F      | D 🖻 🖻 💭 🖓                  | _ <u>_</u> → ? Qu | lick Search Q           | •   |      | :  |
| ۲<br>ک |                            | Rating            | Journal/Secondary Title | Las | st U | p  |
| 1      | umatic Intracranial Hypert |                   | New England Journal     | 20  | 16/  | /1 |
|        | lood-Compatibility Testing |                   | N Engl J Med            | 20  | 16/  | 1  |
| >      | lood-Compatibility Testing |                   | N Engl J Med            | 20  | 16/  | 1  |
|        | idation of a Deep Learning |                   | JAMA                    | 201 | 16/  | 12 |
|        | PCI - Do We Still Need As  |                   | N Engl J Med            | 20  | 16,  | 7  |

 $\times$ 

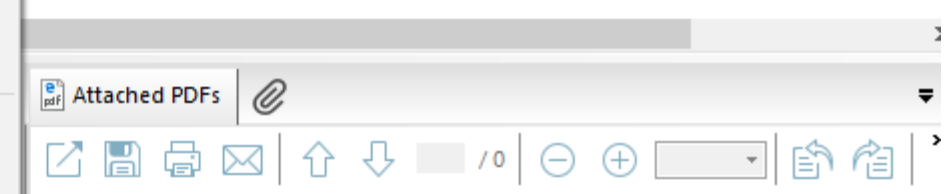

| There are no | PDFs attached | to this reference. |
|--------------|---------------|--------------------|
|--------------|---------------|--------------------|

| EndNote X8                  |                                  | the test of                 | tutors or turns from                         |                         |                                                                              |                                                                                                    |                                                                                                    |
|-----------------------------|----------------------------------|-----------------------------|----------------------------------------------|-------------------------|------------------------------------------------------------------------------|----------------------------------------------------------------------------------------------------|----------------------------------------------------------------------------------------------------|
| File Edit References Groups | Tools Window Help                | 0                           |                                              |                         |                                                                              |                                                                                                    |                                                                                                    |
| My EndNote Library.enl      |                                  |                             |                                              |                         |                                                                              |                                                                                                    |                                                                                                    |
| Annotated                   | • 6                              |                             | 28                                           | Quick Search            | Q <b>•</b> ⊗ H                                                               | ide Search Panel                                                                                                    |                                                                                                    |
| My Library                  | Search (                         | Options 🔸                   | Search Whole Library 🔹 🔲                     | Match Case 🔲 Match Word | Reference Previe                                                             | ew 🔁 Sonoyama-2006-I                                                                                                    | Mesenchymal Ster 🧷 🖇 🕨                                                                                                    |
| All References (65          | j) Title                         |                             |                                              |                         |                                                                              |                                                                                                    |                                                                                                    |
| Document2 (5                | i)                               | Manuscript Templates        |                                              |                         |                                                                              |                                                                                                    |                                                                                                    |
| Imported References (1      | .) And Vear                      |                             | (C) b Brogram Filer (v96) b EndNete V9 b     | Templater               | -                                                                            | - La Search Te                                                                                                    | mulatar                                                                                                    |
| 🛈 Sync Status               | And <b>v</b> Author              | Cocar Disk                  |                                              | remplates               | -                                                                            | • • • • • • • • • • • • • • • • • • •                                                                                                    |                                                                                                    |
| Recently Added (65)         | i)                               | Organize 🔻 New folde        | r                                            |                         |                                                                              |                                                                                                    | iii 🗸 🔲 🔞                                                                                                    |
| Unfiled (55                 | i) Author                        |                             | Name                                         | Date modified           | Type                                                                         | Size                                                                                                    | A                                                                                                    |
| 🗍 <u>च</u> Trash (7         | ) Gao L B:                       | Favorites                   | 🗐 Malaria J.dot                              | 3/24/2005 12:09 PM      | Microsoft Word 9                                                             | 39 KB                                                                                                    |                                                                                                    |
| - PDF                       | <ul> <li>Yu, J.; War</li> </ul>  | Desktop                     | Materials Science Eng R.dot                  | 3/24/2005 12:09 PM      | Microsoft Word 9                                                             | 35 KB                                                                                                    |                                                                                                    |
|                             | Ye, J.; Fang                     | Uownloads                   | Mechanisms Development.dot                   | 3/8/2006 3:16 PM        | Microsoft Word 9                                                             | 41 KB                                                                                                    |                                                                                                    |
|                             | 🖉 🔹 Cao, T.; Wa                  | Recent Places               | Microbial Cell Factories.dot                 | 3/24/2005 12:09 PM      | Microsoft Word 9                                                             | 39 KB                                                                                                    |                                                                                                    |
| B <sup></sup> My Groups     | Thirupathi                       | , Dibrarian                 | 👜 Microbio Molec Bio Reviews.dot             | 3/24/2005 12:09 PM      | Microsoft Word 9                                                             | 37 KB                                                                                                    |                                                                                                    |
| 🗱 Eric Lander (14           | ) Surendra,                      |                             | 👜 MLA.dot                                    | 3/24/2005 12:09 PM      | Microsoft Word 9                                                             | 35 KB                                                                                                    |                                                                                                    |
| Eric Lander @Nature (14     | ) Surendra,                      |                             | 👜 Molecular Cellular Biochem.dot             | 3/24/2005 12:09 PM      | Microsoft Word 9                                                             | 37 KB                                                                                                    |                                                                                                    |
| 🐘 🗱 Nature (27              | ) Surendra,                      | K S Pictures                | 👜 Nature Biotechnology.                      |                         |                                                                              |                                                                                                    |                                                                                                    |
| New Group (10               | ) Reddy, K.                      | Videos                      | 👜 Nature Genetics.dot 🛛 📈 두 r                | ndNote X8               | 的Templ                                                                       |                                                                                                    | 实中洗择。                                                                                                    |
| □ □ · Online Search         | <ul> <li>Rajendar,</li> </ul>    | G                           | 👜 Nature Medicine.dot                        |                         |                                                                              |                                                                                                    |                                                                                                    |
| I library of Congress (0    | ) Newhouse                       | My Computer U604            | Matura Structural Biala                      | ヨヨヨの名                   | 【永久 】 月15                                                                    | 为该耶刊                                                                                                    | 「小要求的」                                                                                                    |
| G LISTA (EBSCO) (0          | Newhouse                         | Local Disk (C:)             | Nature.dot                                   |                         |                                                                              |                                                                                                    |                                                                                                    |
| O PubMed (NLM)     (0       | Han, Y. F.;                      | N 🔒 Galaxy Note3            | 👜 Neurology.dot                              |                         | 格式框                                                                          | 1内マ                                                                                                    |                                                                                                    |
| Web of Science Core (4      | Zugasti, O.                      | IP&S_Operation_             | Peuroscience (Behav S                        |                         |                                                                              |                                                                                                    |                                                                                                    |
| more                        | Fang, J. A.;                     |                             | Weuroscience (Cell-Mol).dot                  | 3/24/2005 12:10 PM      | Microsoft Word 9                                                             | 37 KB                                                                                                    |                                                                                                    |
| indica.                     | <ul> <li>Ku, C.; Mar</li> </ul>  | t 🛍 Network 💌               | 🕎 Neuroscience (Dev-Plast-Rep).dot           | 3/24/2005 12:10 PM      | Microsoft Word 9                                                             | 37 KB                                                                                                    | -                                                                                                    |
| □ □··· Find Full Text       | <ul> <li>Ulz, P.; Bel</li> </ul> | ii File na                  | ame: Nature.dot                              |                         |                                                                              | <ul> <li>Manuscript</li> </ul>                                                                                                    | Templates(*.dot)                                                                                                    |
| Found PDF (1                | .) 🔹 Shi, L. L.; G               | iu                          |                                              |                         |                                                                              |                                                                                                    |                                                                                                    |
| Not found (6                | i) 🔹 Rube, H. T                  |                             |                                              |                         |                                                                              | Open                                                                                                    | Cancel                                                                                                    |
|                             | Liu, Z. J.; Li                   |                             | I-6                                          | uh al                   |                                                                              |                                                                                                    |                                                                                                    |
|                             | Eibertini, E                     | Vincent-Salomon A 2016      | A whole-genome sequence and transcript       | wnoi                    |                                                                              |                                                                                                    | Tooth Regeneration                                                                                                    |
|                             | Bradlev. P.                      | ; Gordon, N. C.; Walk 2016  | Rapid antibiotic-resistance predictions from | n ge                    | molecule STRO-1 (Fi<br>contain a population of                               | gare 1A). The root spical papills might To v<br>stem/progenitor cells. To identify patative dentitie                                                                                              | alidate the capacity of SCAP to differentiate into functional agenic cells, or nice expanded SCAP were transplanted into                                                                                                    |
|                             | <ul> <li>Benoit, J. I</li> </ul> | B.; Adelman, Z. N.; Re 2016 | Unique features of a global human ectopa     | asit                    | stern cells, single-cell<br>root apical papillar col<br>20 years old adult s | supersions were generated from human inumus<br>lected from estrated third molars of 18-<br>viouteers, following collagenare/diquate regener                                                       | acompromised mice, with hydroxyapathe/tricalcion phos-<br>(HA/TCP) as a carrier. A typical dentiti structure was<br>rated, in which a layer of dentiti tissue formed on the                                                                |
|                             | Agaba, M.;                       | Ishengoma, E.; Mille 2016   | Giraffe genome sequence reveals clues to     | its u                   | adhesera danagenic on<br>Broblastic (Byase 11<br>nesendrynal sem cell        | eeu a nor cel densty, they tonned suffice<br>el clasters (CFU-F, colony forming unit, The m<br>gippulations to those observed for tartions<br>populations. To investigate the potential of mitoch | or me new rear amy with connective tissue (Figure 16),<br>sidy formed dentin was positive for anti-DSP ambedy<br>g and dentifications of the stationd with anti-homon-specific<br>soulds antibody (Figure 1F-H), suggesting that the donor |
|                             |                                  | III                         |                                              | 4                       | SCAP is undergo                                                              | adomoblastic/ostroblastic differentiation, derived                                                                                                    | Jaaman SCAP had formed the dentin it sits. In order to                                                                                                    |

|                  | 生成一个                                                      | 符合期刊投稿要求的格式文档                                                                                                    |                                  |
|------------------|-----------------------------------------------------------|----------------------------------------------------------------------------------------------------|----------------------------------|
|                  |                                                           |                                                                                                    | First Authors Last Name] Page 2. |
| 1<br>2<br>3<br>4 | [Insert Title].<br>[Insert Affiliation information here]. | <ul> <li>Abstract.</li> <li>[Insert Abstracthere].</li> <li>Introduction.</li> <li>[Insert Inroduction here].</li> <li>Experimental Details.</li> <li>[Insert Experimental Details here].</li> <li>Results.</li> <li>[Insert Results here].</li> <li>Discussion.</li> <li>[Insert Discussion here].</li> <li>Conclusion.</li> <li>[Insert Conclusion here].</li> <li>Acknowledgements.</li> <li>[Insert Acknowledgements here].</li> <li>References.</li> <li>[Insert Reference List here].</li> <li>Legends.</li> <li>[Insert Figure Legends here].</li> <li>Tables.</li> <li>[Insert tables here].</li> </ul> | First Authors Last Name] Page 2. |
|                  | [Insert Running title of <72 characters].                 | [Insert Running title of <72 characters].                                                                                                    |                                  |

### EndNote 功能小结

1.检索

- □ 建立个人文献图书馆
- □ 从数据库检索文献并快速导入个人图书馆
- □ 帮助寻找文献全文

2.管理

- □ 管理不同来源的中英文文献
- 根据需要去创建分组、去重、排序、分析、阅读笔记、编辑 题录等

**3.**写作

- 撰写论文时迅速找到相关文献,将其自动插入到相应的引用 位置
- □ 准备投稿时,自动按照投稿期刊的要求将文中文后的参考文 献格式化,提高论文的写作效率

#### 获取图书馆更多培训请访问

http://www.imicams.ac.cn/page/tszy/zyyfw\_jxpx.html

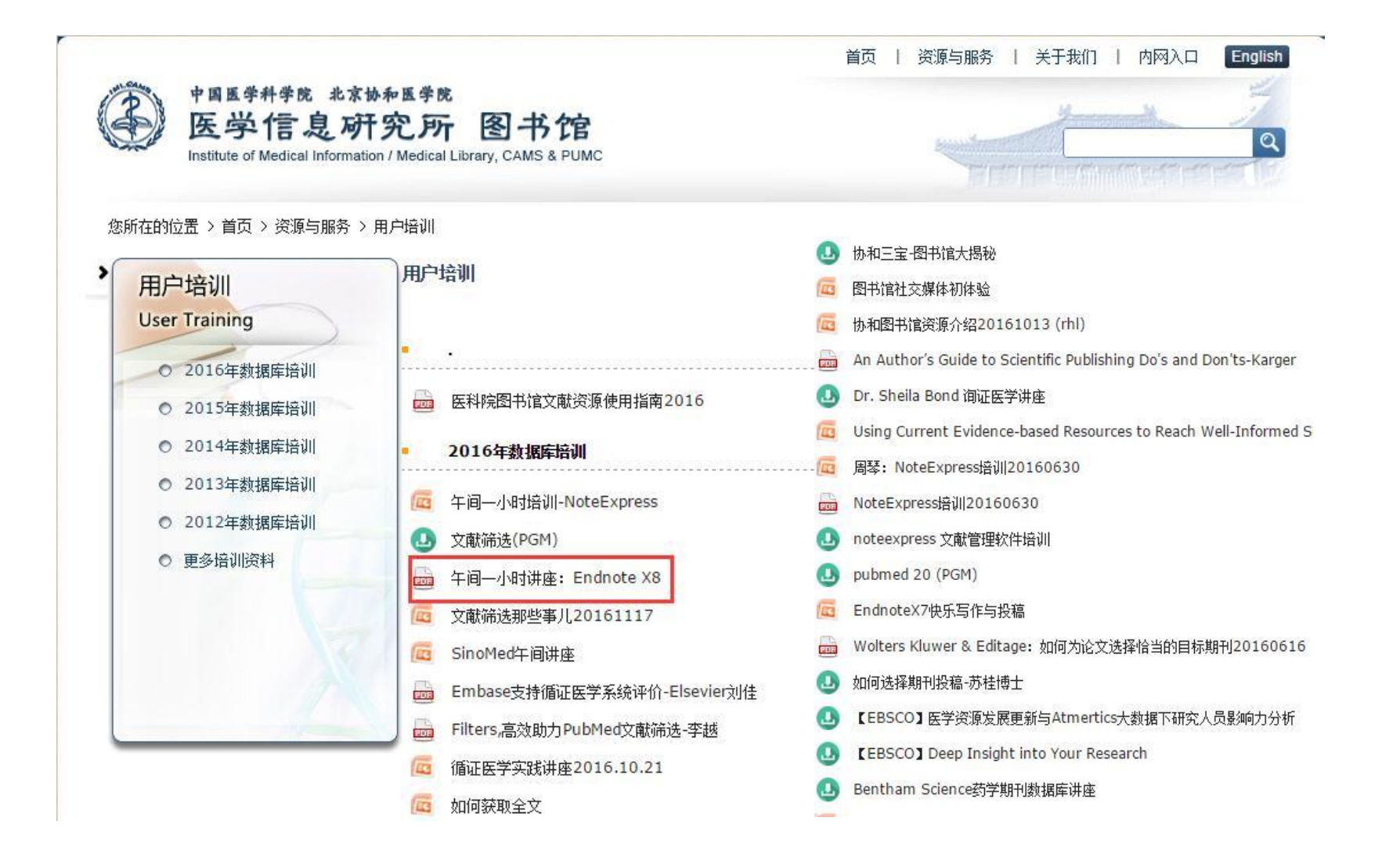

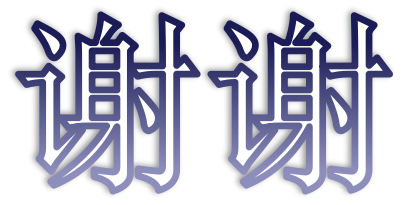

#### □ 如有任何文献管理软件相关问题,请与我联系

- □ 张兴喆
- □ 电话: 52328924
- □ 邮箱: zhang.xingzhe@imicams.ac.cn

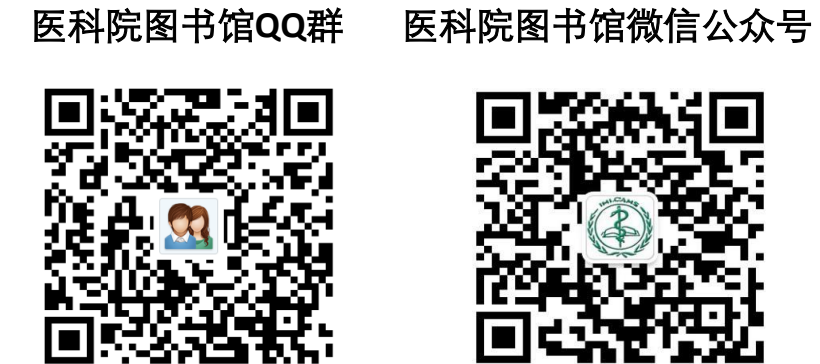

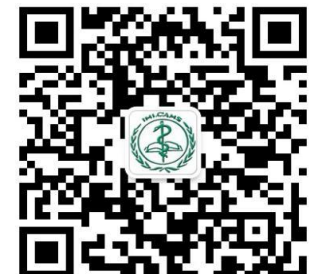